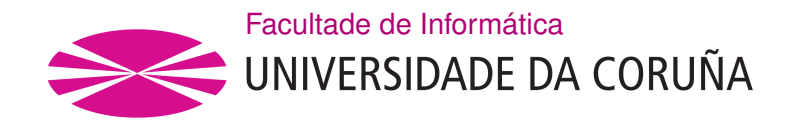

TRABALLO TUTELADO SSI GRAO EN ENXEÑARÍA INFORMÁTICA MENCIÓN EN TECNOLOXÍAS DA INFORMACIÓN

# **Memory Forensics**

A Coruña, decembro de 2020.

#### Resumo

No seguinte documento vaise detallar o funcionamento e os principais conceptos teóricos do método *Memory forensics* centrándonos no sistema operativo **Windows**. Tamén se probará a ferramenta *Volatility* co fin de entender os conceptos teóricos vistos na primera parte do documento.

A maiores incluimos unha serie de apéndices vendo diferentes aspectos como son a proba dunha ferramenta de análise forense, a instalación de *Volatility* en **Ubuntu** e un caso de estudio para extraer a información dun disco cifrado mediante **bitlocker**.

Apoiámonos nas ideas dos libros *The art of Memory Forensics* [1] e *Practical Malware Analysis* [2].

# Índice Xeral

| 1 | Intr | odución                                   | L |
|---|------|-------------------------------------------|---|
|   | 1.1  | Memory Forensics                          | 1 |
|   | 1.2  | Diferentes técnicas                       | 1 |
|   |      | 1.2.1 Análise estático                    | 1 |
|   |      | 1.2.2 Análise dinámico                    | 2 |
|   | 1.3  | Clasificación segundo a sua volatilidade  | 2 |
|   | 1.4  | Análise en quente e analise en frío       | 3 |
|   |      | 1.4.1 Equipo encendido, análise en quente | 3 |
|   |      | 1.4.2 Equipo apagado, análise en frío     | 3 |
| 2 | Adq  | uisición da memoria                       | 5 |
|   | 2.1  | Qué é a memoria volatil                   | 5 |
|   | 2.2  | Visión xeral                              | 5 |
|   | 2.3  | Memory Dump Formats                       | 7 |
|   | 2.4  | Convertir Memory Dumps 8                  | 3 |
|   | 2.5  | Ferramentas software                      | 3 |
|   |      | 2.5.1 Listaxe de ferramentas              | 3 |
|   | 2.6  | Proba das ferramentas                     | ) |
|   |      | 2.6.1 Magnet RAM Capture                  | ) |
|   |      | 2.6.2 Belkasoft Live RAM Capturer         | ) |
|   |      | 2.6.3 <i>MoonSols DumpIt</i>              | ) |
|   | 2.7  | Outros contidos volátiles 10              | ) |
|   |      | 2.7.1 Hora e fecha do sistema             | 1 |
|   |      | 2.7.2 Histórico do intérprete de comandos | 1 |
|   |      | 2.7.3 Pagefiles                           | 1 |
|   |      | 2.7.4 Árbol de directorios e ficheiros    | 1 |

| 3           | Vola                                                                          | tility framework                                                                                                    | 13                                                 |
|-------------|-------------------------------------------------------------------------------|----------------------------------------------------------------------------------------------------|----------------------------------------------------|
|             | 3.1                                                                           | Instalación de Volatility                                                                                                    | 13                                                 |
|             | 3.2                                                                           | Primeiros pasos                                                                                                    | 14                                                 |
|             |                                                                               | 3.2.1 Seleccionando o Profile                                                                                                    | 14                                                 |
| 4           | Vola                                                                          | tility en Windows                                                                                                    | 17                                                 |
|             | 4.1                                                                           | Analizando os procesos                                                                                                    | 17                                                 |
|             | 4.2                                                                           | Analizando os events logs                                                                                                    | 23                                                 |
|             | 4.3                                                                           | Extracción dos password hash                                                                                                    | 25                                                 |
|             | 4.4                                                                           | Networking                                                                                                    | 26                                                 |
|             | 4.5                                                                           | Windows GUI                                                                                                    | 32                                                 |
|             | 4.6                                                                           | Disk artifacts in Memory                                                                                                    | 39                                                 |
|             | 4.7                                                                           | Command History                                                                                                    | 40                                                 |
| 5           | Con                                                                           | clusións                                                                                                    | 43                                                 |
|             |                                                                               |                                                                                                    |                                                    |
| A           | Ferr                                                                          | amenta OSForensics                                                                                                    | 47                                                 |
| Α           | Ferr                                                                          | amenta OSForensics<br>Auto-adquisición de probas                                                                                                    | <b>47</b><br>47                                    |
| Α           | <b>Ferr</b><br>A.1<br>A.2                                                     | amenta OSForensics         Auto-adquisición de probas         Forensic Imaging                                                                                                    | <b>47</b><br>47<br>49                              |
| A           | Ferr<br>A.1<br>A.2<br>A.3                                                     | amenta OSForensicsAuto-adquisición de probasForensic ImagingSystem Information                                                                                                    | <b>47</b><br>47<br>49<br>49                        |
| Α           | Ferr<br>A.1<br>A.2<br>A.3<br>A.4                                              | amenta OSForensics         Auto-adquisición de probas         Forensic Imaging         System Information         Memory Viewer                                                                                             | <b>47</b><br>47<br>49<br>49<br>50                  |
| Α           | Ferr<br>A.1<br>A.2<br>A.3<br>A.4<br>A.5                                       | amenta OSForensics         Auto-adquisición de probas         Forensic Imaging         System Information         Memory Viewer         User Activity                                                                       | 47<br>47<br>49<br>49<br>50<br>51                   |
| Α           | Ferr<br>A.1<br>A.2<br>A.3<br>A.4<br>A.5<br>A.6                                | amenta OSForensics         Auto-adquisición de probas         Forensic Imaging         System Information         Memory Viewer         User Activity         Passwords                                                     | 47<br>47<br>49<br>49<br>50<br>51<br>52             |
| Α           | Ferr<br>A.1<br>A.2<br>A.3<br>A.4<br>A.5<br>A.6<br>A.7                         | amenta OSForensics         Auto-adquisición de probas         Forensic Imaging         System Information         Memory Viewer         User Activity         Passwords         Deleted File Search                         | 47<br>47<br>49<br>49<br>50<br>51<br>52<br>53       |
| A           | Ferr<br>A.1<br>A.2<br>A.3<br>A.4<br>A.5<br>A.6<br>A.7<br>A.8                  | amenta OSForensicsAuto-adquisición de probasForensic ImagingSystem InformationMemory ViewerUser ActivityPasswordsDeleted File SearchRaw Disk Viewer                                                                         | 47<br>49<br>49<br>50<br>51<br>52<br>53<br>54       |
| A<br>B      | Ferr<br>A.1<br>A.2<br>A.3<br>A.4<br>A.5<br>A.6<br>A.7<br>A.8<br>Bitle         | amenta OSForensics         Auto-adquisición de probas         Forensic Imaging         System Information         Memory Viewer         User Activity         Passwords         Deleted File Search         Raw Disk Viewer | 47<br>47<br>49<br>50<br>51<br>52<br>53<br>54<br>54 |
| A<br>B<br>C | Ferr<br>A.1<br>A.2<br>A.3<br>A.4<br>A.5<br>A.6<br>A.7<br>A.8<br>Bitle<br>Inst | amenta OSForensics   Auto-adquisición de probas   Forensic Imaging   System Information   Memory Viewer   User Activity   Passwords   Deleted File Search   Raw Disk Viewer                                                 | 47<br>49<br>50<br>51<br>52<br>53<br>54<br>57<br>63 |

# Índice de Figuras

| 2.1  | Diagrama Memory Acquisition      | 6  |
|------|----------------------------------|----|
| 2.2  | Memory Dump - Magent Ram Capture | 9  |
| 2.3  | Memory Dump - Belkasoft          | 10 |
| 2.4  | Memory Dump - Dumpit             | 10 |
| 3.1  | Plugin Imageinfo                 | 15 |
| 3.2  | Plugin kdbgscan                  | 15 |
| 4.1  | Pslist                           | 18 |
| 4.2  | Pstree                           | 19 |
| 4.3  | Psscan                           | 20 |
| 4.4  | Diagrama do árbore de procesos   | 20 |
| 4.5  | Psxview                          | 21 |
| 4.6  | Getsids                          | 22 |
| 4.7  | Privs                            | 23 |
| 4.8  | Dumpfiles                        | 24 |
| 4.9  | Hashdump                         | 25 |
| 4.10 | Jhon The Ripper                  | 25 |
| 4.11 | Sockets - WindowsXp              | 27 |
| 4.12 | Connscan - WindowsXp             | 27 |
| 4.13 | Netscan                          | 28 |
| 4.14 | Pslist - Internet History        | 28 |
| 4.15 | yarascan - Client UrlCache       | 29 |
| 4.16 | yarascan - URL REDR LEAK         | 29 |
| 4.17 | yarascan                         | 30 |
| 4.18 | iehistory                        | 30 |
| 4.19 | filescan - hosts                 | 31 |
| 4.20 | dumpfiles - hosts                | 31 |
|      |                                  |    |

| 4.21 | strings - hosts                   | 31 |
|------|-----------------------------------|----|
| 4.22 | GUI - schema                      | 32 |
| 4.23 | sessions                          | 33 |
| 4.24 | wndscan                           | 34 |
| 4.25 | wintree - clipboard               | 34 |
| 4.26 | deskscan                          | 35 |
| 4.27 | wintree                           | 36 |
| 4.28 | screenshot                        | 36 |
| 4.29 | Disposición ventanas Windows      | 37 |
| 4.30 | Representacion - screenshot       | 37 |
| 4.31 | Clipboard                         | 38 |
| 4.32 | mftparser                         | 39 |
| 4.33 | mftverbose - mftparser            | 39 |
| 4.34 | cmdscan                           | 41 |
| 4.35 | consoles 1                        | 41 |
| 4.36 | consoles 2                        | 42 |
| Λ 1  | Offerencies Auto trians 1         | 10 |
| A.I  |                                   | 40 |
| A.2  | OSForensics - Auto triage 2       | 40 |
| A.3  | OSForensics - Forensic imaging    | 49 |
| A.4  |                                   | 50 |
| A.5  |                                   | 51 |
| A.0  | OSForensics - Oser Activity       | 52 |
| A./  | OSForensics - Passwords           | 55 |
| A.8  | OSForensics - Deleted File Search | 54 |
| A.9  |                                   | 55 |
| A.10 | OSForensics - Raw Disk viewer 2   | 55 |
| B.1  | Bitlocker - Install 1             | 58 |
| B.2  | Bitlocker - Install 2             | 58 |
| B.3  | Bitlocker - Install 3             | 59 |
| B.4  | Bitlocker - Install 4             | 59 |
| B.5  | Bitlocker - Install 5             | 60 |
| B.6  | Bitlocker - Inicio de disco       | 60 |
| B.7  | Bitlocker - bdeinfo               | 61 |
| B.8  | Bitlocker - volatility bitlocker  | 62 |
| B.9  | Bitlocker - bdemount              | 62 |
| B.10 | Bitlocker - mount                 | 62 |

| B.11 | Bitlocker - ls -l /mnt/WinHD    | 62 |
|------|---------------------------------|----|
| C.1  | Python 2.7 - Ubuntu             | 63 |
| C.2  | Install pip - Ubuntu            | 64 |
| C.3  | setup.py install - Ubuntu       | 64 |
| C.4  | packages previuos yara - Ubuntu | 65 |
| C.5  | bootstrap.sh - Ubuntu           | 65 |
| C.6  | configure.sh - Ubuntu           | 65 |
| C.7  | make yara - Ubuntu              | 66 |
| C.8  | make install yara - Ubuntu      | 66 |
| C.9  | make check yara - Ubuntu        | 66 |
| C.10 | pip install distorm3 - Ubuntu   | 67 |
| C.11 | vol.py -h - Ubuntu              | 67 |

Índice de Figuras

# Capítulo 1 Introdución

# 1.1 Memory Forensics

O término de *Memory Forensics* correspondese ao estudo ou investigación de ataques levados a cabo nun ordenador os cales solo deixan o seu rastro na memoria volatil (RAM) do noso ordenador.

Calquera software que faga algo que cause dano a un usuario, a computadora ou a rede pode considerarse malware. O análise de este é o arte de diseccionar malware para comprender como funciona, como identificalo e como evitalo ou eliminalo.

Cada función realizada por un sistema operativo ou aplicación deixa a su huella na memoria do ordenador, como que procesos se estaban executando, conexións de rede abertas e comandos executados recentemente. Pois para executar calquera programa, primeiro debe cargarse en memoria, o que fai que sexa fundamental para os forenses identificar o distintos ataques.

# 1.2 Diferentes técnicas

Cando se realiza un análise dun *malware* moitas veces solo teremos o *malware executable* polo que non será moi lexible para ás persoas. Para darlle sentido podemos empregar un serie de ferramentas. Hay dous enfoques posibles para esté análise: *Análise dinámico* e *Análise estático*.

#### 1.2.1 Análise estático

Este tipo de análise implica examinar o *malware* pero sen chegar a executalo. Dentro deste podemos diferenciar:

• Análise estático básico: Neste tipo de análise solo podremos confirmar se un archivo é

malicioso e proporcionar información sobre a sua funcionalidade. Este tipo de análise é sencillo e rápido, pero a veces pode ser ineficaz pois pode pasar por alto comportamentos de software máis sotisficados.

 Análise estático avanzado: Consiste en aplicar inxeñeria inversa (reverse-engineering)[3] aos compoñentes internos do malware. É decir cargando o executable nun desensamblador e mirando as instruccións do programa para descubrir cal é a súa función. As instruccións son executadas polo CPU polo que o análise estático básico dinos exactamente que fai o programa.

#### 1.2.2 Análise dinámico

A difencia do anterior neste caso si que se vai executar o *malware* para comprender o seu funcionamento.

- Análise dinámico básico: Implica executar o malware e observar o seu comportamento no sistema para así eliminar a infección, producir firmas efectivas ou ambas. Sin embargo, antes de executar o malware de forma segura debemos de configurar un entorno que permita estudar o funcionamento deste, como é o caso das coñecidas sandboxes[4], sen dañar o noso sistema.
- Análise dinámico avanzado: Emprega un depurador para examinar o resultado interno dun executable que está correndo. Este tipo de técnica é moi útil cando se intenta obter información que é dificil de conseguir coas outras técnicas.

## 1.3 Clasificación segundo a sua volatilidade

Entendemos por volatilidade dos datos, a certa información que ten a propiedade de cambiar e transformarse de forma constante no tempo e é pouco predecible, incluso poidendo chegar a desaparecer. Distinguimos entón dous tipos:

- Volátiles: Son aqueles datos que se perderán ou se modificarán si se apaga ou se reinicia o sistema. Son por exemplo rexistros e contidos da caché, contidos da memoria, estado das conexións da rede, tablas de rutas e estado dos procesos en execución.
- Non volátiles: Estes datos a diferencia dos anteriores persisten no tempo independentemente de se apagamos ou reniciamos a máquina, son por exemplo o contido do sistema de arquivos e dos discos duros, metadatos dos arquivos e contido de outros dispositivos de almacenamento.

# 1.4 Análise en quente e analise en frío

Podemos diferenciar dous tipos de análise a hora de chegar a unha escena.

#### 1.4.1 Equipo encendido, análise en quente

Co equipo que se quere analizar encendido pódense obter datos e evidencias volátiles que non sería posible obter se o estado deste fora o de apagado. A principal vantaxe deste tipo de análise radica na posibilidade de atopar evidencias de ataques que se encontran activos nese momento, datos de moita importancia para poder chegar a identificar a orixe do ataque.

Aquí nace a importancia de realizar volcados ou copias da memoria do sistema como veremos máis adiante, **Memory Acquisition**(2(.

Cabe destacar tamén a importancia neste tipo de análise de recoller información do estado da rede. Este análise da rede tense que facer en primeiro lugar co fin de desconectalo da mesma o mais rápido posible para evitar unha perda de información debido a unha actuación remota dende fora do noso ordenador.

#### 1.4.2 Equipo apagado, análise en frío

A diferencia do análise en quente este tipo de análise pode chegar a realizarse dunha forma máis profunda pero co incoveniente de que podemos perder ou deixar de obter probas e recursos de tipos volátil.

Realízase partindo dunha copia exacta dun disco estraída a partires dun equipo en estado apagado. Trátase dun tipo de análise menos intrusivo que o anterior e evitando modificar a información que contén o disco traballando sobre unha copia exacta do mesmo. Isto pódese realizar mediante hardware (clonadoras) ou mediante software.

1.4. Análise en quente e analise en frío

# Capítulo 2 Adquisición da memoria

A adquisición da memoria (captura, volcado, muestreo) implica copiar o contido da memoria volátil a un almacenamento non volátil. Este é un dos pasos máis importantes pois é onde imos coller toda a información que a posterior imos a analizar, e é un dos primeiros pasos que temos que realizar para o proceso forense da memoria.

### 2.1 Qué é a memoria volatil

Os datos volátiles son todos os datos que se almacenan temporalmente nun dispositivo informático mentras se está a executar e se o dispositivo se apaga estes se perderían.

Existen archivos temporalmente de caché, RAM e archivos do sistema. Por exemplo, si se está traballando calqueira archivo de texto sen guardalo na memoria persistente do ordenador, existe a posibilidade de perder o archivo no caso de que o sistema de cerre. Os datos volátiles conterían as últimas accións non gardadas realizadas no documento.

# 2.2 Visión xeral

Para adquirir esa memoria pódense empregar unha serie de ferramentas e unha serie de capacidades para adaptar o uso de estas técnicas dependendo de cada caso e dos entornos no que te atopas. A seguinte figura 2.1 amosanos un árbore de decisión moi simple baseado na maioria dos casos que nos podemos atopar a hora de volcar a memoria.

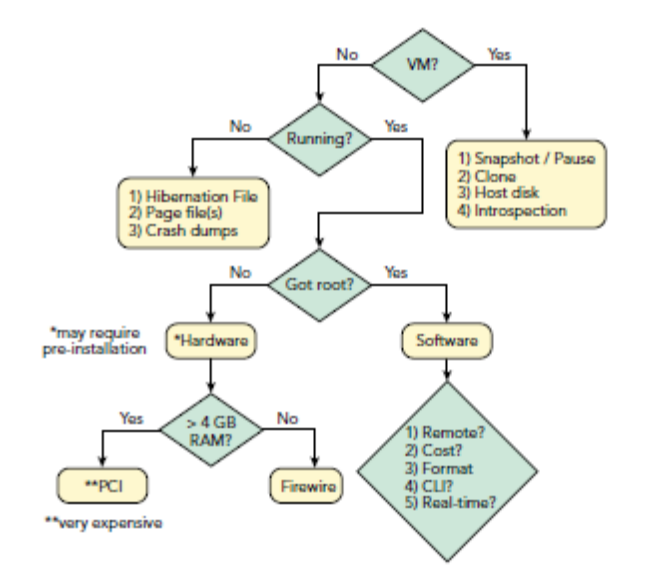

Figura 2.1: Diagrama Memory Acquisition

Como podemos ver, o primeiro que temos que ter en conta é si nos atopamos nunha máquina virtual, pois de ser así, esta xa nos proporciona varias ferramentas. O **hipervisor** [5] permitenos pausar, suspender, tomar unha instantánea ou usar unha introspección.

En cambio se o sistema é un ordenador común ou un servidor debemos determinar primeiro de nada se o programa está correndo. Se non o está, o estado actual da memoria non é volatil, pero cabe a posibilidade de que os datos recentes se escribiran en dispositivos de almacenamento como o disco duro. En cambio se o sistema atópase en execución temos a oportunidade de obter o estado actual da memoria volátil, pero para isto necesitarase permisos de adminitrador *root*. Nestes casos podemos empregar unha utilidade basada en software, do contrario, as opcións non son tan sinxelas.

Para adquisición da memoria mediante hardware esta faise mediante **DMA** (Direct Memory Acces)[6] mediante unha teconoloxía como *Firewire, Thunderbolt, ExpressCard* ou *PCI*. A principal desventaxa deste método é que a máquina destino ten que estar equipada cun dispositivo deste tipo ou que admita dispostivos de intercambio en quente, pois senón débese apagar o equipo para instalar os adaptadores hardware requeridos destruindo así a memoria volatil. Ademais desto ten limitacións de tamaño pois *Firewire* solo pode coller os 4 primeiros *GB* da memoria RAM e por último que os dispositivos *PCI*[7] son extremadamente raros, polo que tamén son bastante costosos.

## 2.3 Memory Dump Formats

Existen diferentes tipos de formatos a hora de recoller a información da memoria:

- Raw Memory Dump: O volcado de memoria sen formato é o formato máis empregado entre as ferramentas de análise. Ten como característica principal que non contén encabezados, metadatos ou valores máxicos para a identificación do tipo de arquivo. Moitas veces rechee calquera rango de memoria que se omitiu intencionadamente ou que a ferramenta de adquisición de memoria non foi capaz de leer, provocando así unha capacidade de ter unha boa integridade espacial.
- Windows Crash Dump: Este tipo solo é propio de Windows. Windows contén unha función de depuración do kernel e aplicacións que se poden empregar para xerar crashdumps e que foron diseñados para propositos de debugueado. Son similares aos anteriores, pois estes non se encontran comprimidos e sempre van a empezar por as estructuras \_DMP\_HEADER ou \_DMP\_HEADER64.
- 3. *Windows Hibernation File*: Tamén solo é propia de **Windows** e sempre teñen o seguinte nome *hiberfil.sys*.

Este arquivo conten unha copia comprimida da memoria que o sistema volcou no disco durante o proceso de hibernación. Este formato presenta unha gran desventaxa, pois antes do proceso de hibernación, a configuración se existe en *DHCP* [8] liberase e calquera das conexións que estivesen activas rematanse, polo que os datos da rede poden estar incompletos e resultar así incorrecto o seu posterior análise.

- 4. Virtual Machine Memory: As máquinas virtuais VMware e outras tecnoloxías de virtualización teñen unha función para facer instantáneas dunha instacia dunha máquina virtual. Cando esto ocurre, todo o estado da execución do sistema gárdase na máquina *host*, incluída unha instantánea da RAM (que se empregará de novo ao reanudar a VM). Normalmente en VMware toda a memoria da VM gárdase íntegra nun arquivo .vmem.
- 5. *Pagefiles*: Tamén unicamente para sistemas **Windows**, aunque non é unha copia da *RAM*, asemellase moito, pois **Windows** emprega o arquivo *pagefile.sys* no disco como espacio de intercambio ou para almacenar temporalmente algunhas páxinas de memoria cando un sistema asigna máis memoria que a que cabe na memoria *RAM* física.

**Windows** pode chegar a ter ata 16 *page files* diferentes polo que a veces poder ser complicado atopar a que nos interese. Tamén o análise de estes *page files* non é tan sinxelo coma os anteriores, pois estes son como unha especie de rompecabezas que complica o seu análise.

# 2.4 Convertir Memory Dumps

Como ben enumeramos antes, existen diferentes tipos de *Memory Dumps* que van ser empregados para os diferentes *frameworks* de análise. A maioría destes programas só van a admitir un ou dous tipos de arquivos polo que a veces nos vemos na obriga de convertir o ficheiro a outro formato, na maioría das veces ao formato *RAW*.

Existen diferentes ferramentas para facer estes cambios, nós non imos necesitar empregar ningunha delas, pois o framework *Volatility* pode admitir calqueira tipo de *Memory Dump*. Ainda así algunhas das máis comúns son *MoonSols Windows Memory Toolkit, VMware vmss2core, Volatility raw2dmp,....* 

## 2.5 Ferramentas software

Todas as ferramentas de aquisición baseadas en software siguen un protocolo similar para adquirir a memoria. Estas ferramentas funcionan cargando un módulo do kernel que mapea a dirección física no espazo de direccions virtual dunha tarea que se está a executar no sistema. Neste punto poden acceder aos datos dende ese espazo de direccións virtuais e escribilos no almacenamento non volatil seleccionado.

#### 2.5.1 Listaxe de ferramentas

Existen unha gran variedade de ferramentas, pero nós solo imos probar o funcionamento de algunhas delas, pois todas operan dunha maneria parecida. Neste apartado solo se enumeran, mentres que as probas estarán a continuación 2.6.

 Magnet RAM Capture [9]: É unha ferramenta gratuita diseña para capturar a memoria física do ordenador en formato RAW (.*dmp,.raw ou .bin*). Os sistemas operativos compatibles son Windows XP, Vista, 7, 8, 10, 2003, 2008, 2012 (32 e 64 bits).

Ten unha opción bastante boa, pois é que si nós estamos correndo a ferramenta nun USB formateado con *FAT32* [10] e o tamaño de memoria *RAM* que estamos capturando é maior que **4GB** podemos usar a opción de *segmentation feature*.

2. *Belkasoft Live RAM Capturer* [11]: Esta ferramenta ten como principal atractivo de que é capaz de volcar a memoria cando incluso existen mecanismos agresivos anti-depuración e anti-dumping.

É compatible con Windows XP, Vista, Windows 7 e 8, 2003 e 2008 Server.

3. *MoonSols DumpIt* [12]: É unha fusión de *win32dd* e *win64dd* combinados nun executable. Con el pódese obter un volcado de memoria *RAM* con formato *RAW*. A versión gratuita ten unhas funcionalidades moi básicas pero se queremos cambiar o tipo de formato de saída ou habilitar a encriptación mediante *RC4* debemos comprar a versión de pago.

# 2.6 Proba das ferramentas

Vamos a probar as ferramentas sobre o sistema operativo **Windows** e en concreto a versión **Windows** 7, que se instalou nunha máquina virtual de **4GB** de *RAM*, **32GB** de disco duro e un adaptador de tipo *NAT* para a conexión a internet.

#### 2.6.1 Magnet RAM Capture

Para poder descargalo simplemente acudimos a seguinte páxina na que solo fai falla cubrir un cuestionario. Unha vez descargado o executable o seu funcionamento é moi sinxelo. Simplemente debemos executalo como administrador e amosaranos unha pantalla como a seguinte.

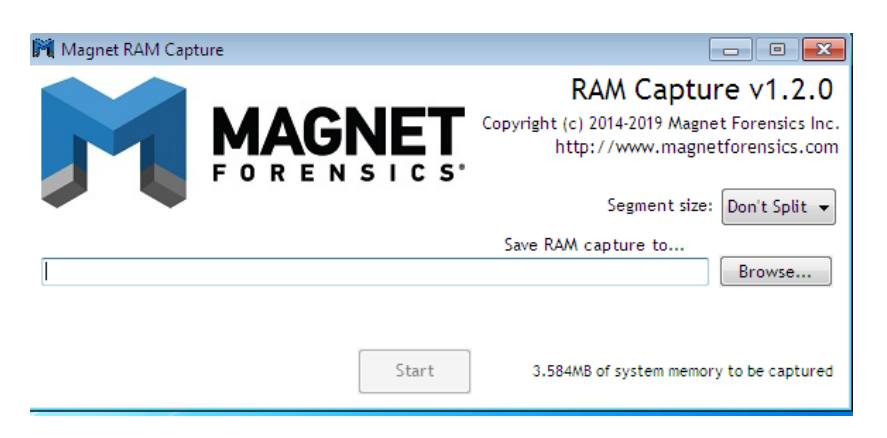

Figura 2.2: Memory Dump - Magent Ram Capture

Na que simplemente elexiremos onde queremos gardalo e se queremos a opción de segmentación como ben comentábamos anteriormente.

#### 2.6.2 Belkasoft Live RAM Capturer

Descargamos a ferramenta dende o seguinte enlace. Unha vez obtido o executable é tan sinxelo de usar coma o anterior, simplemente debemos seleccionar onde queremos gardar o arquivo *.mem* e comezará un volcado da nosa memoria.

| ſ | Belkasoft Live RAM Capturer                                                                       |                 | - • • |
|---|---------------------------------------------------------------------------------------------------|-----------------|-------|
| e |                                                                                                   |                 |       |
|   | Select output folder path:                                                                        |                 |       |
|   | C: \Users \SSI \Desktop \RamCapturer                                                              |                 |       |
| ; |                                                                                                   |                 |       |
|   | Loading device driver<br>Physical Memory Page Size = 4096<br>Total Physical Memory Size = 3583 MB |                 | ^     |
|   |                                                                                                   |                 | ~     |
|   |                                                                                                   |                 |       |
|   |                                                                                                   |                 |       |
|   |                                                                                                   | Capture! Cancel | Close |

Figura 2.3: Memory Dump - Belkasoft

#### 2.6.3 MoonSols DumpIt

Descargamos o executable dende o seguinte repositorio. De novo o seu funcionamento volve a ser moi básico, simplemente debemos executar o *.exe* en modo administrador e a continuación pulsar a tecla **y**, e automáticamente crearase unha copia da nosa memoria *RAM*.

| C\Users\SSI\Desktop\MoonsolDumpit\Dumplt.exe                                                                                                    | x |
|----------------------------------------------------------------------------------------------------|---|
| DumpIt - v1.3.2.20110401 - One click memory memory dumper<br>Copyright (c) 2007 - 2011, Matthieu Suiche (http://www.msuiche.net)<br>Copyright (c) 2010 - 2011, MoonSols (http://www.moonsols.com) |   |
| Address space size: 3758030848 bytes ( 3583 Mb)<br>Free space size: 11999399936 bytes ( 11443 Mb)                                                                                                 |   |
| <pre>* Destination = \??\C:\Users\SSI\Desktop\MoonsolDumpit\SSI-PC-20201110-11104<br/>8.raw</pre>                                                                                                 |   |
| > Are you sure you want to continue? [y/n]                                                                                                    |   |
|                                                                                                    |   |
|                                                                                                    |   |
|                                                                                                    |   |
|                                                                                                    | ÷ |

Figura 2.4: Memory Dump - Dumpit

# 2.7 Outros contidos volátiles

Aparte da memoria *RAM* dun ordenador existen outros compoñentes volátiles que se han de gardar para así poder analizalos con posterioridade. Existen ferramentas internas ou nativas dos sistemas (**Windows**) para conseguir algún destes datos pero é convinte utilizar ferramentas de terceiros empregadas en medios extraíbles protexidos contra a escritura para asegurar a integridade das evidencias tomadas xa que calqueira proceso que corramos na memoria do equipo obxetivo de análise pode provocar unha sobre-escritura dos datos e unha modificación da mesma.

Algunha destas ferramentas de terceiros son por exemplo OSForensics ou Sysinternals Suite.

#### 2.7.1 Hora e fecha do sistema

Windows proporciona ferramentas para obter a fecha ou a hora directamente dende o intérprete de comandos. Estes datos é importante obtelos para establecer posteriormente unha liña temporal do caso de estudio ou se polo contrario a fecha e hora establecidas son incorrectas intentar de averiguar o porqué.

Para obter a fecha simplemente executamos o comando: **# date /t** e para obter a hora: **# time** /t.

#### 2.7.2 Histórico do intérprete de comandos

Podemos consultar os últimos comandos escritos na consola de **Windows** (*CMD*) empregando o seguinte comando: **# doskey** /**history** 

#### 2.7.3 Pagefiles

Cando a *RAM* dos sistemas énchese debido o seu uso, **Windows** move algun dato dende esta *RAM* ao noso disco duro hubicandoo na **pagefile**. Este arquivo é unha forma de memoria virtual.

Esta lectura de datos é mais lenta que se lesemos directamente da memoria *RAM*, pero sirvenos como unha memoria de respaldo, en lugar de tirar datos potencialmente importantes ou que os programas o bloqueen, almacenámolos no disco duro, por iso a hora de realizar un análise forense é importante obter esta **pagefile**.

A forma máis básica de obtelas é directamente copiando *C:\pagefile.sys*. Pero isto a veces é complicado de facer, pois o sistema está continuamente empregando estes ficheiros o que dificulta a súa copia directa, e é por isto que existen ferramentas que xa nos realizan este traballo automáticamente como é por exemplo **OSForensics**.

# 2.7.4 Árbol de directorios e ficheiros

Pódense obter os seguintes listados:

- Listado en base a fecha de modificación: # dir /t:w /a /s /o:d c:\
- Listado en base o último acceso: # dir /t:a /a /s /o:d c:\
- Listado en base a fecha de creación: # dir /t:c /a /s /o:d c:\

2.7. Outros contidos volátiles

# Capítulo 3 Volatility framework

**Volatility**[13] é unha colección de ferramentas, implementadas en *Python*. É utilizado principalmente para extraer artefactos dixitais dende volcados de memoria *RAM*. **Volatility** soporta volcados de memoria dende as principais versións de **Windows** de 32 e 64 bits ademais das principais distribucións de **Linux** e **MAC OSX**.

**Volatility** é capaz de analizar formatos de arquivos *raw*, *crash dumps*, *archivos de hibernación*, estados gardados de virtualizadores como *VMware*, *LIME*, *EWF*,.... Dispón ademais dunha serie de algoritmos rápidos e eficientes que lle permiten analizar os volcados de memoria *RAM* de sistemas de gran volume sen un consumo de recursos excesivo en moi pouco tempo.

Este framework contén unha gran cantidade de plugins que extenden a funcionalidade de **Volatility** añadindolle novas e potentes características. Aínda así xa incorpora infinidade de módulos ou ferramentas que se poden ver directamente no git da ferramenta.

Na súa versión orixinal non incluia unha *GUI*, pois todas as ferramentas accedianse mediante a consola de comandos facendo isto algo complicado para os que non estiveran afeitos. Por iso lanzaron unha nova versión que incorpora un interfaz gráfica de usuario, Volatility Workbench.

# 3.1 Instalación de Volatility

Para a instalación podemos recurrir a dúas maneiras, a primeira é descargando directamente *Standalone Windows Executable*. Esta é a maneira mais rápida e sencilla de empezar a empregar *Volatility* en **Windows**. A outra maneira, que nos eleximos, é instalar o que eles chaman *Source Code Packages*. Esta maneira é a mais versátil pois é común para os tres sistemas operativos.

Tanto para a primeira coma para a segunda maneira requerimos a instalación do interprete de *Python* [14], no noso caso a versión **2.7.18**. Para a súa instalación solo necesitamos descar-

gar a versión correspondente dende esta ligazón e seguir os pasos do executable. Unha vez realizada a instalación debemos incluir o *PATH* do executable de python para poder acceder a el dende calqueira carpeta.

Unha vez instalado **Python** procedemos a instalación de *Volatility* dende o seguinte enlace, a versión que nos escollimos foi a **2.4** e o seu respectivo *Source pythonCode*. Unha vez descargado debemos executar *setup.py install* e unha serie de módulos *third-party* a maiores.

- 1. **Distorm3** [15]: É un desensamblador moi potente, podemos descargalo dende o repositorio oficial e se o instalamos en **Windows** tan so fai falla executar un *.exe*.
- 2. **Yara** [16]: Permite identificar e clasificar o *Malware*. Como o anterior solo temos que executar un *.exe* descargandoo dende o seguinte enlace se o instalamos en **Windows**.
- 3. **pyCrypto**: É o quit de ferramentas de criptografía de *Python*, para descargalo temos que facer dous pasos previos:
  - Instalar Visual C++ Compiler for Python 2.7.
  - Instalar **pip**[17] se non está instalado xa na nosa versión de **Python**.
  - Instalar pyCrypto mediante o seguinte comando pip install pycrypto.

### 3.2 Primeiros pasos

Mais adiante veremos un funcionamento máis en profundidade desta ferramenta, pero agora ímonos centrarnos nos principais aspectos.

En canto aos comandos básicos en *Volatility* a estructura mais básica componse do *path* do volcado de memoria a analizar, o nome do profile e a continuación o *plugin* a executar (opcionalmente parámetros).

#### python vol.py -f <FILENAME> -profile=<PROFILE> <PLUGIN> [ARGS]

Para ensinar o menu de opcións simplemente pasamoslle a opción **-h ou –help** así mesmo tamén existe a opción de mostrar as opcións dun *plugin* específico introducindo o nome e **-h** ou **-help**.

#### 3.2.1 Seleccionando o Profile

Unha das principais opcións que vamos usar moi frecuentemente é **–profile**. Esta opción dille a **Volatility** de que tipo de sistema provén o arquivo de volcado de memoria, para así poder coñecer que estructura de datos, algoritmos e símbolos vai a empregar.

Internamente **Volatility** ten asignado como *profile* por defecto **WinXPSP2x86** que se corresponde a un *Windows XP SP2* de 32 bits. Asique se estamos analizando a memoria desde sistema operativo non fai falla incluir esta opción, do contrario debémola incluir.

En moitos casos non sabemos que sistema estamos a analizar, para solucionar isto, *Volatility* inclúe dous plugins para determinalo, que son *imageinfo* e *kdbgscan*. *Imageinfo* proporciona un resumo de alto nivel da mostra (memory dump) que se está a analizar. Moitas veces varios *profiles* son suxeridos, esto débese porque varios sistemas operativos comparten moitas características que poden facer que sexan moi similares. Un exemplo do uso deste *plugin* podémolo ver na seguinte imaxen.

| C:\Users\SSI\Desktop\volatility-2.6 <1>\volatility-master>python vol.py -f 20201 |
|----------------------------------------------------------------------------------|
| 110.mem imageinfo                                                                |
| Volatility Foundation Volatility Framework 2.6                                   |
| INFO : volatility.debug : Determining profile based on KDBG search               |
| Suggested Profile(s) : Win7SP1x86_23418, Win7SP0x86, Win7SP1x86                  |
| AS Layer1 : FileAddressSpace (C:\Users\SSI\Desktop\volatili                      |
| ty-2.6 (1)\volatility-master\20201110.mem>                                       |
| PAE type : No PAE                                                                |
| DTB : 0×185000L                                                                  |
| KDBG : Øx26cbc28L                                                                |
| Number of Processors : 2                                                         |
| Image Type (Service Pack) : 27648                                                |
| KPCR for CPU 1308821511 : 0x750eb360L                                            |
| KPCR for CPU 554306591 : 0x750eb330L                                             |
| KUSER_SHARED_DATA : 0xffdf0000L                                                  |
|                                                                                  |

Figura 3.1: Plugin Imageinfo

Para ter unha idea mais clara do *profile* que estamos a analizar podemos empregar o *plugin kdbgscan*. Este atopa e analiza características do *kernel debugger data block* (\_KDDEBUG-GER\_DATA64). Esta estructura de datos está típicamente aloxada dentro do *NT kernel module*, contén varios campos como son un string, valores númericos que indican o maior e menor número de compilación e o *service pack*[18] do sistema operativo. Un exemplo da saída da execución do *plugin* é a seguinte.

| C:\Users\SSI\Desktop\volatilit<br>110.memprofile=Win7SP0x86 k<br>Jolatility Foundation Volatili<br>*********************************** | y-2.6 (1)\volatility-master>python vol.py -f 20201<br>Abgscan<br>cy Framework 2.6<br>******************<br>sers <u>\SSI\Desktop\volatility-</u> 2.6 (1)\volatility-mas |
|----------------------------------------------------------------------------------------------------|----------------------------------------------------------------------------------------------------|
| ter\20201110.mem Win7SP0x86 (6<br>Offset (P)                                                                                           | .1.7600 32bit)<br>= 0x26cbc28                                                                                                    |
| KDBG owner tag check                                                                                                    | : True                                                                                                    |
| Profile suggestion (KDBGHeader)<br>Hersion64                                                                                           | ): Win7SP1x86_23418<br>: 0x26cbc00 (Major: 15 Minor: 7601)                                                                                                    |
| PsActiveProcessHead                                                                                                    | : Øx82744f18                                                                                                    |
| PsLoadedModuleList                                                                                                    | : 0x8274c850                                                                                                    |
| kerne ibase                                                                                                    | • 9X02092000                                                                                                    |
| ******                                                                                                    | *****                                                                                                    |
| Instantiating KDBG using: C:\U;<br>ter\20201110.mem Win7SP0x86 (6                                                                      | sers\SSI\Desktop\volatility-2.6 (1)\volatility-mas<br>.1.7600 32bit)                                                                                                   |
| Offset (P)                                                                                                    | 0x26cbc28                                                                                                    |
| KDBG owner tag check<br>Profile ourgestion (KDPCHeader)                                                                                |                                                                                                    |
| Version64                                                                                                    | : 0x26cbc00 (Major: 15, Minor: 7601)                                                                                                    |
| PsActiveProcessHead                                                                                                    | : Øx82744f18                                                                                                    |
| KernelBase                                                                                                    | 0x8274c850                                                                                                    |

Figura 3.2: Plugin kdbgscan

Algunhas veces cando executamos este plugin encontrámonos con varias estructuras de datos (diferentes *offsets*). Isto débese porque existe máis dunha estructura *\_KDDEBUGGER\_DATA64* residente na memoria física. Esto pode pasar si o sistema de destino non se reiniciou dende a aplicación dun parche de actualización ou se a máquina se reiniciou tan rápido que non se vaciou todo o contido da *RAM*.

Se nos atopamos con isto temos que fixarnos nos atributos *PsActiveProcessHead* e *PsLoaded-ModuleList*. Se ambos dous teñen 0 procesos e 0 módulos non é a estructura correcta.

# Capítulo 4 Volatility en Windows

Neste capítulo vamos probar a ferramenta **Volatility** en **Windows**, vendo os pincipais usos que lle podemos dar a abordando as diferentes seccións máis importantes que nos podemos encontrar no noso sistema.

# 4.1 Analizando os procesos

**Volatility** ofrecenos varios comandos que podemos empregar para extraer información acerca dos procesos. Estes comandos son:

- pslist: Este comando atopa e recorre a lista de procesos dobremente enlazados e imprime un resumen dos resultados. A única desventaxe que ten é que non pode amosar procesos ocultos ou terminados.
- **pstree**: Toma a saída de **pslist** e a formatea para que podamos ver a relación que poida haber entre os procesos pai e os procesos fillo.
- psscan: A diferencia co primeiro comando, este busca obxetos \_EPROCESS[19]. Este tipo de estructura forma o que se chama a cadea de obxetos de proceso ou tamen chamada, lista drobemente enlazada. Grazas a este tipo de búsqueda permitenos atopar procesos rematados ou que están ocultos.
- psxview: Localiza procesos empregando alternate process listings, para que logo poida facer referencias cruzadas de diferentes fontes de información e revelar así discrepancias que poden resultar maliciosas.

Un exemplo do comando **pslist** é o seguinte:

| SIMSSI-PC MINGW32 ~/Desktop/volatility-2.6 (1)/volatility-master         \$ python vol.py -f memoryOump.rawprofile=win75P1x86_23418 pslist         Volatility Foundation Volatility Framework 2.6         Offset(V) Name       PID PPID Thds       Hnds       Sess       Wow64 Start       Exit         0x84eca870 System       4       0       75       535       0       2020-11-10 10:31:00 UTC+0000         0x85eca640 smss.exe       252       4       2       29       0       2020-11-10 10:31:00 UTC+0000         0x86saca870 system       4       0       75       535       0       2020-11-10 10:31:00 UTC+0000         0x85sec4804 smss.exe       252       4       2       29       0       2020-11-10 10:31:00 UTC+0000         0x86saca870 swinnint.exe       356       312       3       75       0       2020-11-10 10:31:03 UTC+0000         0x86sac4208 crss.exe       368       348       11       370       1       0       2020-11-10 10:31:03 UTC+0000         0x85ac4708 services.exe       460       356       6       554       0       2020-11-10 10:31:03 UTC+0000         0x85af6030 services.exe       460       356       151       0       2020-11-10 10:31:03 UTC+00000       0x85af6480 Sis vchost.exe       648 </th |                    |              |         |        |           |      |       |                                                           |
|----------------------------------------------------------------------------------------------------|--------------------|--------------|---------|--------|-----------|------|-------|-----------------------------------------------------------|
| S1100011-000000000000000000000000000000                                                                                                    |                    |              |         |        |           |      |       |                                                           |
| Volatility                                                                                                    | Foundation Volat   | ility Framew | ork 2.6 |        |           |      |       |                                                           |
| Offset(V)                                                                                                    | Name               | PID          | PPID    | Thds   | Hnds      | Sess | Wow64 | Start Exit                                                |
| 0x84ec3870                                                                                                    | 5.vstem            |              |         | 75     | 5 3 5     |      |       | 2020-11-10 10+31+00 UTC+0000                              |
| 0x85ea6d40                                                                                                    | System<br>Smcc eve | 252          | 4       | 2      | 20        |      | 0     | 2020-11-10 10:31:00 UTC+0000                              |
| 0x86764778                                                                                                    | CSPSS. exe         | 320          | 312     | 8      | 375       | 0    | 0     | 2020-11-10 10:31:00 UTC+0000                              |
| 0x86aa2030                                                                                                    | wininit.exe        | 356          | 312     | 3      | 75        | ŏ    | ŏ     | 2020-11-10 10:31:03 UTC+0000                              |
| 0x86aa2428                                                                                                    | csrss.exe          | 368          | 348     | 11     | 370       | 1    | ō     | 2020-11-10 10:31:03 UTC+0000                              |
| 0x86aaf030                                                                                                    | winlogon.exe       | 408          | 348     |        | 115       | 1    | 0     | 2020-11-10 10:31:03 UTC+0000                              |
| 0x85f9c030                                                                                                    | services.exe       | 452          | 356     |        | 191       |      |       | 2020-11-10 10:31:03 UTC+0000                              |
| 0x85ffb030                                                                                                    | lsass.exe          | 460          | 356     |        | 554       |      |       | 2020-11-10 10:31:03 UTC+0000                              |
| 0x86adbd40                                                                                                    | lsm.exe            | 468          | 356     | 10     | 141       |      |       | 2020-11-10 10:31:03 UTC+0000                              |
| 0x85d88030                                                                                                    | svchost.exe        | 572          | 452     | 10     | 352       |      |       | 2020-11-10 10:31:04 UTC+0000                              |
| 0x85dda480                                                                                                    | svchost.exe        | 648          | 452     |        | 262       |      |       | 2020-11-10 10:31:04 UTC+0000                              |
| 0x86d69030                                                                                                    | svchost.exe        | 756          | 452     |        | 491       |      |       | 2020-11-10 10:31:04 UTC+0000                              |
| 0x86d85030                                                                                                    | svchost.exe        | 824          | 452     | 13     | 307       | 0    | 0     | 2020-11-10 10:31:04 UTC+0000                              |
| 0x86d89948                                                                                                    | svchost.exe        | 856          | 452     | 40     | 2182      | 0    | 0     | 2020-11-10 10:31:04 UTC+0000                              |
| 0x86c2dab0                                                                                                    | audiodg.exe        | 924          | 756     | 6      | 129       | 0    | 0     | 2020-11-10 10:31:04 UTC+0000                              |
| 0x86eae030                                                                                                    | svchost.exe        | 972          | 452     | 17     | 437       | 0    | 0     | 2020-11-10 10:31:04 UTC+0000                              |
| 0x86c56aa8                                                                                                    | svchost.exe        | 1068         | 452     | 17     | 498       | 0    | 0     | 2020-11-10 10:31:04 UTC+0000                              |
| 0x86e†2a20                                                                                                    | spoolsv.exe        | 1204         | 452     | 12     | 268       | 0    | 0     | 2020-11-10 10:31:05 UTC+0000                              |
| 0x86†0c3c8                                                                                                    | svchost.exe        | 1240         | 452     | 19     | 316       | 0    | 0     | 2020-11-10 10:31:05 UTC+0000                              |
| 0x86F3e800                                                                                                    | svchost.exe        | 1340         | 452     | 15     | 243       | 0    | 0     | 2020-11-10 10:31:05 UIC+0000                              |
| 0x86T4d8b0                                                                                                    | dwm.exe            | 1/88         | 824     | 5      | 72        | 1    | 0     | 2020-11-10 10:31:08 UIC+0000                              |
| 0x86771180                                                                                                    | explorer.exe       | 1824         | 1/80    | 27     | 786       | 1    | 0     | 2020-11-10 10:31:09 UTC+0000                              |
| 0x87002030                                                                                                    | tasknost.exe       | 1832         | 452     | 9      | 165       | 1    | 0     | 2020-11-10 10:31:09 UIC+0000                              |
| 0x87089030                                                                                                    | Searchindexer.     | 1280         | 452     | 14     | 682       | 0    | 0     | 2020-11-10 10:31:15 UTC-0000                              |
| 0x870Cad40                                                                                                    | CoogloCroschHap    | 2226         | 432     | 9      | 205       | 0    | 0     | 2020-11-10 10:51:15 UTC+0000                              |
| 0x871C4050                                                                                                    | Goog rechastinan   | 2216         | 452     | ⊃<br>∡ | 91<br>142 | 0    | 0     | 2020-11-10 10:52:15 UTC+0000                              |
| 0x84134518                                                                                                    | suchost eve        | 2149         | 452     | 10     | 302       | 0    | 0     | 2020-11-10 10:33:05 UTC+0000                              |
| 0x85270048                                                                                                    | chrome eve         | 780          | 1824    | 35     | 1056      | 1    | 0     | 2020-11-10 10:33:45 UTC+0000                              |
| 0x8524=920                                                                                                    | chrome exe         | 2936         | 780     | 0      | 98        |      | 0     | 2020-11-10 10:33:45 UTC+0000                              |
| 0x872775d0                                                                                                    | chrome eve         | 564          | 780     | 16     | 440       | 1    | 0     | 2020-11-10 10:33:46 UTC+0000                              |
| 0x86f9e030                                                                                                    | chrome eve         | 2896         | 780     | 8      | 133       | 1    | 0     | 2020-11-10 10:33:46 UTC+0000                              |
| 0x8505b4c8                                                                                                    | chrome, exe        | 2436         | 780     | 8      | 190       | 1    | ő     | 2020-11-10 10:33:48 UTC+0000                              |
| 0x8724f030                                                                                                    | chrome, exe        | 984          | 780     | 13     | 253       | 1    | ō     | 2020-11-10 10:33:52 UTC+0000                              |
| 0x872164b8                                                                                                    | chrome, exe        | 288          | 780     | 14     | 178       |      | 0     | 2020-11-10 10:33:54 UTC+0000                              |
| 0x851c3d40                                                                                                    | chrome, exe        | 3092         | 780     | 12     | 170       | 1    | ō     | 2020-11-10 10:33:57 UTC+0000                              |
| 0x8710e428                                                                                                    | TrustedInstall     | 2328         | 452     | 4      | 116       | 0    | ō     | 2020-11-10 10:33:59 UTC+0000                              |
| 0x850b5d40                                                                                                    | WmiPrvSE.exe       | 3028         | 572     |        | 115       | 0    | 0     | 2020-11-10 10:35:05 UTC+0000                              |
| 0x85072ad0                                                                                                    | chrome.exe         | 2080         | 780     | 0      |           | 1    | 0     | 2020-11-10 10:35:30 UTC+0000 2020-11-10 10:35:52 UTC+0000 |
| 0x87191b60                                                                                                    | chrome.exe         | 2192         | 780     |        |           |      |       | 2020-11-10 10:35:32 UTC+0000 2020-11-10 10:35:52 UTC+0000 |
| 0x8723e658                                                                                                    | chrome.exe         | 2164         | 780     | 12     | 180       |      |       | 2020-11-10 10:35:37 UTC+0000                              |
| 0x871d4520                                                                                                    | chrome.exe         | 1936         | 780     | 10     | 172       |      |       | 2020-11-10 10:35:37 UTC+0000                              |
| 0x85402548                                                                                                    | chrome.exe         | 3676         | 780     |        |           |      |       | 2020-11-10 10:35:39 UTC+0000 2020-11-10 10:35:54 UTC+0000 |
| 0x870ff3f8                                                                                                    | chrome.exe         | 2656         | 780     |        |           |      |       | 2020-11-10 10:35:43 UTC+0000 2020-11-10 10:35:59 UTC+0000 |
| 0x852691b0                                                                                                    | chrome.exe         | 3632         | 780     | 12     | 159       |      |       | 2020-11-10 10:35:45 UTC+0000                              |
| 0x870d2c68                                                                                                    | SearchProtocol     | 1428         | 1280    |        | 283       |      |       | 2020-11-10 10:35:48 UTC+0000                              |
| 0x850749a8                                                                                                    | SearchFilterHo     | 2384         | 1280    |        | 95        |      |       | 2020-11-10 10:35:49 UTC+0000                              |
| 0x850ac560                                                                                                    | MRCv120.exe        | 3476         | 1824    |        | 301       |      |       | 2020-11-10 10:35:59 UTC+0000                              |
| 0x868a93b0                                                                                                    | software_repor     | 612          | 780     |        | 145       |      | 0     | 2020-11-10 10:36:19 UTC+0000                              |
| 0x850ab560                                                                                                    | software_repor     | 2900         | 612     | 7      | 16333     |      | 0     | 2020-11-10 10:36:20 UTC+0000                              |
| 0x850ae7c0                                                                                                    | software_repor     | 2376         | 612     | 1      | 90        |      | 0     | 2020-11-10 10:36:22 UTC+0000                              |

Figura 4.1: Pslist

Como podemos ver a primeira columna Offset(V) amosanos a dirección virtual (na memoria kernel) da estructura *\_EPROCESS*. A seguinte columna corresponde o nome do proceso, o seu *PID*, o *Parent PID*, número de threads que creou, número de punterios (*handles*), *Session id* e a fecha de creación e de eliminación.

O *Session id* dun proceso pódenos indicar de que sistema operativo se trata. Antes de *Windows XP* asignabaselle como *Session id* 0 a todos os procesos que son corridos polo primeiro usuario loggeado, pero a partir de **Windows Vista**, *Session* 0 está reservada unicamente para servicios e outras aplicacións que non as inicia o usuario. Os usuarios que están loggeados no sistema, as súas aplicacions deben correr na *Session* 1 ou máis altas.

A maiores os procesos que teñen 0 *threads*, 0 *handles* e/ou un *exit time* significa que ese proceso non está activo. Tamén destacar que os procesos *System* e *smss.exe* nunca van ter un *Session id* asociado, pois *System* empeza antes de que a sesión sexa establecida e *smss.exe* é o manager das sesións.

A continuación vamos ver o comando **pstree**. Este plugin permítenos extender o noso coñecemento acerca da orixe dos procesos, pois proporcionanos unha interpretación visual entre as relacións entre procesos pais e fillos. Emprega o mesmo mecanismo que pslist polo que non vamos poder ver os procesos ocultos e *unliked*.

Como vemos na seguinte imaxen os fillos, están indexados hacia a dereita e precedidos de puntos.

| SSI@SSI-PC MINGW32 ~/Desktop/volatility-2.6 (1)/v          | olatility | -master |      |      |       |        |          |          |
|------------------------------------------------------------|-----------|---------|------|------|-------|--------|----------|----------|
| <pre>\$ python vol.py -f memoryDump.rawprofile=Win75</pre> | P1x86_234 | 18 pstr | ee   |      |       |        |          |          |
| Volatility Foundation Volatility Framework 2.6             |           |         |      |      |       |        |          |          |
| Name                                                       | Pid       | PPid    | Thds | Hnds | Time  |        |          |          |
| 0x86764778:csrss.exe                                       | 320       | 312     | 8    | 375  | 2020- | -11-10 | 10:31:02 | UTC+0000 |
| 0x86aa2030:wininit.exe                                     | 356       | 312     |      | 75   | 2020- | -11-10 | 10:31:03 | UTC+0000 |
| . 0x85f9c030:services.exe                                  | 452       | 356     | 8    | 191  | 2020- | -11-10 | 10:31:03 | UTC+0000 |
| 0x87089030:5earchIndexer.                                  | 1280      | 452     | 14   | 682  | 2020- | -11-10 | 10:31:15 | UTC+0000 |
| 0x870d2c68:SearchProtocol                                  | 1428      | 1280    | 8    | 283  | 2020- | -11-10 | 10:35:48 | UTC+0000 |
| <pre> 0x850749a8:SearchFilterHo</pre>                      | 2384      | 1280    |      | 95   | 2020- | -11-10 | 10:35:49 | UTC+0000 |
| 0x85dda480:svchost.exe                                     | 648       | 452     |      | 262  | 2020- | -11-10 | 10:31:04 | UTC+0000 |
| 0x84f54918:sppsvc.exe                                      | 2316      | 452     |      | 142  | 2020- | -11-10 | 10:33:05 | UTC+0000 |
| 0x86d89948:svchost.exe                                     | 856       | 452     | 40   | 2182 | 2020- | -11-10 | 10:31:04 | UTC+0000 |
| 0x8527db48:svchost.exe                                     | 3148      | 452     | 10   | 302  | 2020- | -11-10 | 10:33:05 | UTC+0000 |
| 0x8710e428:TrustedInstall                                  | 2328      | 452     |      | 116  | 2020- | -11-10 | 10:33:59 | UTC+0000 |
| 0x85d88030:svchost.exe                                     | 572       | 452     | 10   | 352  | 2020- | -11-10 | 10:31:04 | UTC+0000 |
| 0x850b5d40:WmiPrvSE.exe                                    | 3028      | 572     |      | 115  | 2020- | -11-10 | 10:35:05 | UTC+0000 |
| 0x87002030:taskhost.exe                                    | 1832      | 452     |      | 165  | 2020- | -11-10 | 10:31:09 | UTC+0000 |
| 0x86c56aa8:svchost.exe                                     | 1068      | 452     | 17   | 498  | 2020- | -11-10 | 10:31:04 | UTC+0000 |
| 0x86ef2a20:spoolsv.exe                                     | 1204      | 452     | 12   | 268  | 2020- | -11-10 | 10:31:05 | UTC+0000 |
| 0x86d85030:svchost.exe                                     | 824       | 452     | 13   | 307  | 2020- | -11-10 | 10:31:04 | UTC+0000 |
| 0x86f4d8b0:dwm.exe                                         | 1788      | 824     |      | 72   | 2020- | -11-10 | 10:31:08 | UTC+0000 |
| 0x86f3e800:svchost.exe                                     | 1340      | 452     | 15   | 243  | 2020- | -11-10 | 10:31:05 | UTC+0000 |
| 0x86eae030:svchost.exe                                     | 972       | 452     | 17   | 437  | 2020- | -11-10 | 10:31:04 | UTC+0000 |
| 0x870cad40:wmpnetwk.exe                                    | 1872      | 452     | 9    | 205  | 2020- | -11-10 | 10:31:15 | UTC+0000 |
| 0x86f0c3c8:svchost.exe                                     | 1240      | 452     | 19   | 316  | 2020- | -11-10 | 10:31:05 | UTC+0000 |
| 0x86d69030:svchost.exe                                     | 756       | 452     | 22   | 491  | 2020- | -11-10 | 10:31:04 | UTC+0000 |
| 0x86c2dab0:audiodg.exe                                     | 924       | 756     | 6    | 129  | 2020- | -11-10 | 10:31:04 | UTC+0000 |
| . 0x85ffb030:lsass.exe                                     | 460       | 356     | 6    | 554  | 2020- | -11-10 | 10:31:03 | UTC+0000 |
| . 0x86adbd40:lsm.exe                                       | 468       | 356     | 10   | 141  | 2020- | -11-10 | 10:31:03 | UTC+0000 |
| 0x84eca870:System                                          | 4         | 0       | 75   | 535  | 2020- | -11-10 | 10:31:00 | UTC+0000 |
| . 0x85ea6d40:smss.exe                                      | 252       | 4       | 2    | 29   | 2020- | -11-10 | 10:31:00 | UTC+0000 |
| 0x86ff1180:explorer.exe                                    | 1824      | 1780    | 27   | 786  | 2020- | -11-10 | 10:31:09 | UTC+0000 |
| . 0x864df848:chrome.exe                                    | 780       | 1824    | 35   | 1056 | 2020- | -11-10 | 10:33:45 | UTC+0000 |
| 0x85072ad0:chrome.exe                                      | 2080      | 780     | 0    |      | 2020- | -11-10 | 10:35:30 | UTC+0000 |
| 0x87191b60:chrome.exe                                      | 2192      | 780     | 0    |      | 2020- | -11-10 | 10:35:32 | UTC+0000 |
| 0x8505b4c8:chrome.exe                                      | 2436      | 780     | 8    | 190  | 2020- | -11-10 | 10:33:48 | UTC+0000 |
| 0x871d4520:chrome.exe                                      | 1936      | 780     | 10   | 172  | 2020- | -11-10 | 10:35:37 | UTC+0000 |
| 0x852691b0:chrome.exe                                      | 3632      | 780     | 12   | 159  | 2020- | -11-10 | 10:35:45 | UTC+0000 |
| 0x872775d0:chrome.exe                                      | 564       | 780     | 16   | 440  | 2020- | -11-10 | 10:33:46 | UTC+0000 |
| 0x872164b8:chrome.exe                                      | 288       | 780     | 14   | 178  | 2020  | -11-10 | 10:33:54 | UTC+0000 |
| 0x8724†030:chrome.exe                                      | 984       | 780     | 13   | 253  | 2020- | -11-10 | 10:33:52 | UTC+0000 |
| 0x868a93b0:software_repor                                  | 612       | 780     |      | 145  | 2020- | -11-10 | 10:36:19 | UTC+0000 |
| 0x850ab560:software_repor                                  | 2900      | 612     |      | 163  | 2020  | -11-10 | 10:36:20 | UTC+0000 |
| 0x850ae7c0:software_repor                                  | 2376      | 612     | 1    | 90   | 2020- | -11-10 | 10:36:22 | UTC+0000 |
| 0x85402548:chrome.exe                                      | 36/6      | /80     | 0    |      | 2020  | -11-10 | 10:35:39 | UTC+0000 |
| 0x8/0ft3f8:chrome.exe                                      | 2656      | 780     | 0    |      | 2020- | -11-10 | 10:35:43 | UTC+0000 |
| 0x86f9e030:chrome.exe                                      | 2896      | 780     | 8    | 133  | 2020- | -11-10 | 10:33:46 | UTC+0000 |
| 0x8/23e658:chrome.exe                                      | 2164      | /80     | 12   | 180  | 2020- | -11-10 | 10:35:37 | UTC+0000 |
| 0x8524a920:chrome.exe                                      | 2936      | 780     | 9    | 98   | 2020- | -11-10 | 10:33:45 | 010+0000 |
| 0x851C3040:chrome.exe                                      | 3092      | 780     | 12   | 1/0  | 2020  | -11-10 | 10:33:57 | UTC+0000 |
| . 0x850aC560:MRCv120.exe                                   | 3476      | 1824    | 15   | 301  | 2020  | -11-10 | 10:35:59 | UTC+0000 |
| 0x86aar030;winiogon.exe                                    | 408       | 348     | 5    | 115  | 2020- | -11-10 | 10:31:03 | UTC+0000 |
| 0x86aa2428:csrss.exe                                       | 368       | 348     | - 11 | 3/0  | 2020  | -11-10 | 10:31:03 | UTC+0000 |
| 0x8/1C4030:GoogTecrashHan                                  | 3336      | 3068    | 5    | 91   | 2020- | -11-10 | 10:32:13 | 010+0000 |

Figura 4.2: Pstree

Vendo o árbore de procesos, podemos determinar mais facilmente os posibles eventos que ocurriron durante o ataque. Podemos ver como *chrome.exe* co PID 780 empezou a partires de *explorer.exe* co PID 1824. Esto ocurre sempre, pois sempre que iniciamos unha aplicación a través do *start menu* ou clickando no icono do escritorio o proceso pai sempre vai ser *Windows Explorer*.

Outra forma de ver esta árbore de relacións dunha maneira máis gráfica é mediante o plugin **psscan** a través do render de gráficos **dot**[20]. A diferencia dos anteriores este si que nos amosa os procesos acabados ou ocultos. Podemos xerar o gráfico mediante:

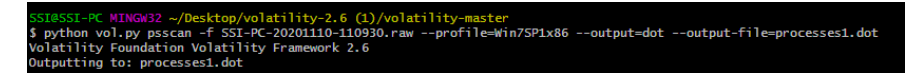

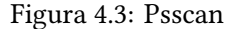

O resultado gárdasenos nun ficheiro *.dot* que o podemos visualizar con múltiples ferramentas. Nós eleximos Graphviz a que simplemente temos que instalar e executar o seguinte comando para obter un pdf co resultado, **# dot -Tpdf processes1.dot -o graph1.pdf**.

Unha parte do resultado sería o seguinte, onde podemos ver os procesos comentados anteriormente.

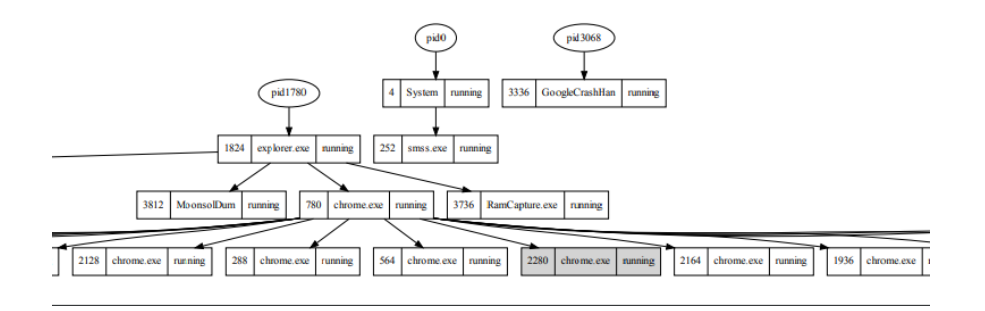

Figura 4.4: Diagrama do árbore de procesos

Continuando co plugin **psxview** que enumera os procesos en 7 maneiras diferentes, a *linked list* de procesos activos e seis novos métodos. Este novos métodos son coñecidos co nome de *alternate process listings* e son os seguintes:

- Process object scanning: Tamén coñecido como Pool Scanning que consiste en localizar obxetos do kernel, o que nos da a opción de localizar procesos que foron liberados ou ocultados. Esta técnica require dunha búsqueda exhaustiva da memoria física.
- **Thread scanning**: Todo proceso ten polo menos un *thread* activo. Polo tanto podemos buscalos polos obxetos \_*ETHREAD* e logo mapealos de novo ao seu proceso propiedade.
- CSRSS handle table: O proceso *csrss.exe* está involucrado na creación de cada proceso e *thread*.
- **PspCid table**: É unha tabla especial ubicada na memoria do kernel que almacena unha referencia a todos os procesos activos.

- Session processes: \_*EPROCESS* asocia a todos os procesos que pertencen a mesma sesión de inicio dun usuario.
- **Desktop threads**: Este tipo de estructuras almacenan unha lista de todos os *threads* adxuntos a cada escritorio, e pódese asignar cada un deses fíos ao seu proceso orixe.

Como vemos, a seguinte imaxen mostra sete columnas indicando con **true** ou **false** se atopou ese proceso empregando cada un dos anteriores métodos mencionados.

| pytnon vo     | 01.py -1 551-PC-2020111 | 0-110 | 55011 a.ii |         |          |        |       |         |          |                          |      |
|---------------|-------------------------|-------|------------|---------|----------|--------|-------|---------|----------|--------------------------|------|
| Volatility    | Foundation Volatility   | Frame | work 2.    | 5       |          |        |       |         |          |                          |      |
| )ffset(P)     | Name                    | PID   | pslist     | psscan  | thrdproc | рѕрста | csrss | session | deskthrd | ExitTime                 |      |
| 0xdf1da480    | svchost.exe             | 648   | True       | True    | True     | True   | True  | True    | True     |                          |      |
| 0xddf3e800    | svchost.exe             | 1340  | True       | True    | True     | True   | True  | True    | True     |                          |      |
| 0xde291a10    | chrome.exe              | 3612  | True       | True    | True     | True   | True  | True    | True     |                          |      |
| 0xde57e558    | chrome.exe              | 1040  | True       | True    | True     | True   | True  | True    | True     |                          |      |
| 0xddff1180    | explorer.exe            | 1824  | True       | True    | True     | True   | True  | True    | True     |                          |      |
| 0xddf0c3c8    | svchost.exe             | 1240  | True       | True    | True     | True   | True  | True    | True     |                          |      |
| 0x05154918    | sppsvc.exe              | 2316  | True       | True    | True     | True   | True  | True    | True     |                          |      |
| 0xddc89030    | SearchIndexer.          | 1280  | True       | True    | True     | True   | True  | True    | True     |                          |      |
| xddef2a20     | spoolsv.exe             | 1204  | True       | True    | True     | True   | True  | True    | True     |                          |      |
| xddeae030     | svchost.exe             | 972   | True       | True    | True     | True   | True  | True    | True     |                          |      |
| 0xdf188030    | svchost.exe             | 572   | True       | True    | True     | True   | True  | True    | True     |                          |      |
| xde056aa8     | svchost.exe             | 1068  | True       | True    | True     | True   | True  | True    | True     |                          |      |
| xdef9c030     | services.exe            | 452   | True       | True    | True     | True   | True  | True    | False    |                          |      |
| xdfa7db48     | svchost.exe             | 3148  | True       | True    | True     | True   | True  | True    | False    |                          |      |
| xde3a1d40     | SearchFilterHo          | 748   | True       | True    | True     | True   | True  | True    | True     |                          |      |
| xddf9e030     | SearchProtocol          | 3720  | True       | True    | True     | True   | True  | True    | True     |                          |      |
| xddccad40     | wmpnetwk.exe            | 1872  | True       | True    | True     | True   | True  | True    | True     |                          |      |
| xddce0780     | audiodo, exe            | 2636  | True       | True    | True     | True   | True  | True    | True     |                          |      |
| xdfcbe030     | chrome.exe              | 3716  | True       | True    | True     | True   | True  | True    | True     |                          |      |
| xde189948     | sychost.exe             | 85.6  | True       | True    | True     | True   | True  | True    | True     |                          |      |
| xde2a2030     | wininit.exe             | 35.6  | True       | True    | True     | True   | True  | True    | True     |                          |      |
| xddca07b8     | chrome, exe             | 2412  | True       | True    | True     | True   | True  | True    | True     |                          |      |
| 0x05168d40    | chrome, exe             | 4036  | True       | True    | True     | True   | True  | True    | True     |                          |      |
| xdddc4030     | GoogleCrashHan          | 3336  | True       | True    | True     | True   | True  | True    | True     |                          |      |
| xde2af030     | winlogon, exe           | 408   | True       | True    | True     | True   | True  | True    | True     |                          |      |
| 0xde185030    | sychost, exe            | 824   | True       | True    | True     | True   | True  | True    | True     |                          |      |
| xde6aad40     | chrome, exe             | 1256  | True       | True    | True     | True   | True  | True    | True     |                          |      |
| xddaef030     | Moonsol Dum             | 3812  | True       | True    | True     | True   | True  | True    | True     |                          |      |
| 0e86ddd98e0   | chrome exe              | 2540  | True       | True    | True     | True   | True  | True    | True     |                          |      |
| xde169030     | sychost exe             | 756   | True       | True    | True     | True   | True  | True    | True     |                          |      |
| xddf4d8b0     | dum exe                 | 1788  | True       | True    | True     | True   | True  | True    | True     |                          |      |
| vdeffh030     | lease eve               | 460   | True       | True    | True     | True   | True  | True    | False    |                          |      |
| 0xde4d8168    | conhost exe             | 928   | True       | True    | True     | True   | True  | True    | True     |                          |      |
| )xde5cc030    | WmiPrySE exe            | 2240  | True       | True    | True     | True   | True  | True    | True     |                          |      |
| vde2dbd40     | lsm eve                 | 468   | True       | True    | True     | True   | True  | True    | False    |                          |      |
| vddc02020     | taskhost eve            | 1832  | True       | True    | True     | True   | True  | True    | True     |                          |      |
| xda2a2420     |                         | 369   | True       | True    | True     | True   | False | True    | True     |                          |      |
| vdeea6d40     |                         | 252   | True       | True    | True     | True   | False | Falso   | Falso    |                          |      |
| x050ca870     | Sustem                  | 232   | True       | True    | True     | True   | Calse | Calco   |          |                          |      |
| xda764772     |                         | 320   | True       | True    | True     | True   | False | True    | True     |                          |      |
| 0x4cdb7200    | sychost ava             | 1340  | False      | True    | False    | False  | False | Falso   | Falso    |                          |      |
| 0x4E9c69b0    | dum ovo                 | 1700  | False      | True    | False    | False  | False | False   | False    |                          |      |
| 0x40 0C00DU   | cychost ovo             | 572   | False      | True    | False    | False  | False | False   | False    |                          |      |
| 0x12111030    | svenost, exe            | 372   | Faise      | True    | False    | Faise  | False | False   | False    | 2020 11 10 11 01 157 155 | 0.04 |
| 0x4163a030    | chrome.exe              | 144   | Faise      | True    | False    | Faise  | Faise | Faise   | False    | 2020-11-10 11:01:57 UIC+ | 000  |
| 0X49T1/030    | chrome.exe              | 2896  | Faise      | True    | Faise    | Faise  | Faise | Faise   | Faise    |                          |      |
| JX36568848    | chrome.exe              | /80   | Faise      | True    | Faise    | Faise  | Faise | Faise   | Faise    |                          |      |
| DV 281 8/1030 | CACE AVA                | 460   |            | L P L A | False    |        |       | Lalca   | False    |                          |      |

Figura 4.5: Psxview

No anterior exemplo incluímos o flag *–aply-rules*, que nos indica cun **Okey** aquelas columnas que non se atopou o proceso pero que non é sospeitoso. A maiores existen outros plugins para traballos con procesos. Un deles é **getsids** que devolve a asociación que existe entre un proceso e a conta dun usuario. Un exemplo do uso deste plugin é o seguinte.

| S5I@55I-PC MINGW32 ~/Desktop/volatility-2.6 (1)/volatility-master                             |   |  |  |  |  |  |  |
|-----------------------------------------------------------------------------------------------|---|--|--|--|--|--|--|
| \$ python vol.py -f SSI-PC-20201110-110930.rawprofile=Win75P1x86 getsids -p 1824              |   |  |  |  |  |  |  |
| Volatility Foundation Volatility Framework 2.6                                                |   |  |  |  |  |  |  |
| explorer.exe (1824): 5-1-5-21-2147045308-2418136189-1335452599-1000 (55I)                     |   |  |  |  |  |  |  |
| explorer.exe (1824): 5-1-5-21-2147045308-2418136189-1335452599-513 (Domain Users)             |   |  |  |  |  |  |  |
| explorer.exe (1824): 5-1-1-0 (Everyone)                                                       |   |  |  |  |  |  |  |
| explorer.exe (1824): 5-1-5-32-544 (Administrators)                                            |   |  |  |  |  |  |  |
| explorer.exe (1824): 5-1-5-32-545 (Users)                                                     |   |  |  |  |  |  |  |
| explorer.exe (1824): 5-1-5-4 (Interactive)                                                    |   |  |  |  |  |  |  |
| explorer.exe (1824): 5-1-2-1 (Console Logon (Users who are logged onto the physical console)) | T |  |  |  |  |  |  |
| explorer.exe (1824): 5-1-5-11 (Authenticated Users)                                           |   |  |  |  |  |  |  |
| explorer.exe (1824): S-1-5-15 (This Organization)                                             |   |  |  |  |  |  |  |
| explorer.exe (1824): 5-1-5-5-0-86511 (Logon Session)                                          |   |  |  |  |  |  |  |
| explorer.exe (1824): S-1-2-0 (Local (Users with the ability to log in locally))               |   |  |  |  |  |  |  |
| explorer.exe (1824): 5-1-5-64-10 (NTLM Authentication)                                        |   |  |  |  |  |  |  |
| explorer.exe (1824): 5-1-16-8192 (Medium Mandatory Level)                                     |   |  |  |  |  |  |  |
|                                                                                               |   |  |  |  |  |  |  |

Figura 4.6: Getsids

Podemos ver como o proceso *explorer.exe* foi iniciado polo usario con SID (S-1-S-21-2147045308-[snip]-1000). Este proceso tamén é membro dos administradores do sistema polo que se un atacante se une ao sistema e pode executar este proceso vai poder navegar libremente por todo o sistema.

Outro aspecto importante dos procesos son os privilexios. Un privilexio é un permiso para realizar unha tarefa específica, como depurar un proceso, apagar o sistema, cambiar a zona horaria....

Un administrador do sistema pode indicar que privillexios están presentes configurandoos na *Local Security Policy* (LSP). Un privilexio pode habilitarse das seguintes maneiras: habilitandoo de forma predeterminada mediante a *LSP*, mediante herencia do proceso pai, ou que un proceso habilite explicitamente un privilexio.

Dende o que realmente nos importa, a perspectiva forense, tennos que preocupar os privilexios que foron habilitados da última forma en especial os seguintes:

- **SeBackupPrivilege**: Este privilexio otorga acceso de lectura a calqueira arquivo no sistema, polo que os atacantes poden incluso ata copiar arquivos bloqueados.
- **SeDebugPrivilege**: Otorga a capacidade de leer e escribir noutro proceso. Practicamente todo o *malware* que realiza *code injection* adquire este tipo de privilexio.
- SeLoadDriverPrivilege: Capacidade de cargar e descargar controladores do kernel.
- SeChangeNotifyPrivilege: Notifica cando se cambian arquivos ou directorios. Os atacantes poden empregar isto para saber se un dos seus arquivos de configuración ou executables foi eliminado por un antivirus ou polos administradores do sistema.
- SeShutdownPrivilege: Permite apagar ou reiniciar o sistema.

| SSI8SSI-PC WIN0W32 ~/Desktop/volatility-2.6 (1)/volatility-master<br>\$ python vol.py -f SSI-PC-20201110-110930.rawprofile=Win7SP1x86 privs -p 1824 |              |       |                                 |                         |                                                          |  |  |
|----------------------------------------------------------------------------------------------------|--------------|-------|---------------------------------|-------------------------|----------------------------------------------------------|--|--|
| Pid                                                                                                    | Process      | Value | Privilege                       | Attributes              | Description                                              |  |  |
| 1824                                                                                                    | explorer.exe | 2     | SeCreateTokenPrivilege          |                         | Create a token object                                    |  |  |
| 1824                                                                                                    | explorer.exe |       | SeAssignPrimaryTokenPrivilege   |                         | Replace a process-level token                            |  |  |
| 1824                                                                                                    | explorer.exe |       | SeLockMemoryPrivilege           |                         | Lock pages in memory                                     |  |  |
| 1824                                                                                                    | explorer.exe |       | SeIncreaseQuotaPrivilege        |                         | Increase quotas                                          |  |  |
| 1824                                                                                                    | explorer.exe |       | SeMachineAccountPrivilege       |                         | Add workstations to the domain                           |  |  |
| 1824                                                                                                    | explorer.exe |       | SeTcbPrivilege                  |                         | Act as part of the operating system                      |  |  |
| 1824                                                                                                    | explorer.exe |       | SeSecurityPrivilege             |                         | Manage auditing and security log                         |  |  |
| 1824                                                                                                    | explorer.exe |       | SeTakeOwnershipPrivilege        |                         | Take ownership of files/objects                          |  |  |
| 1824                                                                                                    | explorer.exe | 10    | SeLoadDriverPrivilege           |                         | Load and unload device drivers                           |  |  |
| 1824                                                                                                    | explorer.exe | 11    | SeSystemProfilePrivilege        |                         | Profile system performance                               |  |  |
| 1824                                                                                                    | explorer.exe | 12    | SeSystemtimePrivilege           |                         | Change the system time                                   |  |  |
| 1824                                                                                                    | explorer.exe |       | SeProfileSingleProcessPrivilege |                         | Profile a single process                                 |  |  |
| 1824                                                                                                    | explorer.exe | 14    | SeIncreaseBasePriorityPrivilege |                         | Increase scheduling priority                             |  |  |
| 1824                                                                                                    | explorer.exe |       | SeCreatePagefilePrivilege       |                         | Create a pagefile                                        |  |  |
| 1824                                                                                                    | explorer.exe | 16    | SeCreatePermanentPrivilege      |                         | Create permanent shared objects                          |  |  |
| 1824                                                                                                    | explorer.exe |       | SeBackupPrivilege               |                         | Backup files and directories                             |  |  |
| 1824                                                                                                    | explorer.exe | 18    | SeRestorePrivilege              |                         | Restore files and directories                            |  |  |
| 1824                                                                                                    | explorer.exe | 19    | SeShutdownPrivilege             | Present                 | Shut down the system                                     |  |  |
| 1824                                                                                                    | explorer.exe | 20    | SeDebugPrivilege                |                         | Debug programs                                           |  |  |
| 1824                                                                                                    | explorer.exe |       | SeAuditPrivilege                |                         | Generate security audits                                 |  |  |
| 1824                                                                                                    | explorer.exe |       | SeSystemEnvironmentPrivilege    |                         | Edit firmware environment values                         |  |  |
| 1824                                                                                                    | explorer.exe |       | SeChangeNotifyPrivilege         | Present,Enabled,Default | Receive notifications of changes to files or directories |  |  |
| 1824                                                                                                    | explorer.exe | 24    | SeRemoteShutdownPrivilege       |                         | Force shutdown from a remote system                      |  |  |
| 1824                                                                                                    | explorer.exe |       | SeUndockPrivilege               | Present                 | Remove computer from docking station                     |  |  |
| 1824                                                                                                    | explorer.exe | 26    | SeSyncAgentPrivilege            |                         | Synch directory service data                             |  |  |
| 1824                                                                                                    | explorer.exe | 27    | SeEnableDelegationPrivilege     |                         | Enable user accounts to be trusted for delegation        |  |  |
| 1824                                                                                                    | explorer.exe | 28    | SeManageVolumePrivilege         |                         | Manage the files on a volume                             |  |  |
| 1824                                                                                                    | explorer.exe | 29    | SeImpersonatePrivilege          |                         | Impersonate a client after authentication                |  |  |
| 1824                                                                                                    | explorer.exe | 30    | SeCreateGlobalPrivilege         |                         | Create global objects                                    |  |  |
| 1824                                                                                                    | explorer.exe | 31    | SeTrustedCredManAccessPrivilege |                         | Access Credential Manager as a trusted caller            |  |  |
| 1824                                                                                                    | explorer.exe | 32    | SeRelabelPrivilege              |                         | Modify the mandatory integrity level of an object        |  |  |
| 1824                                                                                                    | explorer.exe |       | SeIncreaseWorkingSetPrivilege   | Present                 | Allocate more memory for user applications               |  |  |
| 1824                                                                                                    | explorer.exe | 34    | SeTimeZonePrivilege             | Present                 | Adjust the time zone of the computer's internal clock    |  |  |
| 1824                                                                                                    | explorer.exe | 35    | SeCreateSymbolicLinkPrivilege   |                         | Required to create a symbolic link                       |  |  |

Para analizar estes privilexios acerca dun proceso temos o plugin privs.

Figura 4.7: Privs

Como vemos existen varios privilexios no proceso *explorer.exe*. Estes poden ir precedidos dos atribuos *Present*, *Enabled*, *Default*. O que a nós nos interesaría sería ver aqueles privilexios que estean *Enabled* pero que non fosen creados por defecto, *Default*.

### 4.2 Analizando os events logs

Os rexistros de eventos conteñen unha gran cantidade de información forense e son un elemento básico en calqueira investigación. Conteñen detalles sobre errores da aplicación, inicios de sesión, cambios na política do *firewall* e outros eventos que han ocurrido no sistema.

Depende de que sistema operativo **Windows** esteamos a analizar, estes arquivos vanse gardar en formatos completamente distintos. No noso caso, **Windows** 7, están contidos nun formato binario *XML*, en arquivos coa extensión *.evtx*. Podemos atopar máis de 60 rexistros no disco en *%systemroot%\system32 \winevt \Logs*. Para poder extraer os rexitros da memoria, vamos ter que empregar o plugin **dumpfiles** e logo analizalos con unha ferramenta externa a **Volatility**. Se executamos o plugin buscando por esa extensión obtemos a seguinte saída, e os ficheiros gardaranse no directorio *output*.

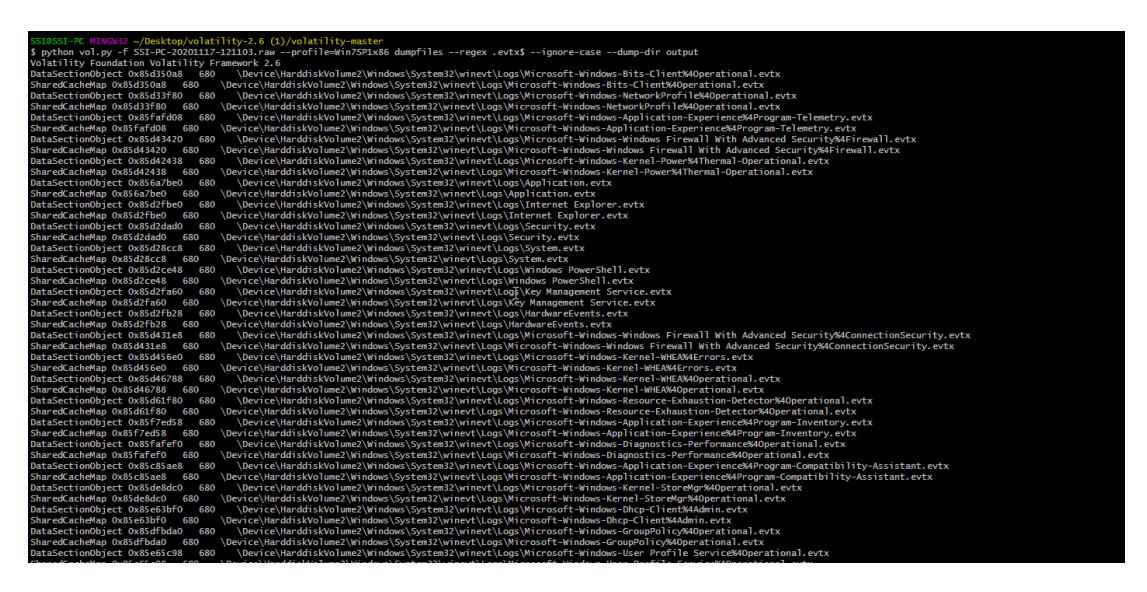

Figura 4.8: Dumpfiles

Dentro destes ficheiros podemos ver varios campos de interese como son o *Provider name* que nos di dende que log foi extraida a información, o *Event ID* para comprobar en internet que evento ocurriu, *TimeCreated* que indica cando foi xerado o evento, ....

## 4.3 Extracción dos password hash

Como en moitos sistemas, **Windows** protexe as contrasinais dos usuarios gardándoas empregando *hashes* de esas contrasinais. Antes de proceder a extraer os *hashes* debemos coñecer os tres conceptos mais básicos que emprega **Windows**:

- LM hash: é unha anticuada técnica que se empregou ata Windows Vista pero que pode ser habilitada se se quere. Deixouse de empregar porque as contrasinais non distinguian de maiúsculas e minúsculas, a lonxitude do contrasinal era de 14 caracteres como máximo e porque dividía o texto en dúas mitades de 7 caracteres antes de codificalos por separado e volvendoos a concatenar. Asique se a nosa contrasinal tiña menos de 7 caracteres era moi fácil de descifrar.
- **NT hash**: é a forma mais recente. Primeiro codifica o contrasinal usando *UTF-16-LE* e logo emprega o algoritmo hash *MD-4*.
- **SAM database file**: é a database que alberga os *hashes* dos contrasinais do usuario. Vense empregando dende **Windows XP**

Podemos volcar os *hashes* das contrasinais gardadas empregando o plugin *hashdump*. Este recolle a información acerca dos contidos *SYSTEM* e *SAM*.

A saída do plugin hashdump é a seguinte.

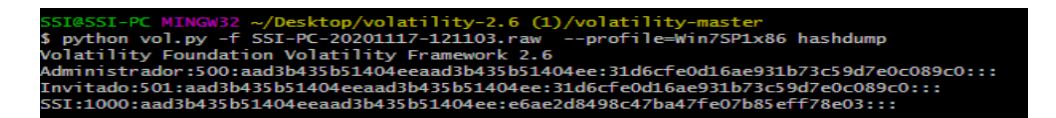

Figura 4.9: Hashdump

Como vemos, obtemos os *hashes* das contrasinais de administrador e do usuario *SSI*. Para intentar descifralas recurrimos a ferramenta Jhon the Ripper e a un diccionario de palabras creado previamente para intentar descifrala mediante a forza bruta. Como resultado da execución da ferramenta obtemos a seguinte saída, coa contrasinal descifrada **fic2020**:

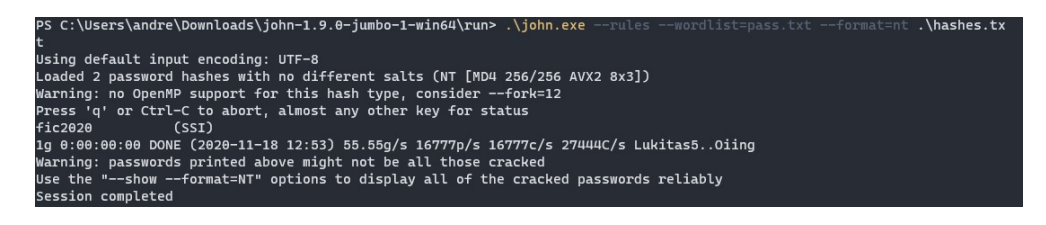

Figura 4.10: Jhon The Ripper

# 4.4 Networking

As dúas entidades máis importantes dos compoñentes do término *networking* en **Windows** son os **sockets** e as **conexións**.

Os **sockets** [21] definen puntos finais para as comunicacións. As aplicacións crean **sockets** de cliente para iniciar conexións a servidores, e ao mesmo tempo, crean **sockets** de servidor para escoitar nunha interfaz as conexións entrantes. Estes **sockets** pódense crear de tres maneiras distintas en **Windows**, directamente dende o user mode chamando a función *socket*, indirectamente dende o *user mode* chamando a funcións en librerias como *WinINet* ou directamente dende o modo *kernel*.

Despois de que unha aplicación chame a función **socket**, este aínda non está preparado para o seu uso. Os servidores deben suministrar a dirección local e o porto cando chamamos a *bind* (establecer o protocolo a empregar) e *listen*. Do mesmo modo, os clientes tamen teñen que proporcionar a dirección e o porto remotos cando chamamos a *connect* (non é obligatorio chamar a *bind*). O *socket* non vai funcionar ata non coñezca a IP e o porto.

En memory forensics os principais aspectos que nos van a interesar con respecto o **Networking** son os seguintes:

- 1. **Identificar oíntes non autorizados**: diferenciar entre os *sockets* de servidores lexítimos dos que empregan para aceptar conexións entrantes de atacantes.
- 2. Revelar conexións remotas sospeitosas.
- 3. Ubicar sistemas con tarxetas de rede en modo *promiscuous*: este tipo de modo nas tarxetas de rede permite detectar máquinas que están na súa rede que poden estar intentando facer *sniff* cara ou dende outros sistemas, ou intentando realizar ataques estilo do *man-in-the-middle*.
- 4. Detectar portos ocultos en sistemas activos: moitos *rootkits* filtran portos e direccións IP enlazando APIs en sistemas activos.
- 5. **Reconstruir o historial do navegadores**: se se eliminan do disco ainda existe a posibilidade de poder atopalos na caché da memoria.

Para probar estas ferramentas vímonos na obriga de crear unha nova máquina virtual co sistema operativo **Windows XP** pois por exemplo o plugin **sockets** solo funciona para esta versión e para **Windows 2003 Server**. Con isto e con unhas das ferramentas vistas na sección de adquisición da memoria 2 obtemos un volcado de memoria co nome de *windowsXp.raw*.
Con este novo ficheiro podemos executar o plugin **sockets** co novo profile *WinXPSP2x64* e obtemos a seguinte resposta.

|                    | DID  | Dout | Duration | Durtre-1 | A -1 -1   | Country Time                 |
|--------------------|------|------|----------|----------|-----------|------------------------------|
| UTTSEE(V)          | PID  | Port | Proto    | Protocol | Address   | Create lime                  |
| 0xfffffadfce646010 | 776  | 1027 | 17       | UDP      | 0.0.0.0   | 2020-11-20 16:46:36 UTC+0000 |
| 0xfffffadfce0c4940 | 380  | 500  | 17       | UDP      | 0.0.0.0   | 2020-11-20 16:45:47 UTC+0000 |
| 0xfffffadfce172da0 | 4    | 445  | 6        | TCP      | 0.0.0.0   | 2020-11-20 16:45:36 UTC+0000 |
| 0xfffffadfce528a30 | 688  | 135  | 6        | TCP      | 0.0.0.0   | 2020-11-20 16:45:38 UTC+0000 |
| 0xfffffadfce6e1c00 | 776  | 1036 | 17       | UDP      | 0.0.0.0   | 2020-11-20 16:52:39 UTC+0000 |
| 0xfffffadfce6a15d0 | 820  | 1900 | 17       | UDP      | 10.0.2.15 | 2020-11-20 16:45:47 UTC+0000 |
| 0xfffffadfce12e580 | 380  |      | 255      | Reserved | 0.0.0.0   | 2020-11-20 16:45:47 UTC+0000 |
| 0xfffffadfce30d3f0 | 4    | 139  | 6        | ТСР      | 10.0.2.15 | 2020-11-20 16:45:40 UTC+0000 |
| 0xfffffadfce121da0 | 776  | 1037 | 17       | UDP      | 0.0.0.0   | 2020-11-20 16:52:39 UTC+0000 |
| 0xfffffadfce2e31e0 | 4    | 137  | 17       | UDP      | 10.0.2.15 | 2020-11-20 16:45:40 UTC+0000 |
| 0xfffffadfce6b6430 | 1512 | 1026 | 6        | ТСР      | 127.0.0.1 | 2020-11-20 16:45:51 UTC+0000 |
| 0xfffffadfce4b0da0 | 776  | 1053 | 17       | UDP      | 0.0.0.0   | 2020-11-20 16:52:39 UTC+0000 |
| 0xfffffadfce12fa40 | 380  | 1025 | 6        | TCP      | 0.0.0.0   | 2020-11-20 16:45:51 UTC+0000 |
| 0xfffffadfce30a710 | 820  | 1900 | 17       | UDP      | 127.0.0.1 | 2020-11-20 16:45:47 UTC+0000 |
| 0xfffffadfce17f6c0 | 380  | 4500 | 17       | UDP      | 0.0.0.0   | 2020-11-20 16:45:47 UTC+0000 |
| 0xfffffadfce1737a0 | 4    | 445  | 17       | UDP      | 0.0.0.0   | 2020-11-20 16:45:36 UTC+0000 |
| 0xfffffadfce25a430 | 4    | 138  | 17       | UDP      | 10.0.2.15 | 2020-11-20 16:45:40 UTC+0000 |

Figura 4.11: Sockets - WindowsXp

Na saída podemos ver varios campos, como son o ID do proceso propietario, o porto, o protocolo, a dirección IP e o momento de creación.

Para poder identificiar conexións e **sockets** que estean inactivos podemos recurrir ao plugins **sockscan** e **connscan**.

Este último plugin pode encontrar conexións anteriores que xa han rematado a maiores das activas, pódese ver na seguinte imaxe:

| Offset(P)            | Local Address  | Remote Address      | Pid  |
|----------------------|----------------|---------------------|------|
|                      | 10 0 2 15 1148 | 216 58 211 35 • 443 | 1852 |
| 0x0000000000003d6d90 | 10.0.2.15:1163 | 142.250.74.238:443  | 1852 |
| 0x00000000678a500    | 10.0.2.15:1141 | 216.58.209.66:443   | 1852 |
| 0x000000006a4b420    | 10.0.2.15:1064 | 8.241.105.126:80    | 1852 |
| 0x000000006bcf500    | 10.0.2.15:1060 | 8.238.65.254:80     | 1852 |
| 0x0000000006c81a20   | 10.0.2.15:1140 | 216.58.209.66:443   | 1852 |
| 0x000000006f054c0    | 10.0.2.15:1122 | 216.58.211.35:80    | 1852 |
| 0x000000006f22d90    | 10.0.2.15:1065 | 216.58.211.237:443  | 1852 |
| 0x000000000701a8a0   | 10.0.2.15:1161 | 8.247.222.126:80    | 1852 |
| 0x000000000703fd90   | 10.0.2.15:1123 | 172.217.168.164:443 | 1852 |

Figura 4.12: Connscan - WindowsXp

Un plugin moi coñecido, non solo en **Volatility**, é **Netscan**. Iste emprégase en versións de **Windows Vista** e superiores. Mostra diversa información como puntos finais TCP, ointes TCP, puntos finais e ointes UDP. Permite distinguir entre *IPv4* e *IPv6*, imprime a IP local e remota (se corresponde), o porto local e remoto (se corresponde), a hora que se creou o *socket* ou cando se estableceu a conexión, así coma o seu estado actual (soamente TCP).

**Netscan** emprega pool tag scanning para localizar as estructuras \_*TCP\_ENDPOINT*, \_*TCP\_LISTENER* e \_*UDP\_ENDPOINT* na memoria.

Un exemplo da saída deste plugin sería:

| Offset(P)      | Proto   | Local Address                  | Foreign Address   | State       | Pid   | Owner          | Created           |
|----------------|---------|--------------------------------|-------------------|-------------|-------|----------------|-------------------|
| 0x5147498      | TCPv4   | 10.0.2.15:49176                | 162.220.63.198:80 | ESTABLISHED | 2404  | chrome.exe     |                   |
| 0x5148ab8      | TCPv4   | 10.0.2.15:49175                | 162.220.63.198:80 | ESTABLISHED | 2404  | chrome.exe     |                   |
| 0xdec0d388     | UDPv4   | 0.0.0:3702                     |                   |             | 920   | svchost.exe    | 2020-11-19 10:22: |
| 26 UTC+0000    |         |                                |                   |             |       |                |                   |
| 0xdec0e3c8     | UDPv4   | 0.0.0:3702                     |                   |             | 920   | svchost.exe    | 2020-11-19 10:22: |
| 26 UTC+0000    |         |                                |                   |             |       |                |                   |
| 0xdec0e3c8     | UDPv6   | :::3702                        | * : *             |             | 920   | svchost.exe    | 2020-11-19 10:22: |
| 26 UTC+0000    |         |                                |                   |             |       |                |                   |
| 0xdec0ea00     | UDPv4   | 0.0.0:3702                     | ***               |             | 920   | svchost.exe    | 2020-11-19 10:22: |
| 26 UTC+0000    |         |                                |                   |             |       |                |                   |
| 0xdec11e38     | UDPv4   | 0.0.0.0:53185                  | * *               |             | 920   | svchost.exe    | 2020-11-19 10:22: |
| 26 UTC+0000    |         |                                |                   |             |       |                |                   |
| 0xdec12b00     | UDPv6   | fe80::e94e:2a02:5c9:9121:53187 |                   |             | 1284  | svchost.exe    | 2020-11-19 10:22: |
| 26 UIC+0000    |         | A A A A 53446                  |                   |             |       |                |                   |
| 0xdec12750     | UDPV4   | 0.0.0.0:53186                  | " <b>:</b> "      |             | 920   | svchost.exe    | 2020-11-19 10:22: |
| 26 UTC+0000    |         |                                |                   |             |       |                |                   |
| 0xdec12+50     | UDPv6   | :::53186                       |                   |             | 920   | svchost.exe    | 2020-11-19 10:22: |
| 26 010+0000    |         |                                |                   |             | 1001  |                | 2020 44 40 40 22  |
| 0xdec15c70     | UDPV6   | Te80::e94e:2a02:5C9:9121:1900  |                   |             | 1284  | svcnost.exe    | 2020-11-19 10:22: |
| 26 UTC+0000    | UDD     | 1 . 5 31 0.0                   |                   |             | 1204  |                | 2020 11 10 10 22  |
| 0xdec16008     | UDPV6   | ::1:53188                      |                   |             | 1284  | svcnost.exe    | 2020-11-19 10:22: |
| 26 UTC+0000    | UDDure  | 1.1000                         | * . *             |             | 1394  | avelant ave    | 2020 11 10 10.22. |
| 0xdec160d8     | UDPV6   | ::1:1900                       |                   |             | 1284  | svchost.exe    | 2020-11-19 10:22: |
| 26 UTC+0000    | UDD: 4  | 137 0 0 1 53100                | de _ de           |             | 1384  |                | 2020 11 10 10-22- |
| 26 UTC+0000    | 0004    | 127.0.0.1.33190                |                   |             | 1204  | svenost, exe   | 2020-11-19 10.22. |
| 0vdec16b28     |         | 10 0 2 15 5 31 89              | * • *             |             | 1284  | sychost eve    | 2020-11-19 10:22: |
| 26 UTC+0000    | 001-4-4 | 10:0:2:13:33183                |                   |             | 1204  | SVCIIOS L. EXE | 2020-11-19 10:22: |
| 0vdec17338     | IIDDv/4 | 10 0 2 15 1900                 | * • *             |             | 1284  | sychost eve    | 2020-11-19 10-22- |
| 26 UTC+0000    | 001 04  | 10.0.2.13.1300                 |                   |             | 1204  | SVEHOSE: EXC   | 2020 11 15 10.22. |
| 0xdec18a50     | IIDPv4  | 127 0 0 1.1900                 |                   |             | 1284  | sychost eve    | 2020-11-19 10-22- |
| 26 UTC+0000    | 001 14  | 12/10/01/11/2000               |                   |             | 1201  | STEROSETERE    | 2020 11 15 101221 |
| 0xdecd7378     | UDPv4   | 0.0.0.0:56240                  |                   |             | 2404  | chrome, exe    | 2020-11-19 10:24: |
| 43 UTC+0000    |         |                                |                   |             | 2.101 |                |                   |
| 0xdeeZeb30     | UDPv4   | 0.0.0.0:3702                   | * • *             |             | 1284  | sychost, exe   | 2020-11-19 10:22: |
| 23 UTC+0000    |         |                                |                   |             |       |                |                   |
| 0xdee971e8     | UDPv4   | 0.0.0.0:51185                  | ****              |             | 1284  | sychost.exe    | 2020-11-19 10:22: |
| 15 UTC+0000    |         |                                |                   |             |       |                |                   |
| 0xdee99e38     | UDPv4   | 0.0.0.0:51186                  | ****              |             | 1284  | svchost.exe    | 2020-11-19 10:22: |
| 15 UTC+0000    |         |                                |                   |             |       |                |                   |
| 0xdee99e38     | UDPv6   | :::51186                       | * *               |             | 1284  | svchost.exe    | 2020-11-19 10:22: |
| 15 1170 . 0000 |         |                                |                   |             |       |                |                   |

Figura 4.13: Netscan

Como ben deciamos grazas a **Volatility** podemos coñecer o historial do noso navegador aínda se o borramos do disco. Para isto vamos botar man dun plugin que xa vimos anteriormente **pslist** e de **yarascan**.

Nos tivemos problemas para instalar correctamente **yarascan** en **Windows** 7 polo que recurrimos a instalación de **Volatility** e os seus diferentes plugins nunha máquina virtual **Ubuntu 18.04**, pódese ver esta instalación no anexo C.

O primeiro que temos que facer e buscar os procesos do navegador, no noso caso buscamos polo proceso do programa **Internet Explorer** de **Windows**.

| ssi@ssi-Vir<br>Volatility | tualBox:~/volatility\$<br>Foundation Volatility | python v<br>Framewor | ol.py -f<br>k 2.6.1 | SSI-PC-2 | 20201123-1 | L54421.r | awprofile=Win7SP1x86 pslist   grep iexplore |
|---------------------------|-------------------------------------------------|----------------------|---------------------|----------|------------|----------|---------------------------------------------|
| 0x872034b0                | iexplore.exe                                    | 3652                 | 324                 | 21       | 594        | 1        | 0 2020-11-23 15:43:46 UTC+0000              |
| 0x872462a8                | iexplore.exe                                    | 3732                 | 3652                | 28       | 687        | 1        | 0 2020-11-23 15:43:46 UTC+0000              |

Figura 4.14: Pslist - Internet History

Agora que coñecemos os **PID** (3652,3732), podemos usar o plugin *yarascan* para obter unha idea inicial de onde se pode ubicar o arquivo *index.dat* (contén moita información acerca do progama *Internet Explorer*). A firma deste arquivo contén a palabra *Client UrlCache* polo que podemos empregar isto para iniciar a búsqueda.

| Vilitility Foundation Volatility Framework 2.6.1         Rule: r1         Owner: Frocess texplore.exe Pid 3652         0x080520000 43 66 69 65 66 77 20 35 22 32 00 00 80 00 00                                                                                                    | ssi@ssi-VirtualBox:~/volatility\$ python vol.py -f SSI-PC-20201123-154421.rawprofile=Win7SP1x86 yarascan -Y "Client UrlCache" -p | 36 |
|----------------------------------------------------------------------------------------------------|----------------------------------------------------------------------------------------------------|----|
| Note: r1       Process texplore.exe Pid 3652         Oxner: Process texplore.exe Pid 3652         Oxner: Process texplore.exe Pid 3652         Oxner: Process texplore.exe Pid 3652         Oxner: Process texplore.exe Pid 3652         Oxner: Process texplore.exe Pid 3651         Oxner: Process texplore.exe Pid 3652         Oxner: Process texplore.exe Pid 3652         Oxner: Pro                                                                        | 36,3/36<br>Valatility Foundation Valatility Framework 2 6 1                                                                      |    |
| Numer: Process lexplore.exe Pid 3652<br>Dxx0bi220000 43 GC 69 G5 Ge 74 20 55 72 G4 3 G1 G3 G8 G5 20<br>Client.UrlCache.<br>Dxx0bi220010 60 40 00 00 80 00 00 02 40 00 00 00 00 00 00 00<br>Dxx0bi220010 00 00 00 00 00 00 00 00 00 00 00 00                                                                                                    | Volatitity Poindation volatitity Flamework 2.0.1                                                                                 |    |
| DXNBE1       DXNBE200013       36 C 69 63 66 74 20 55 72 6c 43 61 63 68 65 20       Cllent.UrlCache.         DXNBE20010       d4 d4 40 20 56 65 72 20 35 28 32 00 00 80 00 00       mMF.Ver.S.2         DXNBE20012       00 40 00 00 80 00 00 00 24 00 00 00 00 00 00 00       mMF.Ver.S.2         DXNBE20012       00 40 00 00 00 00 00 00 00 00 00 00 00       mMF.Ver.S.2         DXNBE20012       00 00 80 00 00 00 00 00 00 00 00 00 00       mMF.Ver.S.2         DXNBE20012       00 00 80 00 00 00 00 00 00 00 00 00 00 0                                                                                                    | Nuce. I Dioness jevnlore ave Did 3652                                                                                            |    |
| 0x00020000       14       04       02       05       05       03       00       00       00       00       00       00       00       00       00       00       00       00       00       00       00       00       00       00       00       00       00       00       00       00       00       00       00       00       00       00       00       00       00       00       00       00       00       00       00       00       00       00       00       00       00       00       00       00       00       00       00       00       00       00       00       00       00       00       00       00       00       00       00       00       00       00       00       00       00       00       00       00       00       00       00       00       00       00       00       00       00       00       00       00       00       00       00       00       00       00       00       00       00       00       00       00       00       00       00       00       00       00       00       00       00                                                                                                    | $\sigma_{1}$                                                                                                    |    |
| 0x00020000       00       00       00       00       00       00       00       00       00       00       00       00       00       00       00       00       00       00       00       00       00       00       00       00       00       00       00       00       00       00       00       00       00       00       00       00       00       00       00       00       00       00       00       00       00       00       00       00       00       00       00       00       00       00       00       00       00       00       00       00       00       00       00       00       00       00       00       00       00       00       00       00       00       00       00       00       00       00       00       00       00       00       00       00       00       00       00       00       00       00       00       00       00       00       00       00       00       00       00       00       00       00       00       00       00       00       00       00       00       00       00                                                                                                           |                                                                                                    |    |
| 0x000120000       0x00       0x000120000       0x0001200000       0x00012000000       0x0001200000       0x0001 |                                                                                                    |    |
| 0x000120000       0x00       0x00120000       0x00       0x00120000       0x00120000       0x0010000       0x0010000       0x0010000       0x0010000       0x0010000       0x0010000       0x0010000       0x0010000       0x0010000       0x0010000       0x0010000       0x0010000       0x0010000       0x0010000       0x00100000       0x0010000       0x0010000       0x0010000       0x0010000       0x00100000       0x0010000       0x00100000       0x00100000                                            |                                                                                                    |    |
| 0x000120000       0x00       0x00 <td></td> <td></td>                                                                                                    |                                                                                                    |    |
| 0x005220050       00       00       00       00       00       00       00       00       00       00       00       00       00       00       00       00       00       00       00       00       00       00       00       00       00       00       00       00       00       00       00       00       00       00       00       00       00       00       00       00       00       00       00       00       00       00       00       00       00       00       00       00       00       00       00       00       00       00       00       00       00       00       00       00       00       00       00       00       00       00       00       00       00       00       00       00       00       00       00       00       00       00       00       00       00       00       00       00       00       00       00       00       00       00       00       00       00       00       00       00       00       00       00       00       00       00       00       00       00       00       00                                                                                                    |                                                                                                    |    |
| 0x000120000       0x00       0x00 <td></td> <td></td>                                                                                                    |                                                                                                    |    |
| 0x00012000       0x00       0x0012000       0x00120000       0x001200000       0x0012000000       0x0012000000                                   |                                                                                                    |    |
| 0x005220050       0x00       0x00 <td></td> <td></td>                                                                                                    |                                                                                                    |    |
| 0x000120000       0x00       0x00 <td></td> <td></td>                                                                                                    |                                                                                                    |    |
| XXXXXXXXXXXXXXXXXXXXXXXXXXXXXXXXXXXX                                                                                                    |                                                                                                    |    |
| 0x000520000       00       00       00       00       00       00       00       00       00       00       00       00       00       00       00       00       00       00       00       00       00       00       00       00       00       00       00       00       00       00       00       00       00       00       00       00       00       00       00       00       00       00       00       00       00       00       00       00       00       00       00       00       00       00       00       00       00       00       00       00       00       00       00       00       00       00       00       00       00       00       00       00       00       00       00       00       00       00       00       00       00       00       00       00       00       00       00       00       00       00       00       00       00       00       00       00       00       00       00       00       00       00       00       00       00       00       00       00       00       00       00                                                                                                           |                                                                                                    |    |
| 0x00120000       00       00       00       00       00       00       00       00       00       00       00       00       00       00       00       00       00       00       00       00       00       00       00       00       00       00       00       00       00       00       00       00       00       00       00       00       00       00       00       00       00       00       00       00       00       00       00       00       00       00       00       00       00       00       00       00       00       00       00       00       00       00       00       00       00       00       00       00       00       00       00       00       00       00       00       00       00       00       00       00       00       00       00       00       00       00       00       00       00       00       00       00       00       00       00       00       00       00       00       00       00       00       00       00       00       00       00       00       00       00       00                                                                                                           |                                                                                                    |    |
| 0x000120000       0x00       0x0       0x00       0x00                                                                                                    |                                                                                                    |    |
| 0x005200000       0x00       0x00 <td></td> <td></td>                                                                                                    |                                                                                                    |    |
| Auble: r1       Owner: Process lexplore.exe Pld 3652       Client.urlCache.         Oxner: Process lexplore.exe Pld 3652       Client.urlCache.         Oxner: Process lexplore.exe Pld 3652       Client.urlCache.         Oxner: Process lexplore.exe Pld 3652       Client.urlCache.         Oxner: Process lexplore.exe Pld 3652       Client.urlCache.         Oxner: Process lexplore.exe Pld 3652       Client.urlCache.         Oxner: Process lexplore.exe Pld 3652       Client.urlCache.         Oxner: Pld 36252       Os 00 00 00 00 00 00 00 00 00 00 00 00 00                                                                                                    |                                                                                                    |    |
| Owner:       Process       texplore.exe       Pld 3652         0x08010000       43       66       66       72       20       35       22       32       00       00       00       00       00       00       00       00       00       00       00       00       00       00       00       00       00       00       00       00       00       00       00       00       00       00       00       00       00       00       00       00       00       00       00       00       00       00       00       00       00       00       00       00       00       00       00       00       00       00       00       00       00       00       00       00       00       00       00       00       00       00       00       00       00       00       00       00       00       00       00       00       00       00       00       00       00       00       00       00       00       00       00       00       00       00       00       00       00       00       00       00       00       00       00       00       0                                                                                                    |                                                                                                    |    |
| 0x08810000       43       6C       69       65       67       72       6C       43       61       68       65       20       Client.UrlCache.         0x080510010       4d       4d       4d       40       20       56       57       26       43       61       68       65       20       Client.UrlCache.         0x080510010       4d       4d       4d       40       20       56       72       62       82       00       00       00       00       00       00       00       00       00       00       00       00       00       00       00       00       00       00       00       00       00       00       00       00       00       00       00       00       00       00       00       00       00       00       00       00       00       00       00       00       00       00       00       00       00       00       00       00       00       00       00       00       00       00       00       00       00       00       00       00       00       00       00       00       00       00       00       00       <                                                                                                    | Number - Process jevolore eve Pid 3652                                                                                           |    |
| 0x88810810       44       44       42       05       65       72       27       25       22       27       06       06       06       06       06       06       06       06       06       06       06       06       06       06       06       06       06       06       06       06       06       06       06       06       06       06       06       06       06       06       06       06       06       06       06       06       06       06       06       06       06       06       06       06       06       06       06       06       06       06       06       06       06       06       06       06       06       06       06       06       06       06       06       06       06       06       06       06       06       06       06       06       06       06       06       06       06       06       06       06       06       06       06       06       06       06       06       06       06       06       06       06       06       06       06       06       06       06       06       06       06                                                                                                    | 0x00810000 43 65 69 65 69 74 20 55 72 6r 43 61 63 68 65 20 Client UrlCarbe                                                       |    |
| 0x60810020         00         50         60         00         01         60         60         60         60         60         60         60         60         60         60         60         60         60         60         60         60         60         60         60         60         60         60         60         60         60         60         60         60         60         60         60         60         60         60         60         60         60         60         60         60         60         60         60         60         60         60         60         60         60         60         60         60         60         60         60         60         60         60         60         60         60         60         60         60         60         60         60         60         60         60         60         60         60         60         60         60         60         60         60         60         60         60         60         60         60         60         60         60         60         60         60         60         60         60         60                                                                                                    | 0x0001000 4 4 4 6 20 5 6 6 7 2 20 3 2 20 3 2 0 0 0 0 0 0 0 0 0 0 0 0                                                             |    |
| 0x08810033       06       06       06       06       06       06       06       06       06       06       06       06       06       06       06       06       06       06       06       06       06       06       06       06       06       06       06       06       06       06       06       06       06       06       06       06       06       06       06       06       06       06       06       06       06       06       06       06       06       06       06       06       06       06       06       06       06       06       06       06       06       06       06       06       06       06       06       06       06       06       06       06       06       06       06       06       06       06       06       06       06       06       06       06       06       06       06       06       06       06       06       06       06       06       06       06       06       06       06       06       06       06       06       06       06       06       06       06       06       06       06                                                                                                    |                                                                                                    |    |
| 0x60810040       1c       76       11       00       00       00       00       00       00       00       00       00       00       00       00       00       00       00       00       00       00       00       00       00       00       00       00       00       00       00       00       00       00       00       00       00       00       00       00       00       00       00       00       00       00       00       00       00       00       00       00       00       00       00       00       00       00       00       00       00       00       00       00       00       00       00       00       00       00       00       00       00       00       00       00       00       00       00       00       00       00       00       00       00       00       00       00       00       00       00       00       00       00       00       00       00       00       00       00       00       00       00       00       00       00       00       00       00       00       00       00                                                                                                    |                                                                                                    |    |
| 0x00010050       57.31       59.32       34.33       50.46       00.00       00.00       00.00       00.00       00.00       00.00       00.00       00.00       00.00       00.00       00.00       00.00       00.00       00.00       00.00       00.00       00.00       00.00       00.00       00.00       00.00       00.00       00.00       00.00       00.00       00.00       00.00       00.00       00.00       00.00       00.00       00.00       00.00       00.00       00.00       00.00       00.00       00.00       00.00       00.00       00.00       00.00       00.00       00.00       00.00       00.00       00.00       00.00       00.00       00.00       00.00       00.00       00.00       00.00       00.00       00.00       00.00       00.00       00.00       00.00       00.00       00.00       00.00       00.00       00.00       00.00       00.00       00.00       00.00       00.00       00.00       00.00       00.00       00.00       00.00       00.00       00.00       00.00       00.00       00.00       00.00       00.00       00.00       00.00       00.00       00.00       00.00       00.00       00.00       00.00       00.00                                                                                                    |                                                                                                    |    |
| 0x000810060         38         58         49         44         03         00         00         00         00         00         00         00         00         00         00         00         00         00         00         00         00         00         00         00         00         00         00         00         00         00         00         00         00         00         00         00         00         00         00         00         00         00         00         00         00         00         00         00         00         00         00         00         00         00         00         00         00         00         00         00         00         00         00         00         00         00         00         00         00         00         00         00         00         00         00         00         00         00         00         00         00         00         00         00         00         00         00         00         00         00         00         00         00         00         00         00         00         00         00         00                                                                                                    |                                                                                                    |    |
| 0x08510070         03         06         06         03         37         55         55         54         47         35         56         06         06         06         06         06         06         06         06         06         06         06         06         06         06         06         06         06         06         06         06         06         06         06         06         06         06         06         06         06         06         06         06         06         06         06         06         06         06         06         06         06         06         06         06         06         06         06         06         06         06         06         06         06         06         06         06         06         06         06         06         06         06         06         06         06         06         06         06         06         06         06         06         06         06         06         06         06         06         06         06         06         06         06         06         06         06         06         06         06                                                                                                    | 0x00810060 38 58 49 44 03 00 00 00 30 4f 52 36 43 33 35 54 87TD. 0006C35T                                                        |    |
| 0x060510050       00       00       00       00       00       00       00       00       00       00       00       00       00       00       00       00       00       00       00       00       00       00       00       00       00       00       00       00       00       00       00       00       00       00       00       00       00       00       00       00       00       00       00       00       00       00       00       00       00       00       00       00       00       00       00       00       00       00       00       00       00       00       00       00       00       00       00       00       00       00       00       00       00       00       00       00       00       00       00       00       00       00       00       00       00       00       00       00       00       00       00       00       00       00       00       00       00       00       00       00       00       00       00       00       00       00       00       00       00       00       00                                                                                                    | 0×00810070 03 00 00 00 30 37 50 55 44 47 35 50 00 00 00 00 00 0720055                                                            |    |
| 0x06810099       00       00       00       00       00       00       00       00       00       00       00       00       00       00       00       00       00       00       00       00       00       00       00       00       00       00       00       00       00       00       00       00       00       00       00       00       00       00       00       00       00       00       00       00       00       00       00       00       00       00       00       00       00       00       00       00       00       00       00       00       00       00       00       00       00       00       00       00       00       00       00       00       00       00       00       00       00       00       00       00       00       00       00       00       00       00       00       00       00       00       00       00       00       00       00       00       00       00       00       00       00       00       00       00       00       00       00       00       00       00       00                                                                                                    | 0x00810080 00 00 00 00 00 00 00 00 00 00 00 00                                                                                   |    |
| 0x00810040       00       00       00       00       00       00       00       00       00       00       00       00       00       00       00       00       00       00       00       00       00       00       00       00       00       00       00       00       00       00       00       00       00       00       00       00       00       00       00       00       00       00       00       00       00       00       00       00       00       00       00       00       00       00       00       00       00       00       00       00       00       00       00       00       00       00       00       00       00       00       00       00       00       00       00       00       00       00       00       00       00       00       00       00       00       00       00       00       00       00       00       00       00       00       00       00       00       00       00       00       00       00       00       00       00       00       00       00       00       00       00                                                                                                    | 0x90810090 80 80 80 80 80 80 80 80 80 80 80 80 80                                                                                |    |
| 0x068100b0       00       00       00       00       00       00       00       00       00       00       00       00       00       00       00       00       00       00       00       00       00       00       00       00       00       00       00       00       00       00       00       00       00       00       00       00       00       00       00       00       00       00       00       00       00       00       00       00       00       00       00       00       00       00       00       00       00       00       00       00       00       00       00       00       00       00       00       00       00       00       00       00       00       00       00       00       00       00       00       00       00       00       00       00       00       00       00       00       00       00       00       00       00       00       00       00       00       00       00       00       00       00       00       00       00       00       00       00       00       00       00                                                                                                    |                                                                                                    |    |
| 0x008100c0 00 00 00 00 00 00 00 00 00 00 00 00                                                                                                    | 0x008100b0 00 00 00 00 00 00 00 00 00 00 00 00                                                                                   |    |
| 0x008100d0 00 00 00 00 00 00 00 00 00 00 00 00                                                                                                    | 0x808100⊂0 00 00 00 00 00 00 00 00 00 00 00 00                                                                                   |    |
| 0x008100e0 00 00 00 00 00 00 00 00 00 00 00 00                                                                                                    | 0x008100d0 00 00 00 00 00 00 00 00 00 00 00 00                                                                                   |    |
|                                                                                                    | 0x008100e0 00 00 00 00 00 00 00 00 00 00 00 00                                                                                   |    |
|                                                                                                    | 0x008100f0 00 00 00 00 00 00 00 00 00 00 00 00                                                                                   |    |

Figura 4.15: yarascan - Client UrlCache

Podemos ver que a firma *Client UrlCache* atópase en máis dunha ubicación dentro da memoria do proceso con PID 3652. Sen embargo para buscar simplemente entradas no historial non é necesario analizar o arquivo *index.dat*. Basta con buscar simplemente o historial individual de rexistros que empecen con *URL,LEAK* ou *REDR* (LEAK: termino de Microsoft para un error, REDR: redireccións) como mostra a seguinte imaxen:

| ssi@ssi-Vi | lox:~/volatility\$ python vol.py -f SSI-PC-20201123-154421.rawprofile=Win7SP1x86 yarascan -Y "/(URL  REDR | LEAK)/" -p |
|------------|----------------------------------------------------------------------------------------------------|------------|
| 3652,3732  |                                                                                                    |            |
| Volatility | Jation Volatility Framework 2.6.1                                                                         |            |
| Rule: r1   |                                                                                                    |            |
| Owner: Pro | explore.exe Pid 3652                                                                                      |            |
| 0×00825000 | 52 4c 20 02 00 00 00 d0 f9 32 a4 4c b7 d6 01 URL2.L                                                       |            |
| 0x00825010 | 9 32 a4 4c b7 d6 01 85 53 ed 53 00 00 00 002.LS.S                                                         |            |
| 0x00825020 | 01 00 00 00 00 00 00 00 00 00 00 00 00 0                                                                  |            |
| 0x00825030 | 00 00 08 68 00 00 00 fe 00 10 10 84 00 00 00 `h                                                           |            |
| 0x00825040 | 00 10 00 00 00 00 00 00 00 00 00 00 00 0                                                                  |            |
| 0x00825050 | 1 ed 53 03 00 00 00 00 00 00 00 6a 51 ed 53 jQ.SjQ.S                                                      |            |
| 0x00825060 | 00 00 00 ef be ad de 43 6f 6f 6b 69 65 3a 73  Cookie:s                                                    |            |
| 0x00825070 | 39 40 6d 69 63 72 6f 73 6f 66 74 2e 63 6f 6d si@microsoft.com                                             |            |
| 0x00825080 | )0 ad de 73 73 69 40 6d 69 63 72 6f 73 6f 66 /ssi@microsof                                                |            |
| 0x00825090 | 5b 31 5d 2e 74 78 74 00 be ad de ef be ad de t[1].txt                                                     |            |
| 0x008250a0 | be ad de ef be ad de ef be ad de ef be ad de                                                              |            |
| 0x008250b0 | be ad de ef be ad de ef be ad de ef be ad de                                                              |            |
| 0x008250c0 | be ad de ef be ad de ef be ad de ef be ad de                                                              |            |
| 0x008250d0 | be ad de ef be ad de ef be ad de ef be ad de                                                              |            |
| 0x008250e0 | be ad de ef be ad de ef be ad de ef be ad de                                                              |            |
| 0x008250f0 | be ad de ef be ad de ef be ad de ef be ad de                                                              |            |
| Rule: r1   |                                                                                                    |            |
| Owner: Pro | explore.exe Pid 3652                                                                                      |            |
| 0x00825100 | 2 4c 20 02 00 00 00 c0 20 9e 22 5e be d6 01 URL                                                           |            |
| 0x00825110 | be 33 3e 5e be d6 01 93 51 09 53 00 00 00 00 0.3>^Q.S                                                     |            |
| 0x00825120 | 00 00 00 00 00 00 00 00 00 00 00 00 00                                                                    |            |

Figura 4.16: yarascan - URL REDR LEAK

| Owner: Proc | ess        | ie  | kplo      | оге | .exe       | e P | id :       | 3652 | 2  |    |            |    |    |    |    |    |                  |
|-------------|------------|-----|-----------|-----|------------|-----|------------|------|----|----|------------|----|----|----|----|----|------------------|
| 0x00816380  | 4c         | 45  | 41        | 4b  | 01         | 00  | 00         | 00   | ef | be | ad         | de | ef | be | ad | de | LEAK             |
| 0x00816390  | ef         | be  | ad        | de  | ef         | be  | ad         | de   | ef | be | ad         | de | ef | be | ad | de |                  |
| 0x008163a0  | <b>d</b> 4 | 65  | 00        | 00  | ef         | be  | ad         | de   | ef | be | ad         | de | 00 | 63 | 00 | 00 | .ec              |
| 0x008163b0  | ef         | be  | ad        | de  | ef         | be  | ad         | de   | 03 | be | ad         | de | 68 | 00 | 00 | 00 | h                |
| 0x008163c0  | ef         | be  | ad        | de  | ef         | be  | ad         | de   | ef | be | ad         | de | ef | be | ad | de |                  |
| 0x008163d0  | ef         | be  | ad        | de  | ef         | be  | ad         | de   | 00 | 00 | 00         | 00 | 71 | 51 | d3 | 60 | qQ.`             |
| 0x008163e0  | 00         | 00  | 00        | 00  | ef         | be  | ad         | de   | 67 | 6d | 61         | 69 | бс | 5b | 31 | 5d | gmail[1]         |
| 0x008163f0  | 2e         | 69  | 63        | бf  | 00         | 00  | ad         | de   | ef | be | ad         | de | ef | be | ad | de | .ico             |
| 0x00816400  | 55         | 52  | 4c        | 20  | 03         | 00  | 00         | 00   | 00 | 99 | <b>d</b> 8 | 5b | 41 | ef | d2 | 01 | URL[A            |
| 0x00816410  | a0         | 9d  | <b>c4</b> | 77  | af         | c1  | d6         | 01   | 00 | 00 | 00         | 00 | 00 | 00 | 00 | 00 | W                |
| 0x00816420  | 9e         | 71  | 11        | 00  | 00         | 00  | 00         | 00   | 08 | 40 | 00         | 00 | 00 | 00 | 00 | 00 | .q@              |
| 0x00816430  | 60         | 00  | 00        | 00  | 68         | 00  | 00         | 00   | 00 | 01 | 10         | 10 | а4 | 00 | 00 | 00 | `h               |
| 0x00816440  | 45         | 00  | 00        | 00  | <b>b</b> 8 | 00  | 00         | 00   | 9b | 00 | 00         | 00 | 00 | 00 | 00 | 00 | E                |
| 0x00816450  | 77         | 51  | 82        | 7d  | 01         | 00  | 00         | 00   | 00 | 00 | 00         | 00 | 77 | 51 | 81 | 7d | wQ.}wQ.}         |
| 0x00816460  | 00         | 00  | 00        | 00  | ef         | be  | ad         | de   | 68 | 74 | 74         | 70 | 73 | 3a | 2f | 2f | https://         |
| 0x00816470  | 77         | 77  | 77        | 2e  | 66         | 69  | 63         | 2e   | 75 | 64 | 63         | 2e | 65 | 73 | 2f | 73 | www.fic.udc.es/s |
| Rule: r1    |            |     |           |     |            |     |            |      |    |    |            |    |    |    |    |    |                  |
| Owner: Proc | ess        | ie> | kplo      | оге | .exe       | e P | id :       | 3652 | 2  |    |            |    |    |    |    |    |                  |
| 0x00816400  | 55         | 52  | 4c        | 20  | 03         | 00  | 00         | 00   | 00 | 99 | <b>d</b> 8 | 5b | 41 | ef | d2 | 01 | URL[A            |
| 0x00816410  | a0         | 9d  | с4        | 77  | af         | c1  | <b>d</b> 6 | 01   | 00 | 00 | 00         | 00 | 00 | 00 | 00 | 00 | W                |
| 0x00816420  | 9e         | 71  | 11        | 00  | 00         | 00  | 00         | 00   | 08 | 40 | 00         | 00 | 00 | 00 | 00 | 00 | .q@              |
| 0x00816430  | 60         | 00  | 00        | 00  | 68         | 00  | 00         | 00   | 00 | 01 | 10         | 10 | а4 | 00 | 00 | 00 | `h               |
| 0x00816440  | 45         | 00  | 00        | 00  | <b>b</b> 8 | 00  | 00         | 00   | 9b | 00 | 00         | 00 | 00 | 00 | 00 | 00 | E                |
| 0x00816450  | 77         | 51  | 82        | 7d  | 01         | 00  | 00         | 00   | 00 | 00 | 00         | 00 | 77 | 51 | 81 | 7d | wQ.}wQ.}         |
| 0x00816460  | 00         | 00  | 00        | 00  | ef         | be  | ad         | de   | 68 | 74 | 74         | 70 | 73 | 3a | 2f | 2f | https://         |
| 0x00816470  | 77         | 77  | 77        | 2e  | 66         | 69  | 63         | 2e   | 75 | 64 | 63         | 2e | 65 | 73 | 2f | 73 | www.fic.udc.es/s |
| 0x00816480  | 69         | 74  | 65        | 73  | 2f         | 64  | 65         | 66   | 61 | 75 | бС         | 74 | 2f | 66 | 69 | бС | ites/default/fil |
| 0x00816490  | 65         | 73  | 2f        | бс  | 6f         | 67  | 6f         | 5f   | 66 | 69 | 63         | 5f | 30 | 2e | 69 | 63 | es/logo_fic_0.ic |
| 0x008164a0  | бf         | 00  | ad        | de  | бс         | бf  | 67         | бf   | 5f | 66 | 69         | 63 | 5f | 30 | 5b | 31 | ologo_fic_0[1    |
| 0x008164b0  | 5d         | 2e  | 69        | 63  | бf         | 00  | ad         | de   | 48 | 54 | 54         | 50 | 2f | 31 | 2e | 31 | ].icoHTTP/1.1    |
| 0x008164c0  | 20         | 32  | 30        | 30  | 20         | 4f  | 4b         | 0d   | 0a | 45 | 54         | 61 | 67 | 3a | 20 | 22 | .200.0KETag:."   |
| 0x008164d0  | 31         | 31  | 37        | 31  | 39         | 65  | 2d         | 35   | 35 | 32 | 66         | 30 | 34 | 30 | 61 | 39 | 11719e-552f040a9 |
| 0x008164e0  | 30         | 32  | 38        | 30  | 22         | 0d  | 0a         | 43   | бf | бе | 74         | 65 | бе | 74 | 2d | 4c | 0280"Content-L   |
| 0x008164f0  | 65         | бе  | 67        | 74  | 68         | 3a  | 20         | 31   | 31 | 34 | 33         | 31 | 39 | 38 | 0d | 0a | ength:.1143198   |

Figura 4.17: yarascan

Podemos ver no exemplo anterior que atopamos a dirección https://www.fic.udc.es.

Temos outra opción de poder ver a información dos navegadores que é empregar o plugin **iehistory**. Este plugin devolve un formato de saída diferente cunha mellor automatización e análise dos resultados. Tamén podemos devolver un formato en *CSV* pasándolle a opción *–output=csv*.

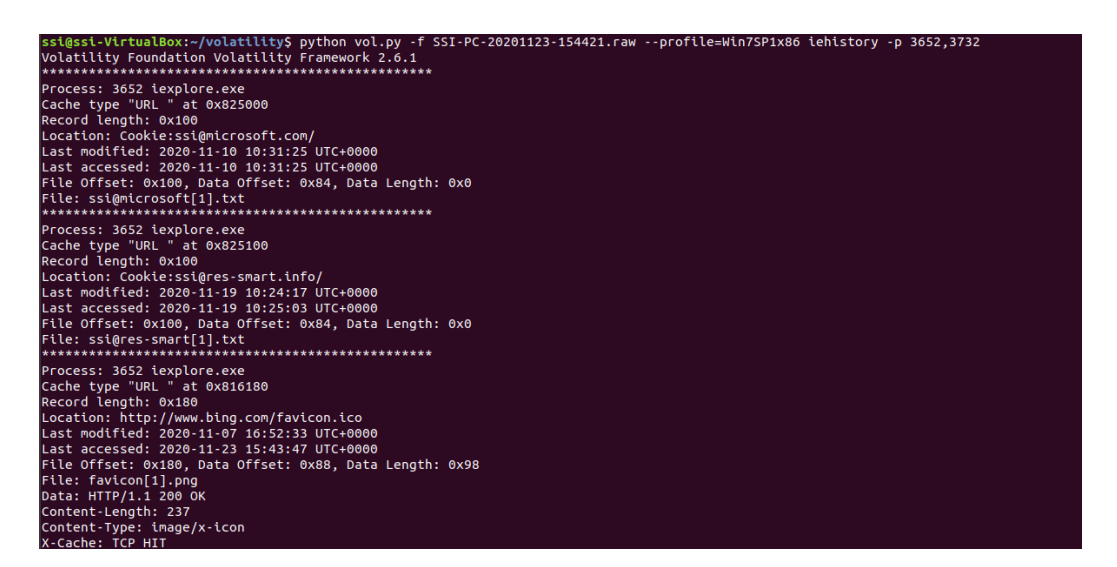

Figura 4.18: iehistory

Por último para rematar esta parte de **Networking** vamos a ver como podemos obter o ficheiro **hosts** dun volcado de memoria. Este ficheiro é o encargado de almacenar nomes de *host* coas súas correspondentes **IPs**.

Para iso primeiro temos que ver onde está ubicado esté arquivo na memoria obtendo o seu desprazamento, por iso empregamos o plugin **filescan**.

```
<mark>ssi@ssi-VirtualBox:~/volatility$</mark> python vol.py -f SSI-PC-20201123-154421.raw --profile=Win7SP1x86 filescan | grep -i hosts
Volatility Foundation Volatility Framework 2.6.1
0x00000000ddc2fda0 8 0 R--rw- \Device\HarddiskVolume2\Windows\System32\drivers\etc\<mark>hosts</mark>
```

```
Figura 4.19: filescan - hosts
```

A continuación temos que extrar este arquivo do volcado, para iso podemos empregar o plugin **dumpfiles**, indicando o directorio no que o queremos gardar (*outdir*).

```
<mark>ssi@ssi-VirtualBox:~/volatilityS</mark> python vol.py -f SSI-PC-20201123-154421.raw --profile=Win7SP1x86 dumpfiles -Q 0xddc2fda0 -D outdir -
-name
Volatility Foundation Volatility Framework 2.6.1
DataSectionObject 0xddc2fda0 None \Device\HarddiskVolume2\Windows\System32\drivers\etc\hosts
```

#### Figura 4.20: dumpfiles - hosts

Por último e co comando nativo de **Ubuntu**, *strings*, que mostra as cadenas de caracteres imprimibles que hai nos ficheiros, podemos ver o contido do ficheiro *hosts* e así poder coñecer as resolucións DNS.

| ss | si@ssi-VirtualBox:~/vol | atility\$ strings outdir/ | /file.None.0x8702d8c0.hosts.dat |
|----|-------------------------|---------------------------|---------------------------------|
| #  | Copyright (c) 1993-200  | 9 Microsoft Corp.         |                                 |
| #  | This is a sample HOSTS  | file used by Microsoft    | TCP/IP for Windows.             |
| #  | This file contains the  | mappings of IP addresse   | es to host names. Each          |
| #  | entry should be kept o  | n an individual line. Th  | ne IP address should            |
| #  | be placed in the first  | column followed by the    | corresponding host name.        |
| #  | The IP address and the  | host name should be sep   | parated by at least one         |
| #  | space.                  |                           |                                 |
| #  | Additionally, comments  | (such as these) may be    | inserted on individual          |
| #  | lines or following the  | machine name denoted by   | / a '#' symbol.                 |
| #  | For example:            |                           |                                 |
| #  | 102.54.94.97            | rhino.acme.com            | # source server                 |
| #  | 38.25.63.10             | x.acme.com                | # x client host                 |
| #  | localhost name resolut  | ion is handled within DM  | NS itself.                      |
| #  | 127.0.0.1               | localhost                 |                                 |
| #  | ::1                     | localhost                 |                                 |

Figura 4.21: strings - hosts

# 4.5 Windows GUI

O subsistema da interfaz gráfica de usuario (*GUI*) de **Windows** é responsable de administrar a entrada do usuario, como os movementos do ratón e pulsacións de teclas. Ademais dibuxa a superficie de visualización, presenta ventás, botóns e menús, ademais de proporcionar o aislamento necesario para admitir varios usuarios simultáneos. Por ter esta importancia, moitos *malware* modifican a memoria da *GUI* para infectar o noso equipo.

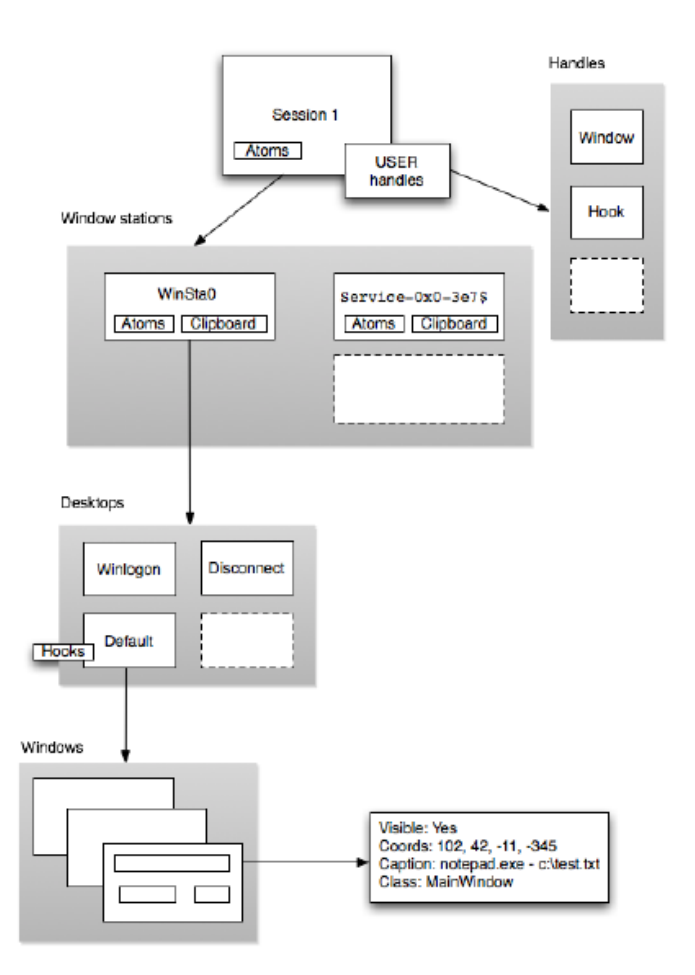

Figura 4.22: GUI - schema

Como vemos na figura anterior, o contedor *Session* é a capa máis externa, representa o entorno do inicio de sesión. Estas sesións teñen un ID único e creanse cando os usuarios inician sesión, polo que cada sesión está ligada a un usuario en particular e os recursos vinculados a sesión pódense atribuir a accións realizadas polo usuario. Estes recursos inclúen unha tabla atómica (grupo de cadenas compartidas globalmente entre as aplicacións da sesión), unha ou máis estacións de ventá e unha tabla de identificadores para os obxetos USER (*handle table*).

As aplicacións que requiren a entrada do usuario execútanse nunha Windows Station como

é o caso de *WinSta0*. Os servizos que non requiren desta participación do usuario (servizos en segundo plano) executan *non-interactive windows stations*. Cada unha destas estacións contén unha tabla *Atom*, un portapapeis (*clipboard*) e un ou máis escritorios.

Un escritorio contén os obxetos da interfaz de usuario, como ventás, menús, .... Estas ventás poden ser visibles ou invisibles, teñen un conxunto de coordenadas de pantalla, un procedemento de ventá (a función que se executa cando os mensaxes da ventá son recibidos), unha lenda ou un título opcional e unha clase asociada.

Ao analizar as ventás podemos determinar que atacantes ou víctimas estaban vendoas no momento do volcado de memoria, ou que aplicacións GUI se habían executado no pasado.

O primeiro plugin que imos a ver é **sessions**. Este plugin separa os procesos segundo a súa propia sesión, pero non implica que poidamos vinculalas cada sesión a un usuario diferente. No seguinte exemplo vemos como existen duas sesións con IDs 0 e 1. A 0 son os procesos creados polo propio sistema e cos do ID 1 son os creados polo usuario.

| sidesi-VirtualBox:~/volatilityS python vpl.py -f SSI-PC-20201123-154421.rawprofile=Win7SP1x86 sessions |
|----------------------------------------------------------------------------------------------------|
| Volatility Foundation Volatility Framework 2.6.1                                                       |
| *****                                                                                                  |
| Session(V): 8fa66000 ID: 0 Processes: 23                                                               |
| PagedPoolStart: 80000000 PagedPoolEnd ffbffff                                                          |
| Process: 336 csrss.exe 2020-11-23 15:42:40 UTC+0000                                                    |
| Process: 396 wininit.exe 2020-11-23 15:42:41 UTC+0000                                                  |
| Process: 492 services.exe 2020-11-23 15:42:42 UTC+0000                                                 |
| Process: 500 lsass.exe 2020-11-23 15:42:42 UTC+0000                                                    |
| Process: 508 lsm.exe 2020-11-23 15:42:42 UTC+0000                                                      |
| Process: 620 svchost.exe 2020-11-23 15:42:43 UTC+0000                                                  |
| Process: 684 VBoxService.ex 2020-11-23 15:42:44 UTC+0000                                               |
| Process: 740 svchost.exe 2020-11-23 15:42:44 UTC+0000                                                  |
| Process: 832 svchost.exe 2020-11-23 15:42:44 UTC+0000                                                  |
| Process: 896 svchost.exe 2020-11-23 15:42:44 UTC+0000                                                  |
| Process: 924 svchost.exe 2020-11-23 15:42:44 UTC+0000                                                  |
| Process: 1024 audiodg.exe 2020-11-23 15:42:44 UTC+0000                                                 |
| Process: 1068 svchost.exe 2020-11-23 15:42:45 UIC+0000                                                 |
| Process: 1168 svchost.exe 2020-11-23 15:42:45 UIC+0000                                                 |
| Process: 1312 SpoolsV.exe 2020-11-23 15:42:46 UIC+0000                                                 |
| Process: 1340 Svchost.exe 2020-11-23 15:42:46 UIC+0000                                                 |
| Process: 1400 svchost.exe 2020-11-23 15:42:40 UTC-00000                                                |
| Flocess: 200 taskelig.exe 2020-11-23 13:43:14 UTC-00000                                                |
| Flocess, J20 0000000000000000000000000000000000                                                        |
| Process, 1004 Jean (IIII Here), 2020-11-21 J.43.21 0100000                                             |
| Process: 2608 MmiProSE exe 2020-11-23 13:43:24 [ITC:0000                                               |
| Process: 4012 SearchEilterHo 2020-11-23 15:43:56 UTC:A000                                              |
| Traces: 0x86753118 Address 940a0000 Name: wis2k svs                                                    |
| Image: 0x84f724b0, Address 94300000, Name: TSDDD.dll                                                   |
| *****                                                                                                  |
| Session(V): 8faf7000 ID: 1 Processes: 21                                                               |
| PagedPoolStart: 80000000 PagedPoolEnd ffbffff                                                          |
| Process: 388 csrss.exe 2020-11-23 15:42:41 UTC+0000                                                    |
| Process: 432 winlogon.exe 2020-11-23 15:42:41 UTC+0000                                                 |
| Process: 352 dwm.exe 2020-11-23 15:43:14 UTC+0000                                                      |
| Process: 324 explorer.exe 2020-11-23 15:43:14 UTC+0000                                                 |
| Process: 480 taskhost.exe 2020-11-23 15:43:14 UTC+0000                                                 |
| Process: 648 VBoxTray.exe 2020-11-23 15:43:15 UTC+0000                                                 |
| Process: 2108 chrome.exe 2020-11-23 15:43:22 UTC+0000                                                  |
| Process: 2140 chrome.exe 2020-11-23 15:43:22 UTC+0000                                                  |
| Process: 2380 chrome.exe 2020-11-23 15:43:23 UTC+0000                                                  |
| Process: 2448 chrome.exe 2020-11-23 15:43:23 UTC+0000                                                  |
| Process: 2844 chrome.exe 2020-11-23 15:43:25 UIC+00000                                                 |
| Process: 3092 chrome.exe 2020-11-23 15:43:30 UTC-00000                                                 |
| Process: 3456 Chrome.exe 2020-11-23 15:43:42 UIC+00000                                                 |
| Process: 3504 chrome.exe 2020-11-23 15:43:42 UTC+0000                                                  |
| Process: 3052 lexplore.exe 2020-11-23 15:43:46 UTC-00000                                               |
| Process 3792 texptole.exe 2020-11-23 13:43:40 UTC+0000                                                 |
|                                                                                                    |

Figura 4.23: sessions

Como ven comentabamos antes, as *Windows Stations* actuan como límites de seguridade para procesos e escritorios. Dende un pusto de vista forense, analizando estas estacións podemos detectar aplicacións que realizan **snooping** ao portapapeis ou tamén podemos determinar o uso do portapapeis como a súa frecuencia de uso, a disponibilidade de formatos....

Grazas ao comando **wndscan** podemos analizar a frecuencia de uso do *clipboard* (ferramenta a cal nos permite almacenar temporalmente información de calqueira tipo). Na seguinte imaxen podemos ver como a *window station*, **WinSta0**, para a sesión 1 o usuario copiou 4 elementos ao portapaeis empregando os formatos descritos na casilla *Formats*.

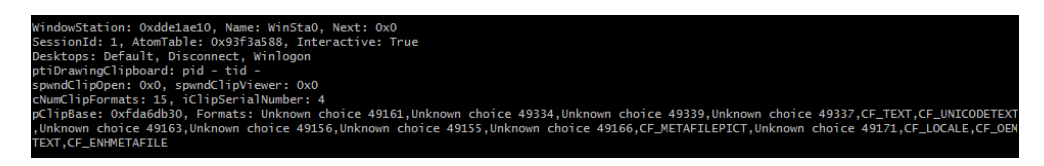

Figura 4.24: wndscan

Por outra banda, moitos *malwares* intentan mirar as operacións do portapapeis para intentar roubar por exemplo credenciais. Hai duas formas de acceder a estes datos. Mediante a API *setClipboardData* (empregase a hora de copiar un elemento ao *clipboard*) ou mediante a función *GetClipboardData* que é o contrario que a anterior, as aplicacións chaman a esta en resposta a operacións de pegado.

**Microsoft** sen embargo recomenda acceder aos datos tan pronto como se copian ao portapapeles mediante un visor de portapapeis chamado *SetClipboarViewer* ou un listener de formato chamado *AddClipboarFortmatListener*. Estas funcións permiten que as aplicacións reciban notificacións a través de mensaxes *WM\_DRAWCLIPBOARD* sempre que cambie o contido do portapapeis e logo elas xa poden abrilo e consultar os datos cando elas decidan.

Podemos entón saber que aplicacións teñen acceso ao clipboard coñecendo aquelas que empregan o API para acceder a este (*CLIPBRDWNDCLASS*), esto podémolo coñecer co plugin **wintree** que o explicaremos máis adiante.

| ssi@ssi- | VirtualBox:~/volatility-2.6/volatility-master\$ python vol.py - | f SSI-PC-202 |
|----------|-----------------------------------------------------------------|--------------|
| 01124-11 | 3001.rawprofile=Win7SP1x86 wintree   grep CLIPBRDWNDCLASS       |              |
| Volatili | ty Foundation Volatility Framework 2.6                          |              |
| .#10056  | explorer.exe:1944 CLIPBRDWNDCLASS                               |              |
| .#100e4  | explorer.exe:1944 CLIPBRDWNDCLASS                               |              |
| .#1010c  | VBoxTray.exe:552 CLIPBRDWNDCLASS                                |              |
| .#40144  | explorer.exe:1944 CLIPBRDWNDCLASS                               |              |
| .#10056  | explorer.exe:1944 CLIPBRDWNDCLASS                               |              |
| .#100e4  | explorer.exe:1944 CLIPBRDWNDCLASS                               |              |
| .#1010c  | VBoxTray.exe:552 CLIPBRDWNDCLASS                                |              |
| #40144   |                                                                 |              |

Figura 4.25: wintree - clipboard

Pasamos agora aos escritorios (**Desktops**). Un escritorio é un contedor para ventás de aplicacións e obxetos da interfaz de usuario. O *Malware* pode empregar estos **Desktops** para por exemplo lanzar aplicacións en escritorios alternativos, polo que o usuario non é capaz de velas, ou que o *ransomware* bloquea aos usuarios do seu propio escritorio e ata que se pague unha determinada tarifa non é capaz de volver.

Para ver os escritorios activos e a información acerca destes podemos empregar o plugin **deskscan**. Este plugin busca estacións ventá de **Windows** e logo recorre a lista de escritorios *rpdeskList*. O resultado é o seguinte:

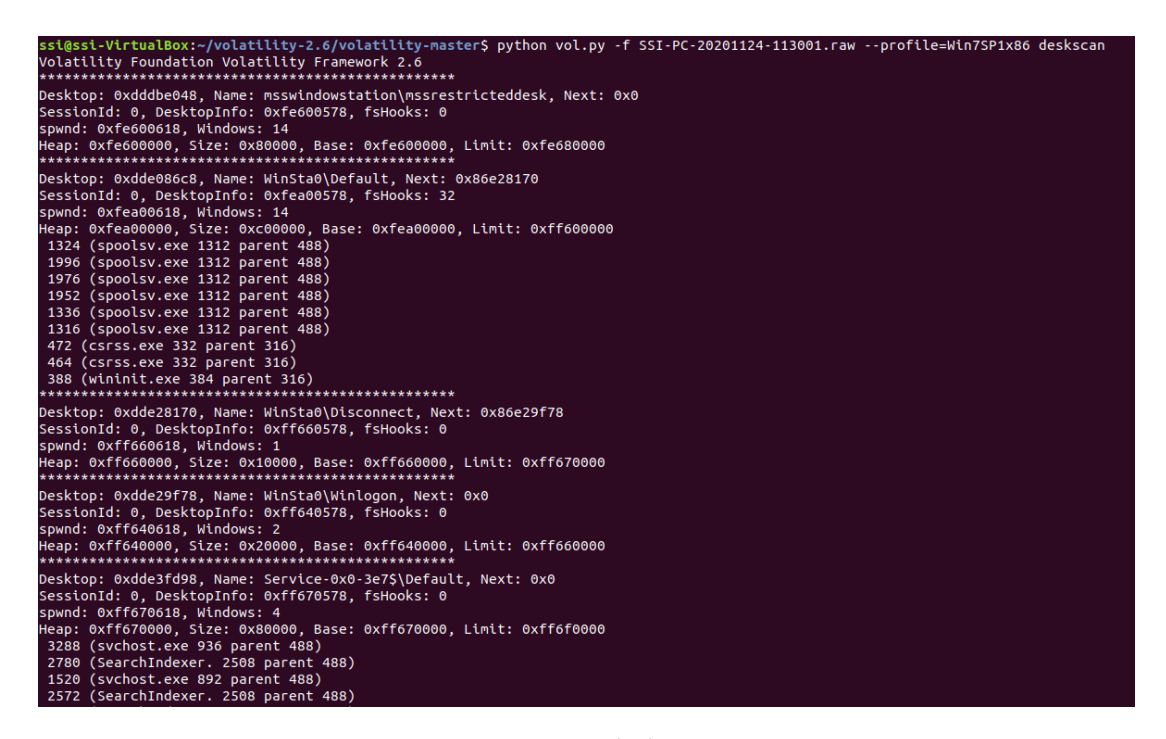

Figura 4.26: deskscan

Nesta saída vemos varios tipos de ecritorio, os máis importantes son, **Winlogon** que representa o login de inicio de sesión, que introducimos ao iniciar sesión en **Windows**. Se o usuario e contrasinal son correctos pásase ao escritorio **Default**. Os únicos subprocesos neste escritorio pertencen a *winlogon.exe* polo que se se apreciasen outros procesos poderíanos indicar que se nos está a intentar a roubar as credenciais de inicio de sesión. O outro é o escritorio **Default** que ten como característica fundamental que a cantidade de ventás neste escritorio é moito maior que nas demais.

As **Windows** como ben deciamos antes son contedores para botóns, barras de desprazamento, áreas de texto/edición. Desempeñan un papel tan importante na interfaz do usuario que non sorprende que o *malware* encontrase numerosas formas de explotar estas ventás. Alguns dos usos destas ventás son por exemplo empregalas para detectar ferramentas de seguridade/monitoreo, deshabilitar antivirus, monitorear USB, simular interaccións do usuario como clicks do ratón ou pulsación de teclas....

Co plugin **wintree** podemos ver as relacións que existen entre as ventás pais e fillos nun escritorio.

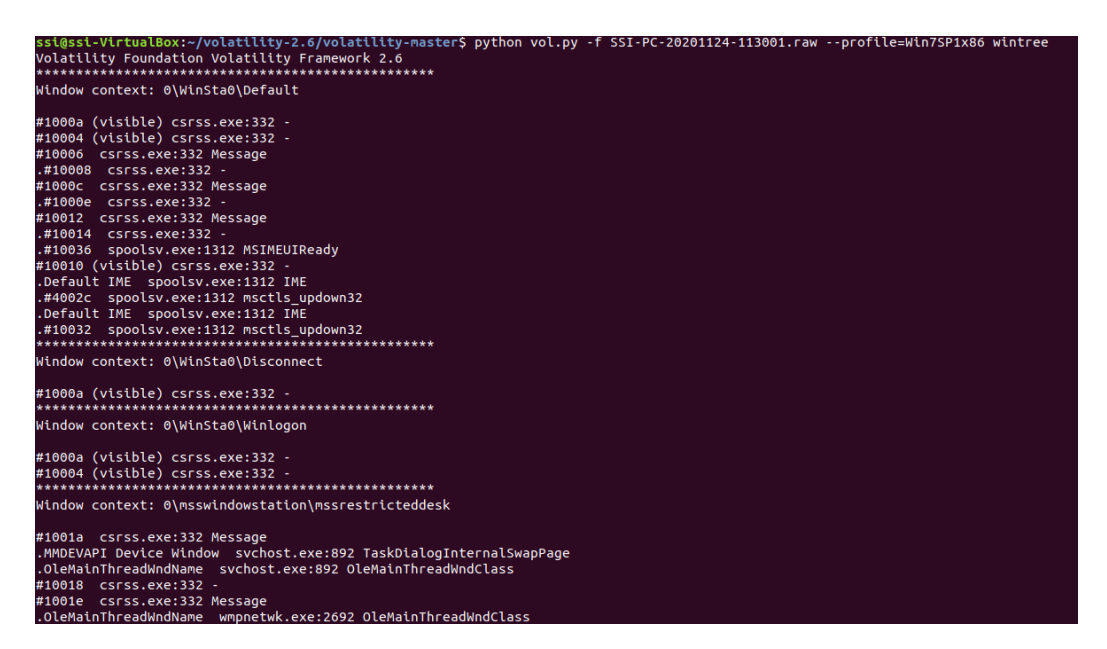

Figura 4.27: wintree

Outro plugin importante é **screenshot** que enumera as pantallas para cada escritorio. Toma as coordenadas de cada ventana e debuxa os rectángulos con *Python Imaging Library* (PIL). Polo tanto para empregar este plugin temos que instalar esta librería mediante o comando **# pip install pil**. Unha vez feito isto podemos executar o seguinte.

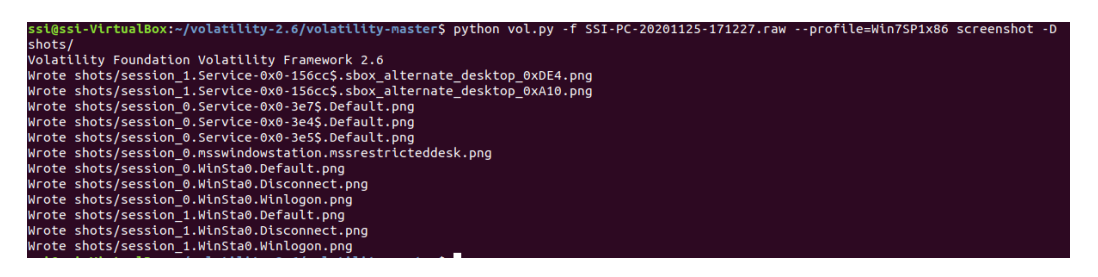

Figura 4.28: screenshot

É decir no directorio *shots* imos xerar unhas capturas de como sería a disposición das ventás nos diferentes escritorios. Nas seguintes imaxes podemos comparar como se ve o noso escritorio no momento do volcado de memoria e a continuación a representación obtida polo plugin **screenshot**.

#### CAPÍTULO 4. VOLATILITY EN WINDOWS

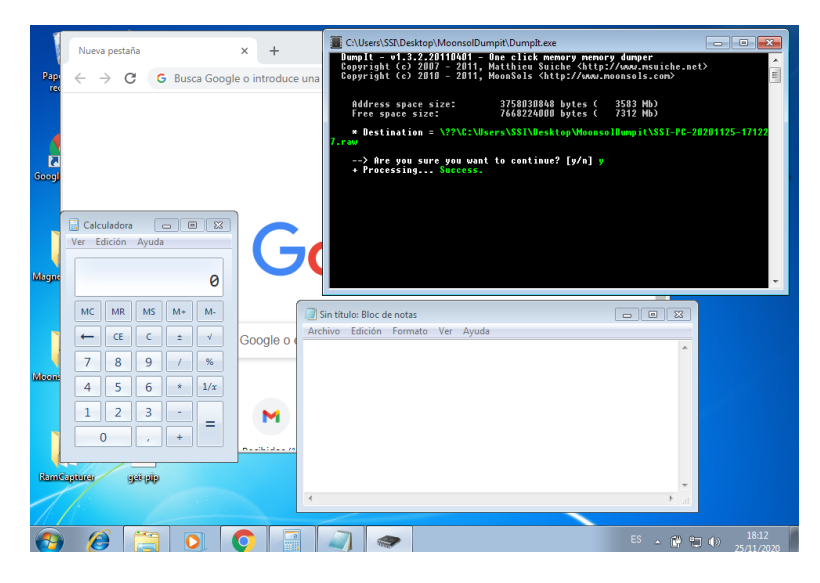

Figura 4.29: Disposición ventanas Windows

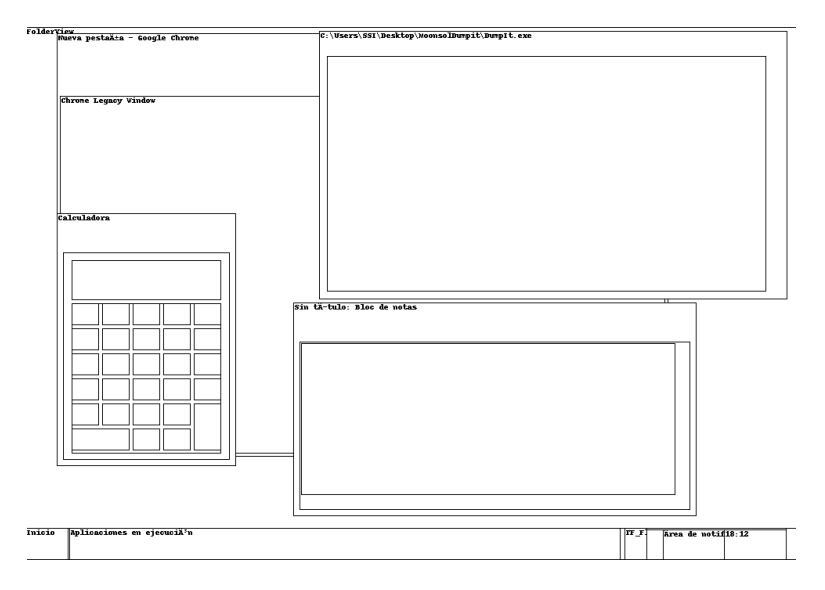

Figura 4.30: Representacion - screenshot

Podemos extraer tamén a información do *Clipboard*. Podemos extraer o contido dos datos do portapapeis da *RAM*, que en algúns casos pode conter información confidencial como contrasinais, nomes de usuario e demais información.

| ro<br>Volatilitv | Foundation Vo | latility Framework 2 | .6        |            |              |
|------------------|---------------|----------------------|-----------|------------|--------------|
| Session          | WindowStation | Format               | Handle    | Object     | Data         |
|                  |               |                      |           |            |              |
| 1                | WinSta0       | 0xc009L              | 0x60185   | 0xfe8405e8 |              |
| 1                | WinSta0       | 0xc0b6L              | 0x2601b5  | 0xfe705c48 |              |
|                  | WinSta0       | 0xc0bbL              | 0xa01c1   | 0xfe6e5c48 |              |
|                  | WinSta0       | 0xc0b9L              | 0x501d1   | 0xffb8d298 |              |
|                  | WinSta0       | CF TEXT              | 0x80171   | 0xffa19178 | 122312414141 |
|                  | WinSta0       | CFUNICODETEXT        | 0x1901b7  | 0xfdf17168 | 122312414141 |
| 1                | WinSta0       | 0xc00bL              | 0xd01d3   | 0xfe6df5f0 |              |
| 1                | WinSta0       | 0xc004L              | 0xf0189   | 0xfe6745f0 |              |
| 1                | WinSta0       | 0xc003L              | 0x901d5   | 0xfdf5d950 |              |
| 1                | WinSta0       | 0xc00eL              | 0xb01bd   | 0xfe77e358 |              |
| 1                | WinSta0       | CF METAFILEPICT      | 0xc1509aa |            |              |
| 1                | WinSta0       | 0xc013L              | 0x101d7   | 0xfe6ed0e0 |              |
| 1                | WinSta0       | CF LOCALE            | 0xe01a3   | 0xfdf928f0 |              |
| 1                | WinSta0       | CF OFMTEXT           | 0x1       |            |              |
| 1                | WinSta0       | CF ENHMETAFILE       | 0x3       |            |              |

Figura 4.31: Clipboard

Podemos ver que o usuario con sesión 1 colocou unha cadea *UNICODE* e *TEXT* no portapapeis con valor *122312414141*. Para os demais valores, que están escritos en hexadecimal podemos leelo pasandolle **-v** ao plugin **clipboard**.

### 4.6 Disk artifacts in Memory

Nesta sección vámonos centrar en analizar o sistema de arquivos *NFTS* de **Windows**. Os usuarios e o sistema operativo están constantemente leendo, escribindo e elimininando arquivos, polo que estas accións deixan rastro na memoria. Esto resúltanos útil para facer un primeiro análise forense do disco só mirando a memoria *RAM* que é notablemente menor en tamaño que a memoria completa dun disco.

En **NTFS** almacénase todo como un ficheiro. Isto inclúe ficheiros especiais de metadatos empregado para organizar e trackear outros ficheiros. **MFT** é un ficheiro especial situado na raiz do sistema de ficheiros, que almacena información crítica sobre todos os demais ficheiros da partición. O **MFT** contén unha entrada para cada ficheiro e directorio do sistema de ficheiros. Cada entrada, que ten un tamaño máximo de 1024 bytes, contén información como o nome, o tipo e as localizacións no disco onde se poden atopar os seus datos. Tamen se incluén marcas de tempo que conteñen os momentos de creación, modificación ou de acceso de ese ficheiro.

Mediante o plugin **mftparser** podemos extraer entradas **MFT** da memoria. Podemos ver a execución de ese plugin onde gardamos a sua saída en *mftverbose.txt*.

| ssi@ssi-VirtualBox:~/volatility-2.6/volatility-master\$ python vol.py -f SSI-PC-20201124-113001.rawprofile=Win7SP1x86 mftparser | 01 |
|----------------------------------------------------------------------------------------------------|----|
| tput-file=mftverbose.txt                                                                                                    |    |
| Volatility Foundation Volatility Framework 2.6                                                                                  |    |
| Outputting to: mftverbose.txt                                                                                                   |    |
| Scanning for MFT entries and building directory, this can take a while                                                          |    |

#### Figura 4.32: mftparser

Neste novo ficheiro creado podemos ver os diferentes ficheiros e arquivos do sistema xunto con información adicional acerca deles como é a fecha de creación, a fecha de modificación, cando se accedeu por última vez e a ruta completa de onde está gardado no sistema.

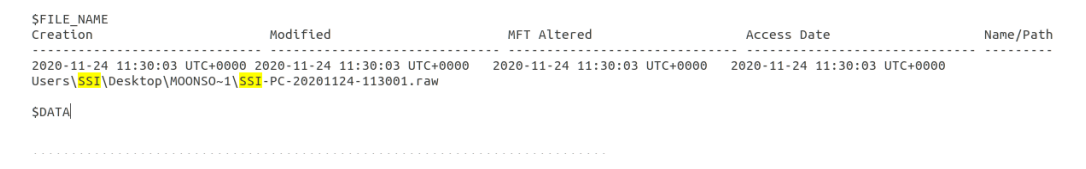

Figura 4.33: mftverbose - mftparser

## 4.7 Command History

A diferencia do *bash shell* en UNIX, o shell de **Windows** non ten a capacidade de rexistrar os comandos introducidos nun arquivo histórico. Esto imposibilita analizar as actividades de usuarios non autorizados en función do uso do shell de comandos. Pero grazas a **Memory Forensics** somos capaces de:

- Recuperar comandos de shells rematados, incluso despois de que o proceso rematase.
- Extraer búferes de entrada e saída da consola, é dicir, podemos imprimir a resposta que deu o sistema ante determinados comandos.
- Podemos enumerar e traducir alias. Os alias permiten asignarnos un string a outro string, por exemplo, podemos asignarlle *abc* ao comando *c:\_Windows\_Malware.exe – port=8000 –host=1.2.3.4*. Cando executamos na terminal *abc* en realidade estamos executando o *target* string que configuramos.
- Reconstruir a actividade do usuario.

**Cmd.exe** é unha aplicación de consola (unha aplicación non GUI que se executa no escritorio), aínda que si que ten algunhas funcionalidades de GUI como minimizar o tamaño da ventana, copiar e pegar do *clipboard*.

Antes de **Windows 7** desto encargábase o proceso *csrss.exe* que se executa con privilexios do sistema, sen embargo, esto era aproveitado por un exploit chamado *Malicious Window Abuse*. A partir de **Windows 7**, microsoft introduxo o proceso de host da consola (**conhost.exe**) que asume as mismas reponsabilidades que **csrss.exe** pero execútase cos permisos do usuario que iniciou a shell de comandos.

En definitiva, os comandos ingresados por *cmd.exe* son procesados por *csrss.exe* ou *conhost.exe*, según a plataforma de destino. En outras palabras *cmd.exe* é solo o cliente nunha arquitectura cliente-servidor. O plugin **cmdscan** vai atopar todas as instancias do historial de comandos nas páxinas de memoria en propiedad de *csrss.exe* ou *conhost.exe*.

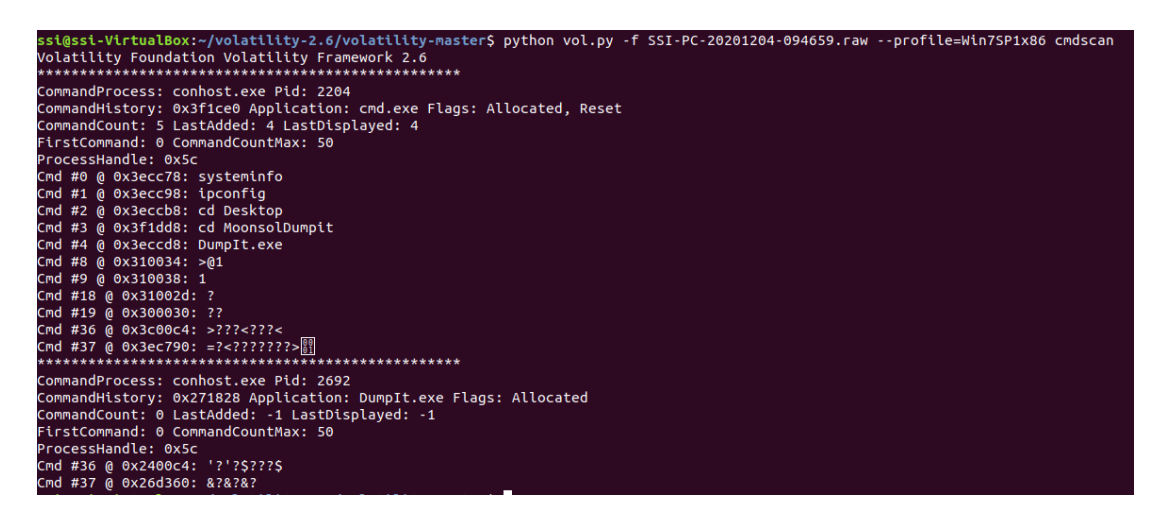

Figura 4.34: cmdscan

Vemos que temos dous procesos *conhost.exe*. No primeiro contamos 5 comandos introducidos *CommandCount*. Podemos apreciar que o máximo número de comandos que pode amosar son 50 *CommandCountMax*. Por último podemos ver os comandos que o usuario introduciu: *systeminfo, ipconfig, cd Desktop, ...* 

O seguinte plugin **consoles** é moi parecido ao anterior, pero este amosa a saída que realizou o sistema aos comandos introducidos. Isto pódenos axudar a comprender moito mellor as accións que puido realizar un atacante. Comeza mostrando o historial de comandos, pero logo volca todo o buffer de pantalla.

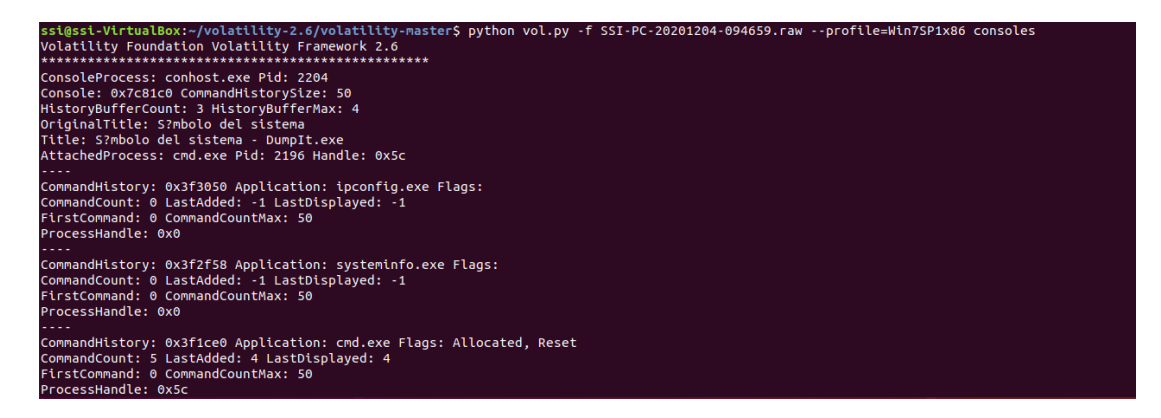

Figura 4.35: consoles 1

| CommandHistory: 0x3f1ce0 Application: cmd.<br>CommandCount: 5 LastAdded: 4 LastDisplayed<br>FirstCommand: 0 CommandCountMax: 50<br>ProcessHandle: 0x5c<br>Cmd #0 at 0x3ecc78: systeminfo<br>Cmd #1 at 0x3ecc98: ipconfig<br>Cmd #2 at 0x3ecc8: cd Desktop<br>Cmd #3 at 0x3f1dd8: cd MoonsolDumpit<br>Cmd #4 at 0x3ecc8: DumpIt.exe | exe Flags: Allocated, Reset<br>: 4    |
|----------------------------------------------------------------------------------------------------|---------------------------------------|
| Screen 0x3d6ac0 X:80 Y:300                                                                                                    |                                       |
| Dump:                                                                                                    |                                       |
| Microsoft Windows [Versi?n 6.1.7601]                                                                                                    |                                       |
| Copyright (c) 2009 Microsoft Corporation. P                                                                                                    | Reservados todos los derechos.        |
| C:\Users\SSI>systeminfo                                                                                                    |                                       |
| Nombre de host:                                                                                                    | SSI-PC                                |
| Nombre del sistema operativo:                                                                                                    | Microsoft Windows 7 Home Basic        |
| Versi?n del sistema operativo:<br>601                                                                                                    | 6.1.7601 Service Pack 1 Compilaci?n 7 |
| Fabricante del sistema operativo:                                                                                                    | Microsoft Corporation                 |
| Configuraci?n del sistema operativo:                                                                                                    | Estaci?n de trabajo independiente     |
| Tipo de compilaci?n del sistema operativo:                                                                                                    | Multiprocessor Free                   |
| Propiedad de:                                                                                                    | SSI                                   |
| Organizaci?n registrada:                                                                                                    |                                       |
| Id. del producto:                                                                                                    | 00346-339-0000007-85160               |
| Fecha de instalaci?n original:                                                                                                    | 07/11/2020, 12:05:03                  |
| Tiempo de arranque del sistema:                                                                                                    | 04/12/2020, 10:45:52                  |
| Fabricante del sistema:                                                                                                    | innotek GmbH                          |
| Modelo el sistema:                                                                                                    | VirtualBox                            |
| Tipo de sistema:                                                                                                    | X86-based PC                          |

Figura 4.36: consoles 2

# Capítulo 5 Conclusións

Como acabamos de ver, o análise forense é un ámbito que resulta moi importante no ámbito da informática e que nos últimos anos está en auxe. Grazas a este podemos realizar unha identificación, preservación, análise e presentación de datos que poden ser presentados por exemplo nun proceso legal.

A maiores permítenos realizar una ánalise das consecuencias que produciu un ataque, averiguar quen foi o autor e detectar as debilidades que ten o sistema para arranxalas e poder evitar ataques futuros.

No noso traballo centrámonos máis nas partes prácticas, como poden ser a adquisición da memoria ou o uso de ferramentas para realizar os análises, pero outras partes como son a cadena de custodia ou a intregidade dos datos son partes moi importantes dentro deste ámbito que podería servir para posibles liñas futuras de investigación.

A maiores centrámonos solo nos sistemas operativos **Windows** máis concretamente en **Windows** 7. Por falta de extensión non poidemos abordar outros sistemas como serían **Linux**, **IOS** ou versións máis recentes de **Windows** polo que sería unha moi boa idea continuar analizando estes sistemas no futuro. Tamén fixemos especial énfasis na ferramenta **Volatility** que ofrece unha gran capacidade para o análise forense, pero no mercado atópase unha gran variedade de *frameworks*, moitos deles de pago.

Con isto decir que o ámbito do peritaxe informático é moi extenso e levaría moitos anos facerse un experto neste sector, pero grazas a este traballo puidémonos facer unha moi boa introducción neste tema e percatarnos da importancia que ten, o cal nos vindeiros anos creemos que vai tomar unha maior relevancia. Apéndices

# Apéndice A Ferramenta OSForensics

Neste capitulo vamos facer unha breve introdución a ferramenta **OSForensics** e a ver, e probar, os aspectos que a nós nos pareceron máis interesantes das múltiples funcionalidades que esta aplicación pode ofrecer.

**OSForensics**[22] é unha ferramenta forense que nos permite extraer e analizar datos dixitais dunha maneria efeciente e moi sinxela. Esta aplicación inclue unha serie de ferramentas que en conxunto nos aporta casi todas as capacidades forenses dixitais, como son, a adquisición, extracción, análise, análise do correo electrónico, imaxenes de datos, restauración de imaxenes....

A descarga podemola facer dende o seguinte enlace, e a última versión (cando a probamos), a 8.0 admite os principais sistemas operativos **Windows** e **Windwos Server** exceptuando o *XP*. O único problema que presenta esta ferramenta é que é de pago, pero dannos a oportunidade de probala gratuitamente durante un período de 30 días e con algunhas limitacións.

Nós vamos a probar esta aplicación sobre un sistema operativo Windows 10 de 64 bits.

#### A.1 Auto-adquisición de probas

A opción *Auto Triage* permitenos realizar varios analises simultáneos dunha maneira semi-automática dun sistema dado. A hora de comezar o análise solo bastará con proporcionarlle o disco ou extraible que queremos analizar, onde se van gardar os resultados e as áreas que desexamos buscar.

| Case Name        | 2020-11-15 19-28-26      | ~                                              |  |  |  |  |  |
|------------------|--------------------------|------------------------------------------------|--|--|--|--|--|
| Investigator     |                          | ~                                              |  |  |  |  |  |
| -<br>Case Folder | Default Location         |                                                |  |  |  |  |  |
|                  | C:\Users\juanc\OneDrive\ | Documentos\PassMark\DSForensics\Cases\2 Browse |  |  |  |  |  |
| Scan Option      | 15                       |                                                |  |  |  |  |  |
| Proces           | is List                  | System Information                             |  |  |  |  |  |
| Memor            | y Dump                   | Screen Capture                                 |  |  |  |  |  |
| Total M          | emory: 7.86 GB           | Detect Bitlocker Encryption                    |  |  |  |  |  |
| 🗹 User A         | ctivity                  | Save files to Logical Image (Config)           |  |  |  |  |  |
| Passw            | ords/Logins              | Click on 'Config' to determine size of         |  |  |  |  |  |
| 🗹 File Lis       | ting (Signature)         | Generate HTML Report                           |  |  |  |  |  |
| 🗹 Delete         | d Files                  | Generate PDF Report                            |  |  |  |  |  |
| Collect          | Clipboard Contents       |                                                |  |  |  |  |  |
| Check All        | Uncheck All              |                                                |  |  |  |  |  |
|                  |                          |                                                |  |  |  |  |  |

Figura A.1: OSForensics - Auto triage 1

Unha vez finalizado podemos ir área por área vendo os resultado obtidos (xa entraremos en detalle destes máis adiante) así coma un informe tanto en html ou pdf dos resultados finais.

| # Results<br>27501 Artifacts<br>16 Passwords/Keys and logins<br>1397420 files found<br>796 dietect files found<br>9 cilpboard items exported<br>Screen capute taken | Status<br>In Progress<br>In Progress<br>In Progress<br>In Progress                |
|----------------------------------------------------------------------------------------------------|-----------------------------------------------------------------------------------|
| # Results<br>27501 Artifacts<br>16 Passwords/keys and logins<br>1337420 files found<br>796 deleted files found<br>9 clipboard items exported<br>Screen cabute taken | Status<br>In Progress<br>In Progress<br>In Progress<br>In Progress<br>In Progress |
| 27501 Artifacts<br>16 Passwords/keys and logins<br>1397420 files found<br>796 deleted files found<br>9 clipboard items exported<br>Screen eabure taken              | In Progress<br>In Progress<br>In Progress<br>In Progress<br>Finited               |
| 16 Passwords/keys and logins<br>1397420 files found<br>796 deleted files found<br>9 clipboard items exported<br>Screen capture taken                                | In Progress<br>In Progress<br>In Progress<br>In Progress                          |
| 1397420 files found<br>796 deleted files found<br>9 clipboard items exported<br>Screen capture taken                                                                | In Progress<br>In Progress<br>In Progress                                         |
| 1397420 files found<br>796 deleted files found<br>9 clipboard items exported<br>Screen capture taken                                                                | In Progress<br>In Progress                                                        |
| 796 deleted files found<br>9 clipboard items exported<br>Screen capture taken                                                                                       | In Progress                                                                       |
| 9 clipboard items exported<br>Screen capture taken                                                                                                    | Platete and                                                                       |
| Screen capture taken                                                                                                    | rinished                                                                          |
|                                                                                                    | Finished                                                                          |
| BitLocker detection complete                                                                                                    | Finished                                                                          |
| 99.9% complete                                                                                                    | In Progress                                                                       |
| Waiting for 2 tasks complete                                                                                                    | In Progress                                                                       |
| es<br>ives<br>ed clusters                                                                                                    |                                                                                   |
|                                                                                                    | waiting for 2 tasks complete                                                      |

Figura A.2: OSForensics - Auto triage 2

### A.2 Forensic Imaging

Dentro desta área **OSForensics** permítenos crear unha *Logical Image* dos archivos volatiles mais comúns do noso sistema, como poden ser *hibefil.sys*, *pagefile.sys*, *usrClass.dat...* A hora de gardalo temos duas opción, ou ben copiar directamente os arquivos a unha carpeta ou ven crear un *Virtual Disk Image* (.vhd) que podemos abrir por exemplo con *Oracle VM VirtualBox*.

| ۲   | OSForensics          | —                                                                                                    | $\times$ |  |  |  |  |  |
|-----|----------------------|----------------------------------------------------------------------------------------------------|----------|--|--|--|--|--|
| Ŷ   | Workflow             | Forensic Imaging                                                                                                    | Help     |  |  |  |  |  |
| 2   | Start                | Create Disk Image Restore Image to Disk Rebuild RAID Disk Create Logical Image Create Logical Android Image Device and SMART Info Disk Hidder                                                                                                    | • •      |  |  |  |  |  |
| 6   | Auto Triage          | Source Paths: Drive-C:\Windows\System32\config\SDFTWARE  Drive-C:\Windows\System32\config\SYSTEM                                                                                                    | •        |  |  |  |  |  |
|     | Manage Case          | Drive-C:\Users\Defaul\NTUSER.DAT Drive-C:\Users\Duanc\AppData\Local\Microsoft\Windows\usrClass.dat                                                                                                    |          |  |  |  |  |  |
|     | Add Device           | Drive-C:\Users\juanc\WTUSER.DAT                                                                                                    |          |  |  |  |  |  |
| 4   | Forensic Imaging     | Destination Target: C:\Users\juanc\OneDrive\Documentos\ads.vhd                                                                                                    |          |  |  |  |  |  |
|     | System Information   | Create Logical Image Clopp to Folder     Attach Log to Case on Completion                                                                                                    |          |  |  |  |  |  |
|     | Memory Viewer        | Current Path:                                                                                                    |          |  |  |  |  |  |
| P   | User Activity        | Time Remaining: Speed: Files copied:                                                                                                    |          |  |  |  |  |  |
| ٩.  | Passwords            |                                                                                                    |          |  |  |  |  |  |
| ØJ  | File Name Search     | Log:<br>Copying file "Drive-C:\pagefile.sys" (Size: 6710886400, Attributes: 01000026, Creation Date: 05/07/2019, 23:41:47.9680529, Accessed Date: 15/11/2020, 13                                                                                                    | ^        |  |  |  |  |  |
|     | Deleted File Search  | Copying file "Drive-C:\Windows\System32\config\S6M" [Size 131072, Attributes: 01000020, Creation Date: 07/12/2019, 10:03.44.5557404, Accessed Date:<br>Copying file "Drive-C:\Windows\System32\config\S6EURITY" [Size: 15536, Attributes: 01000020, Creation Date: 07/12/2019, 10:03.44.5557404, Accessed I<br>Copying file "Drive-C:\Windows\System32\config\S6EURITY" [Size: 1525520, Attributes: 01000020, Creation Date: 07/12/2019, 10:03.44.5557404, Accessed I<br>Copying file "Drive-C:\Windows\System32\config\S6EURITY" [Size: 152520, Attributes: 01000020, Creation Date: 07/12/2019, 10:03.44.5557404, Accessed<br>Copying file "Drive-C:\User\Deta\Jance\System32\config\S6EURITY" [Size: 1527520, Attributes: 01000020, Creation Date: 07/12/2019, 10:03.44.5557404, Accessed<br>Copying file "Drive-C:\User\Deta\Jance\Jance\J |          |  |  |  |  |  |
| ABC | Mismatch File Search |                                                                                                    |          |  |  |  |  |  |
| 1   | Program Artifacts    |                                                                                                    |          |  |  |  |  |  |
| Q   | File System Browser  | Copying file "Drive-C:\Users\iuanc\NTUSER.DAT" [Size: 9699328, Attributes: 01002022, Creation Date: 04/11/2020, 13:03:37:5052244, Accessed Date: 15/<br>Files Copied: 9                                                                                                    |          |  |  |  |  |  |
| Q   | File Viewer          | Files Failed to Copy: 0<br>Folders Copied: 0                                                                                                    |          |  |  |  |  |  |
|     | Raw Disk Viewer      | Folders Failed to Copy: 0<br>Files overwritter: 0                                                                                                    |          |  |  |  |  |  |
|     | Registry Viewer      | Total Data Copied: 9.56 GB<br>Copy Finished on domingo, 15 de noviembre de 2020, 19:14:01                                                                                                    |          |  |  |  |  |  |
|     | Web Browser          | Time Elapsed: 46 Seconds                                                                                                    | ~        |  |  |  |  |  |
| 9   | Create Index         | ( )                                                                                                    |          |  |  |  |  |  |
|     | ▼                    | Start Export Log to file Clear Log                                                                                                    |          |  |  |  |  |  |

Figura A.3: OSForensics - Forensic Imaging

### A.3 System Information

Esta sección permítenos saber con exactitud todas as características do sistema analizado. Existen varias listas de características pero a que nós nos interesa é a de *Basic System Information* que inclúe o nome do equipo, o sistema operativo, a información da CPU, memoria física, gráficos, USB, portos ou impresoras conectadas, diferente información da rede, información sobre unidades ópticas e físicas de almacenamento, información sobre volúmenes ou particións de disco e información da placa base.

|            | system         |                                                                                                    |            |
|------------|----------------|----------------------------------------------------------------------------------------------------|------------|
| List       | Basic Syste    | tem Information V Edit Go Export to Case Export to File Find Text:                                                        |            |
|            | Live Acc       | equisition of Current Machine O Scan Drive: Drive-C:\                                                                     | ~ Prev     |
| Com        | mands Re       | lesult 1 - Basic System Information (Live) 🗙 Result 2 - Python Scripts (Live) 🗙                                           |            |
|            |                | Commands Executed                                                                                                    |            |
| Compu      | iter Name Op   | perating system OPUInfo MemInfo Graphics Info USB Info Disk volume Info Disk drive Info Optical drive Info Network Info F | Ports Info |
| Mothe      | rboard Info P  | Printers                                                                                                    |            |
| Co         | mputer         | rName                                                                                                    |            |
| Daite :    | domingo, 15 d  | de noviembre de 2020, 19:12:50                                                                                            |            |
| LAPTO      | P-OVORDP80     |                                                                                                    |            |
|            |                |                                                                                                    |            |
|            |                | Back to <u>Top</u>                                                                                                    |            |
| Ор         | erating        | j system                                                                                                    |            |
| Daite :    | domingo, 15 d  | de noviembre de 2020, 19:12:50                                                                                            |            |
| Windo      | ws 10 build    | 1 19041 (64-bit)                                                                                                    |            |
|            |                | Back to Top                                                                                                    |            |
| СР         | II Info        |                                                                                                    |            |
|            | 0 mil          |                                                                                                    |            |
| Date :     | domingo, 15 d  | de noviembre de 2020, 19:12:50                                                                                            |            |
| CPU        |                |                                                                                                    |            |
| -          |                |                                                                                                    |            |
| CPU<br>CPU | Type:          | Interfal Core (TM1)7-R550L CPU /81 R0/GHz                                                                                 |            |
| œu         | ID             | Family 6, Model BE, Stepping A                                                                                            |            |
| Phy        | sical CPU's:   | 1                                                                                                    |            |
| Core       | as per CPU:    | 4                                                                                                    |            |
| Нур        | erthreading:   | Enabled                                                                                                    |            |
| œu         | features:      | MMY SSE SSE2 SSE3 SSE4.1 SSE4.2 DEP PAE Intel64 VMX<br>Turbo AES AVX AVX2 PMA3                                            |            |
|            |                |                                                                                                    |            |
| God        | ok mequencies: |                                                                                                    |            |

Figura A.4: OSForensics - System information

Como opción adicional podemos obter un informe final, dende a opción de *Export to file*, donde solo nos dará a opción de gardalo como *html*.

# A.4 Memory Viewer

Nesta área podemos analizar a memoria volátil do noso sistema en tempo real. Permítenos visualizar todos os procesos que están correndo no noso sistema así como o seu PID, o momento no que se creou, o uso de CPU, os threads que creou, a descripcion, o nome do producto que o orixinou, o nome da compañia a versión e onde está gardado así como outros moitos parámetros.

| Refresh 🗔 Se                                                                                                    | elect Window                                                                                                    | [ Dump Physi                                                                                           | ical Memory                        |                |              |              |                      |
|----------------------------------------------------------------------------------------------------|----------------------------------------------------------------------------------------------------|----------------------------------------------------------------------------------------------------|------------------------------------|----------------|--------------|--------------|----------------------|
| Process                                                                                                    |                                                                                                    | PID                                                                                                    | CPU %                              | Total CPU Time | User Time    | Kernel Time  | Process Create Time  |
| Idle                                                                                                    |                                                                                                    | 0                                                                                                    | 89.06%                             | 08:30:11.718   | 00:00:00.000 | 08:30:11.718 | 14/11/2020, 14:31:54 |
| System                                                                                                    |                                                                                                    | 4                                                                                                    | 0.20%                              | 00:23:29.078   | 00:00:00.000 | 00:23:29.078 | 14/11/2020, 14:31:54 |
| Registry                                                                                                    |                                                                                                    | 124                                                                                                    |                                    | 00:00:03.468   | 00:00:00.000 | 00:00:03.468 | 14/11/2020, 14:31:51 |
| smss.exe                                                                                                    |                                                                                                    | 560                                                                                                    |                                    | 00:00:00.390   | 00:00:00.000 | 00:00:00.390 | 14/11/2020, 14:31:54 |
| wininit.exe                                                                                                    |                                                                                                    | 604                                                                                                    |                                    | 00:00:00.062   | 00:00:00.000 | 00:00:00.062 | 14/11/2020, 14:32:05 |
| csrss.exe                                                                                                    |                                                                                                    | 828                                                                                                    |                                    | 00:00:03.593   | 00:00:00.921 | 00:00:02.671 | 14/11/2020, 14:32:05 |
| RAVBg64.exe                                                                                                    |                                                                                                    | 852                                                                                                    |                                    | 00:00:00.578   | 00:00:00.156 | 00:00:00.421 | 15/11/2020, 10:59:07 |
| services.exe                                                                                                    |                                                                                                    | 936                                                                                                    |                                    | 00:00:22.859   | 00:00:12.625 | 00:00:10.234 | 14/11/2020, 14:32:05 |
| lsass.exe                                                                                                    |                                                                                                    | 944                                                                                                    |                                    | 00:00:59.328   | 00:00:29.718 | 00:00:29.609 | 14/11/2020, 14:32:05 |
| svchost.exe                                                                                                    |                                                                                                    | 1044                                                                                                   |                                    | 00:00:00.000   | 00:00:00.000 | 00:00:00.000 | 14/11/2020, 14:32:05 |
| Spotify.exe                                                                                                    |                                                                                                    | 1056                                                                                                   |                                    | 00:00:05.546   | 00:00:03.656 | 00:00:01.890 | 15/11/2020, 19:31:44 |
| svchost.exe                                                                                                    |                                                                                                    | 1064                                                                                                   |                                    | 00:00:00.093   | 00:00:00.015 | 00:00:00.078 | 14/11/2020, 14:32:06 |
| svchost.exe                                                                                                    |                                                                                                    | 1068                                                                                                   |                                    | 00:00:51.421   | 00:00:17.843 | 00:00:33.578 | 14/11/2020, 14:32:05 |
| fontdrvhost.exe                                                                                                  |                                                                                                    | 1076                                                                                                   |                                    | 00:00:00.062   | 00:00:00.062 | 00:00:00.000 | 14/11/2020, 14:32:05 |
| WUDFHost.exe                                                                                                    |                                                                                                    | 1124                                                                                                   |                                    | 00:00:00.015   | 00:00:00.000 | 00:00:00.015 | 14/11/2020, 14:32:05 |
| svchost.exe                                                                                                    |                                                                                                    | 1188                                                                                                   |                                    | 00:00:35.109   | 00:00:21.953 | 00:00:13.156 | 14/11/2020, 14:32:05 |
| RAVBg64.exe                                                                                                    |                                                                                                    | 1196                                                                                                   |                                    | 00:00:00.750   | 00:00:00.203 | 00:00:00.546 | 15/11/2020, 10:59:38 |
| ocess Info Handles                                                                                               | Modules Men                                                                                                    | nory Space Me                                                                                          | mory Layout                        |                |              |              |                      |
| Image Path:<br>Product<br>Description:<br>User Name:<br>Integrity Level:<br>Digitally Signed:<br>Digital Signer: | C:\Windows\S,<br>Sistema operati<br>Administrador d<br>10.0.19041.56°<br>NT AUTHORIT<br>System<br>Yes<br>Microsoft Wind | ystem32\smss.e;<br>vo Microsoft®<br>le sesión de Win<br>I (WinBuild.1601<br>Y\SYSTEM<br>lows Publisher | ke<br>Vindows®<br>dows<br>01.0800) |                |              |              |                      |

Figura A.5: OSForensics - Memory viewer

Tamén nos da a opción de analizar un volcado de memoria previamente gardado nun ficheiro ou facer un volcado da memoria *RAM* do sistema, nun arquivo con formato *.mem*.

## A.5 User Activity

Permítenos coñecer as actividades recentes que realizou o usuario no sistema. Podemos obter información acerca das tarefas, dos eventos, dos arquivos recentemente usados, as últimas *WLAN* conectadas, cookies, descargas dende calquer navegador, o historial destes así como os favoritos gardados, os últimos programas instalados, as búsquedas no sistema de arquivos de **Windows** e outros moitos máis campos.

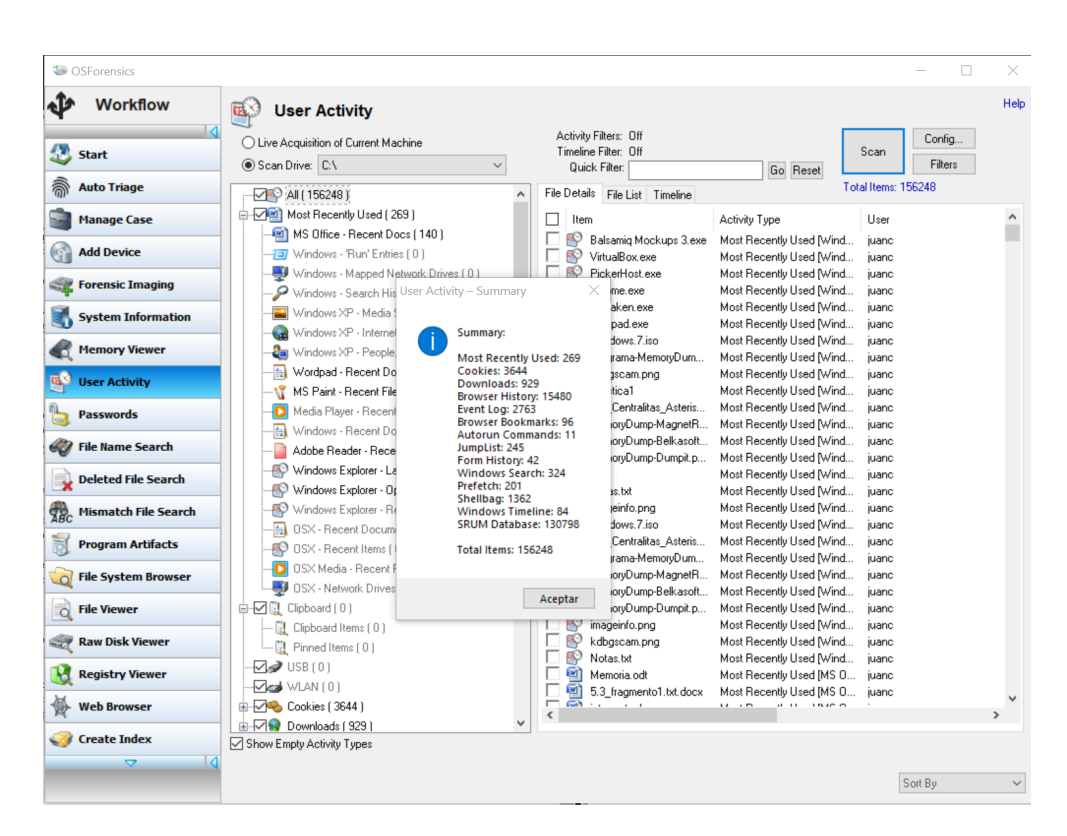

Figura A.6: OSForensics - User Activity

#### A.6 Passwords

Esta área permítenos obter os contrasinais gardados no noso sistema, e se as descoñecemos intentar atacar estas mediante *hashes* de estas a través da opción *Generate Rainbow Table*. Podemos recuperar as contrasinais de diferentes sitios como son contrasinais de WIFI, claves de producto para *Microsoft Office* ou *Visual Studio*, claves de **Windows**, de correos coma *Outlook*, de cifradores de coma *Bitlocker*[23], ....

| d F | Passwords & Keys Windows Login Passwords    | Gene     | rate Rainbow Tal | ole Retrie | eve Pass | word with | h Rainbow Table D   | ecryption & Passw | ord Recovery Ir |
|-----|---------------------------------------------|----------|------------------|------------|----------|-----------|---------------------|-------------------|-----------------|
| ) ( | ive Acquisition of Current Machine 🛛 💿 Scar | n Drive: | Drive-C:\        | `          | *        | Acquire f | Passwords Conf      | ig                |                 |
| ]   | URL                                         | Userna   | ame/Product ID   | Passwore   | d/Produ  | t Key     | Application/Product | Blacklisted       | Windows User    |
| 1   | https://www.edu.xunta.es/                   | N/A      |                  | N/A        |          |           | Chrome              | Yes               | juanc           |
|     | https://secretaria.uvigo.gal/               | N/A      |                  | N/A        |          |           | Chrome              | Yes               | juanc           |
|     | https://es-es.facebook.com/                 | N/A      |                  | N/A        |          |           | Chrome              | Yes               | juanc           |
|     | https://casaut.edu.xunta.es/                | N/A      |                  | N/A        |          |           | Chrome              | Yes               | juanc           |
| 1   | https://accounts.google.com/                | N/A      |                  | N/A        |          |           | Chrome              | Yes               | juanc           |
| 1   | Wi-Fi (WPA2PSK)                             | HUAW     | /EI P10 lite     |            |          |           | Wifi Password       | N/A               |                 |
| 1   | Wi-Fi (WPA2PSK)                             | iPhone   | e de Antia       |            |          |           | Wifi Password       | N/A               |                 |
| ]   | Wi-Fi (WPA2PSK)                             | vodafo   | neBA1422         |            |          | -         | Wifi Password       | N/A               |                 |
| 1   | Wi-Fi (WPA2PSK)                             | cambia   | ar contraseña    |            |          |           | Wifi Password       | N/A               |                 |
| ]   | Wi-Fi (WPA2PSK)                             | MiTel    | ζ©fono           |            |          |           | Wifi Password       | N/A               |                 |
|     | N/A                                         | 00325    | 96580-06110      |            |          |           | Windows 10 Home     | N/A               | N/A             |
|     |                                             |          |                  |            |          |           |                     |                   |                 |
|     |                                             |          |                  |            |          |           |                     |                   |                 |

Figura A.7: OSForensics - Passwords

# A.7 Deleted File Search

Permítenos recuperar e buscar archivos borrados incluso despois de borralos da papeleira de reciclaxe. Isto permitenos a opción de revisar arquivos que alguén quixo intentalos destruir con anterioridade.

| Disk         | Drive-C: [Logical Driv | /e (Forensics Mode)]                       |           |                   | Y Config   | Search    |
|--------------|------------------------|--------------------------------------------|-----------|-------------------|------------|-----------|
| ilter String |                        |                                            |           | Presets All File  | es ~       | Apply Fil |
| ile Details  | File List Thumbnails   | Timeline                                   |           |                   |            |           |
| File Na      | ame                    | Location                                   | Size      | Туре              | Source     |           |
| 🗌 🎽 01       | efbb3e37af37f3_0       | Drive-C:\Users\juanc\AppData\Local\Google\ | 686 Bytes | [Deleted] Archivo | MFT Record |           |
| l 🎦 02       | 1018323d9531b3_0       | Drive-C:\Users\juanc\AppData\Local\Google\ | 264 Bytes | [Deleted] Archivo | MFT Record |           |
| l 🎦 02       | b24515ae8fbe97_0       | Drive-C:\Users\juanc\AppData\Local\Google\ | 15.56 KB  | [Deleted] Archivo | MFT Record |           |
| l 🎦 02       | b3cb1caaca3633_0       | Drive-C:\Users\juanc\AppData\Local\Google\ | 258 Bytes | [Deleted] Archivo | MFT Record |           |
| T 🎦 02       | ca695338a69f7d_0       | Drive-C:\Users\juanc\AppData\Local\Google\ | 250 Bytes | [Deleted] Archivo | MFT Record |           |
| T 🎦 03       | 49c4b25f3fb774_0       | Drive-C:\Users\juanc\AppData\Local\Google\ | 755 Bytes | [Deleted] Archivo | MFT Record |           |
| T 🎦 04       | 11918a9e1cd868_0       | Drive-C:\Users\juanc\AppData\Local\Google\ | 822 Bytes | [Deleted] Archivo | MFT Record |           |
| T 🎦 04       | 15ccaa23804a02_0       | Drive-C:\Users\juanc\AppData\Local\Google\ | 22.06 KB  | [Deleted] Archivo | MFT Record |           |
| T 🎦 04       | 78355a6939ff84_0       | Drive-C:\Users\juanc\AppData\Local\Google\ | 299 Bytes | [Deleted] Archivo | MFT Record |           |
| T 🎦 05       | 6b52744b47203e_0       | Drive-C:\Users\juanc\AppData\Local\Google\ | 241 Bytes | [Deleted] Archivo | MFT Record |           |
| T 🎦 06       | 1331f46f1ca1f9_0       | Drive-C:\Users\juanc\AppData\Local\Google\ | 680 Bytes | [Deleted] Archivo | MFT Record |           |
| T 🎦 06       | 5a070cf5c5b72a_0       | Drive-C:\Users\juanc\AppData\Local\Google\ | 323 Bytes | [Deleted] Archivo | MFT Record |           |
| T 🎦 06       | 7baef8ba203abd_0       | Drive-C:\Users\juanc\AppData\Local\Google\ | 768 Bytes | [Deleted] Archivo | MFT Record |           |
| T 🎦 06       | a0ede3a1ce7652_0       | Drive-C:\Users\juanc\AppData\Local\Google\ | 930 Bytes | [Deleted] Archivo | MFT Record |           |
| l 🎦 06       | b89b988ef130ee_0       | Drive-C:\Users\juanc\AppData\Local\Google\ | 1.03 KB   | [Deleted] Archivo | MFT Record |           |
| 🛛 🎦 07       | 2e83c5d1ed9ed0_0       | Drive-C:\Users\juanc\AppData\Local\Google\ | 203 Bytes | [Deleted] Archivo | MFT Record |           |
| T 🎦 07       | 76360af0710177_0       | Drive-C:\Users\juanc\AppData\Local\Google\ | 725 Bytes | [Deleted] Archivo | MFT Record |           |
| l 🎽 08       | 264fb1472970a6_0       | Drive-C:\Users\juanc\AppData\Local\Google\ | 694 Bytes | [Deleted] Archivo | MFT Record |           |
| T 🎦 08       | 2f2aaadc276c73_0       | Drive-C:\Users\juanc\AppData\Local\Google\ | 822 Bytes | [Deleted] Archivo | MFT Record |           |
| l 🎦 08       | 4b7f9855a87940_0       | Drive-C:\Users\juanc\AppData\Local\Google\ | 231 Bytes | [Deleted] Archivo | MFT Record |           |
| T 🎦 08       | 6b2a332b60f9d0_0       | Drive-C:\Users\juanc\AppData\Local\Google\ | 1.16 KB   | [Deleted] Archivo | MFT Record |           |
| T 🎦 08       | b02392570f6fb4_0       | Drive-C:\Users\juanc\AppData\Local\Google\ | 219 Bytes | [Deleted] Archivo | MFT Record |           |
| T 🎦 08       | d522abeadd51c1_0       | Drive-C:\Users\juanc\AppData\Local\Google\ | 1.10 KB   | [Deleted] Archivo | MFT Record |           |
| l 🎦 08       | f3982104998e23_0       | Drive-C:\Users\juanc\AppData\Local\Google\ | 695 Bytes | [Deleted] Archivo | MFT Record |           |
| 🕺 🎽 Oa       | 4cf1f2fda2bedd_0       | Drive-C:\Users\juanc\AppData\Local\Google\ | 886 Bytes | [Deleted] Archivo | MFT Record |           |
| 🚹 🚹 Oa       | 64a482a01106b9_0       | Drive-C:\Users\juanc\AppData\Local\Google\ | 615 Bytes | [Deleted] Archivo | MFT Record |           |
|              |                        |                                            |           |                   |            | >         |
|              |                        |                                            |           |                   |            |           |

Figura A.8: OSForensics - Deleted File Search

# A.8 Raw Disk Viewer

Grazas a este módulo vamos ter acceso a todos os sectores do disco seleccionado posibilitando así un análise de maior profundidade de todos os seus datos. Lee mais alá dos directorios e sistemas de arquivos, xa que accede o nivel máis baixo posible permitíndonos así poder atopar información sospeitosa que puidese estar oculta en sectores de disco sen asignar que non son normalmente accesibles polos mecanismos normais do sistema.

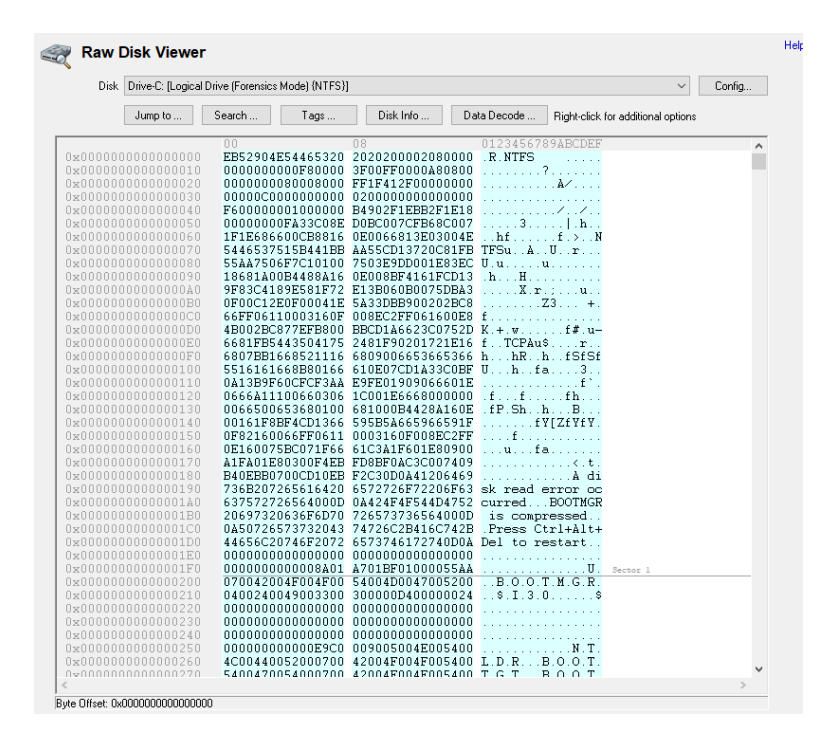

Figura A.9: OSForensics - Raw Disk Viewer

Podemos seleccionar a fracción de disco que queremos analizar mediante *Data Carving*[24] e visualizar na propia ferramenta a que arquivo corresponde ese sector do disco.

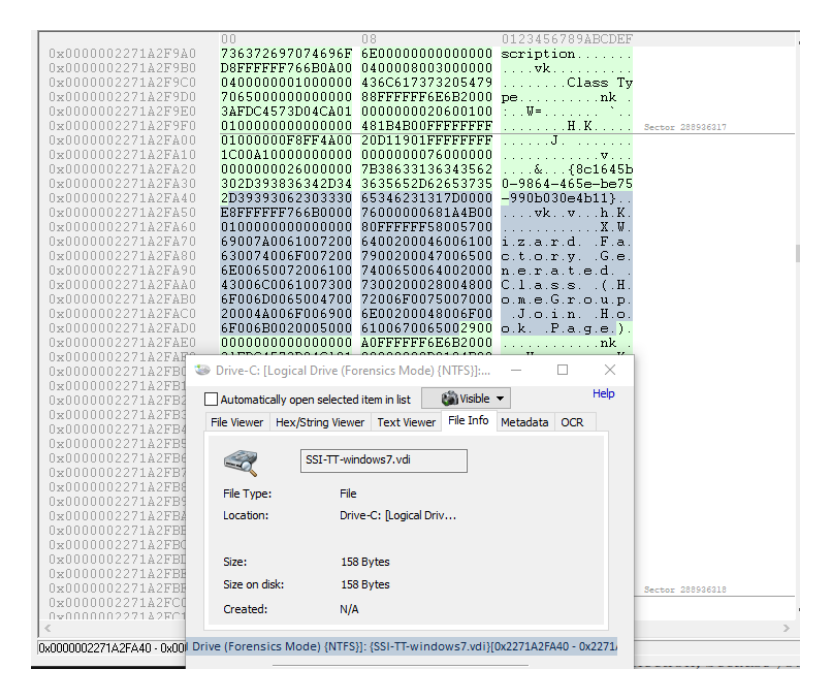

Figura A.10: OSForensics - Raw Disk Viewer 2

A.8. Raw Disk Viewer

# Apéndice B Bitlocker

**Bitlocker**, [23], é unha carecterística de seguridade que permite ter mellor protección sobre os datos almacenados de un equipo. Está dispoñivel a partir de **Windows Vista** nas versión *Enteprise*, *Ultimate* e *Profesional*.

A diferenza de *EFS* (Encrypted File System), que encripta a nivel de archivos e carpetas, **Bitlocker**, encripta por unidade.

**Bitlocker** pode empregar un compoñente hardware chamado **TPM** (Módulo de Plataforma Segura) [25]. Este chip contén a tecnoloxía de cifrado de información para usuarios e é capaz de almacenar claves cifradas de datos de forma segura.

Para levar a cabo este caso de estudio creamos unha nova máquina virtual con **Windows 8.1 Profesional** nunha partición e **Ubuntu 18.04** noutra partición. A continuación vamos a detallar os pasos para levar a cabo a configuración e posta en marcha de **Bitlocker**. O primeiro paso é seleccionar que método vamos a empregar apra desbloquear a unidade de inicio. Dánnos a posibilidade de desbloquear mediante unha unidade USB (deberemos introducilo cada vez que iniciamos o noso equipo) ou mediante un contrasinal. Nós eliximos esta última opción.

|   |                                                                                                    | · · · |
|---|----------------------------------------------------------------------------------------------------|-------|
| 0 | 🕀 Cifrado de unidad BitLocker (C:)                                                                                                    |       |
|   | Elija como desbloquear la unidad en el inicio                                                                                                    |       |
|   | El administrador del sistema administra ciertas configuraciones.                                                                                                 |       |
|   | Para aumentar la seguridad de los datos, puede hacer que BitLocker le pida escribir una contraseña o<br>insertar una unidad flash USB cada vez que inicia su PC. |       |
|   | ➔ Inserte una unidad flash USB                                                                                                    |       |
|   | → Escribir una contraseña                                                                                                    |       |
|   |                                                                                                    |       |
|   |                                                                                                    |       |
|   |                                                                                                    |       |
|   |                                                                                                    |       |
|   | Cancel                                                                                                    | ar    |

Figura B.1: Bitlocker - Install 1

|                                                                                                    | ~  |
|----------------------------------------------------------------------------------------------------|----|
| 📀 🏘 Cifrado de unidad BitLocker (C:)                                                                 |    |
| Cree una contraseña para desbloquear esta unidad                                                     |    |
| Deberá crear una contraseña segura que incluya mayúsculas y minúsculas, números, símbolos y espacio: | i. |
| Escribir la contraseña                                                                               |    |
| •••••                                                                                                |    |
| Vuelva a escribir la contraseña                                                                      |    |
| •••••                                                                                                |    |
|                                                                                                    |    |
|                                                                                                    |    |
|                                                                                                    |    |
|                                                                                                    |    |
| Sugerencias para crear una contraseña segura.                                                        |    |
| Siguiente Cancelar                                                                                   |    |

Figura B.2: Bitlocker - Install 2

No seguinte paso temos que elixir onde vamos a realizar a copia de seguridade da nosa clave de recuperación. O asistente para isto danos diferentes opcións como é gardar a clave en OneDrive (a que eliximos), utilizar un pen drive para dita clave, crear un ficheiro de texto onde é almacenada a clave ou imprimila directamente.

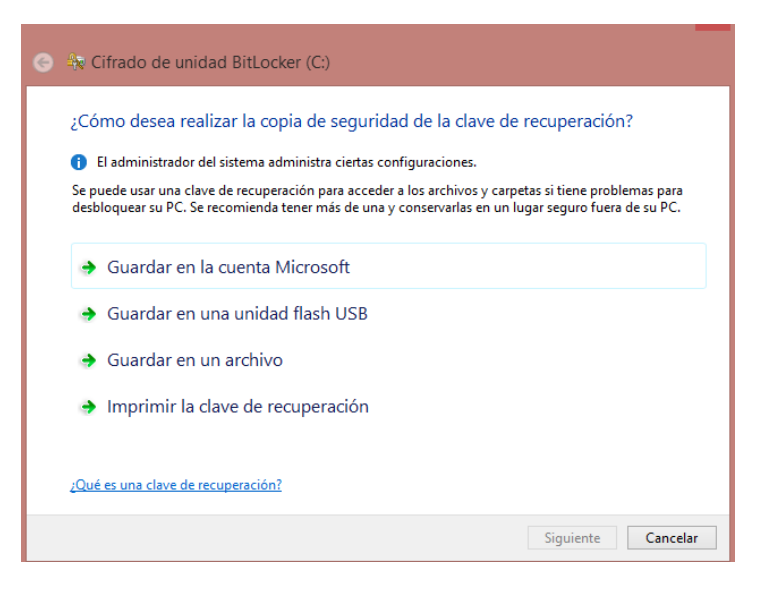

Figura B.3: Bitlocker - Install 3

A continuación teremos que seleccionar a cantidade de disco que vamos querer cifrar. Existen dúas posibilidades, cifrar toda a unidade ou cifrar solo a parte da unidade que estemos.

| 📀 🐄 Cifrado de unidad BitLocker (C:)                                                                                                    |
|----------------------------------------------------------------------------------------------------|
| Elegir qué cantidad de la unidad desea cifrar                                                                                                    |
| Si está instalando BitLocker en una unidad nueva o un equipo nuevo, solo es necesario cifrar la parte de la<br>unidad que se está usando actualmente. BitLocker cifrará los datos nuevos automáticamente conforme<br>los agregue.                                                                      |
| Si están instalando BitLocker en un equipo o una unidad que ya se está usando, entonces cifre la unidad<br>completa. Al cifrar la unidad completa, se asegura de que todos los datos están protegidos, incluso datos<br>que haya podido eliminar pero que aún puedan contener información recuperable. |
| Cifrar solo el espacio en disco utilizado (mejor y más rápido para unidades y equipos nuevos)                                                                                                    |
| O Cifrar la unidad entera (más lento, pero mejor para unidades y PCs que ya se encuentran en uso)                                                                                                    |
|                                                                                                    |
|                                                                                                    |
|                                                                                                    |
|                                                                                                    |
| Siguiente Cancelar                                                                                                    |

Figura B.4: Bitlocker - Install 4

Comenzará o cifrado e cando este termine pedirásenos reiniciar o equipo. No seguinte inicio xa se nos pedirá a clave para poder acceder ao noso sistema.

| 📀 🏤 Cifrado de unidad BitLocker (C:)                                                                                                    |
|----------------------------------------------------------------------------------------------------|
| ¿Está listo para cifrar esta unidad?                                                                                                    |
| El cifrado podría tardar varios minutos, según el tamaño de la unidad.                                                                                                    |
| Puede continuar trabajando mientras se cifra la unidad, aunque es posible que se ralentice el<br>funcionamiento del equipo.                                                                |
| JEjecutar la comprobación del sistema de BitLocker                                                                                                    |
| La comprobación del sistema confirmará que BitLocker pueda leer correctamente las claves de<br>recuperación y de cifrado antes de que se cifre la unidad.                                  |
| BitLocker reiniciará el equipo antes de iniciar el cifrado.                                                                                                    |
| Nota: esta comprobación puede tardar un tiempo, pero se recomienda asegurarse de que el método<br>de desbloqueo seleccionado funciona sin que sea necesario usar la clave de recuperación. |
|                                                                                                    |
|                                                                                                    |
| Continuar Cancelar                                                                                                    |

Figura B.5: Bitlocker - Install 5

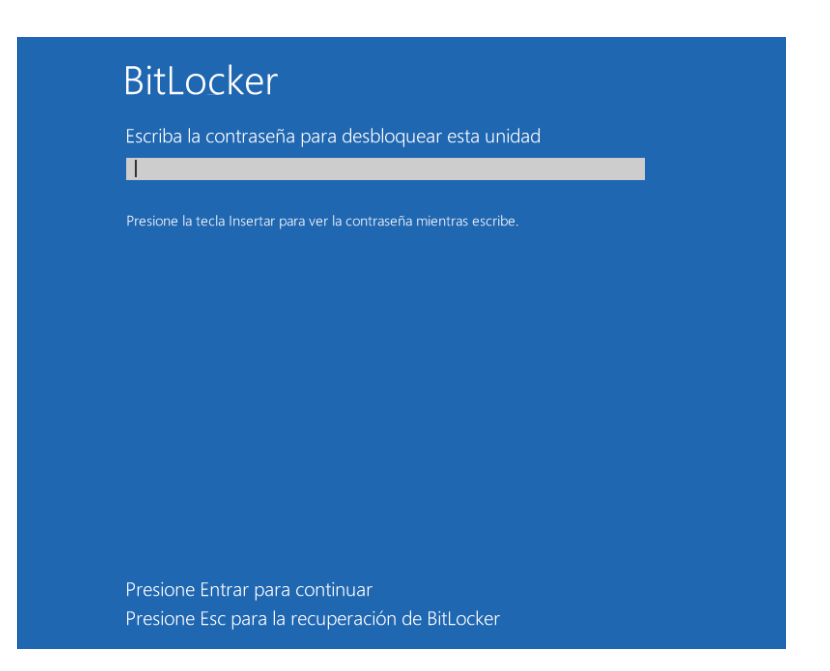

Figura B.6: Bitlocker - Inicio de disco

Se queremos facer un análisis forense de este disco, non vamos ser capaces de facelo sin ter a clave de desbloqueo, pero **Volatility** ofrece un plugin **Bitlocker** que é capaz de encontrar e devolver a clave de Bitlocker **FVEKS** (Full Volumen Encryption Keys). Esta só se emprega en versións de Windows Vista e Windows 7, mentras que nas versión máis recentes emprégase a API **CNGB** [26].

O plugin **Bitlocker**, podemos descargalo dende o seguinte enlace e gardalo na carpeta plugins da nosa carpeta **Volatility**.

O seguinte paso é descargar **libbde-utils**. Esta é unha librería que permite acceder a un disco que está cifrado mediante **Bitlocker**. Podemos empregar **bdeinfo** para determinar a información acerca do volumen que está encriptado, como se pode ver na seguinte imaxe a partición de **Windows** atópase na ubicación /*dev/sda2*.

| Bitlocker Drive Encryption information: |                                        |
|-----------------------------------------|----------------------------------------|
| Encryption method                       | : AES-CBC 128-bit                      |
| Volume identifier                       | : 4a16d94f-4b8b-4781-aa2b-ca0a931b60b8 |
| Creation time                           | : Dec 07, 2020 16:26:52.692984100 UTC  |
| Description                             | : JUANITÓ C: 07/12/2020                |
| Number of key protectors                | : 2                                    |
| Key protector 0:                        |                                        |
| Identifier                              | : 45d156a3-3ec7-4821-b48d-959d6f58a5c8 |
| Туре                                    | : Password                             |
| Key protector 1:                        |                                        |
| Identifier                              | : 69227205-39b5-443b-92f3-1bf50ef1419c |
| Туре                                    | : Recovery password                    |
| Unable to unlock volume.                |                                        |

Figura B.7: Bitlocker - bdeinfo

A continuación facemos uso da ferramenta **Volatility** co correspondente plugin, **Bitlocker**, e vamos a extraer as claves FVEK que se atopan no volcado de memoria. Como o equipo que estamos a analizar é Windows 8, emprega a API CNG, vannos dar múltiples valores aloxados en diferentes ubiacións da memoria.

| ssi@ssi-Vi | l <mark>rtualBox:~/volatility-2.6/volatility-master\$</mark> python vol.py -f JUANITO-20201207-163737.rawprofile=Win8SP1x64 bitlocker |
|------------|----------------------------------------------------------------------------------------------------|
| Volatility | y Foundation Volatility Framework 2.6                                                                                                 |
| Address :  | 0xe001bb4f5d60                                                                                                    |
| Cipher :   | AES-128                                                                                                    |
| FVEK :     | c23ff9d79fc05f0be46986336eaad9bb                                                                                                    |
| Address :  | 0xe001bb4f65e0                                                                                                    |
| Cipher :   | AE5-128                                                                                                    |
| FVEK :     | c23ff9d79fc05f0be46986336eaad9bb                                                                                                    |
| Address :  | 0xe001bceaa560                                                                                                    |
| Cipher :   | AES-128                                                                                                    |
| FVEK :     | c23ff9d79fc05f0be46986336eaad9bb                                                                                                    |
| Address :  | 0xe001bceaa800                                                                                                    |
| Cipher :   | AE5-128                                                                                                    |
| FVEK :     | c23ff9d79fc05f0be46986336eaad9bb                                                                                                    |
| Address :  | 0xf8021bd70560                                                                                                    |
| Cipher :   | AES-128                                                                                                    |
| FVEK :     | c23ff9d79fc05f0be46986336eaad9bb                                                                                                    |
| Address :  | 0xf8021bd70800                                                                                                    |
| Cipher :   | AES-128                                                                                                    |
| FVEK :     | c23ff9d79fc05f0be46986336eaad9bb                                                                                                    |

Figura B.8: Bitlocker - volatility bitlocker

Creamos unha carpeta para montar o disco **BDE**, e facemos uso do comando **bdemount** para descifrar o disco. A este comando témoslle que pasar a clave FVEK que obtimos do plugin Bitlocker de Volatility.

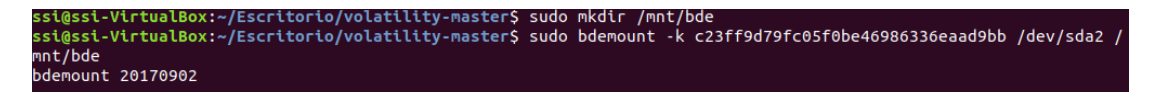

Figura B.9: Bitlocker - bdemount

Finalmente, montamos e accedemos aos datos do disco.

ssi@ssi-VirtualBox:~/Escritorio/volatility-master\$ sudo mkdir /mnt/WinHD ssi@ssi-VirtualBox:~/Escritorio/volatility-master\$ sudo mount -o loop,ro /mnt/bde/bde1 /mnt/WinHD

Figura B.10: Bitlocker - mount

| ssi@ssi-VirtualBox:~/Escritorio/volatility-master\$ sudo ls -l /mnt/WinHD/ |   |      |      |            |     |    |       |                                                      |  |  |
|----------------------------------------------------------------------------|---|------|------|------------|-----|----|-------|------------------------------------------------------|--|--|
| total 1704381                                                              |   |      |      |            |     |    |       |                                                      |  |  |
| lrwxrwxrwx                                                                 | 2 | root | root | 24         | dic | 7  | 15:06 | 'Archivos de programa' -> '/mnt/WinHD/Program Files' |  |  |
| -rwxrwxrwx                                                                 | 1 | root | root | 404250     | nov | 21 | 2014  | bootmgr                                              |  |  |
| -rwxrwxrwx                                                                 | 1 | root | root | 1          | jun | 18 | 2013  | BOOTNXT                                              |  |  |
| lrwxrwxrwx                                                                 | 2 | root | root | 16         | ago | 22 | 2013  | 'Documents and Settings' -> /mnt/WinHD/Users         |  |  |
| - FWXFWXFWX                                                                | 1 | root | root | 1476395008 | dic | 7  | 19:08 | pagefile.sys                                         |  |  |
| drwxrwxrwx                                                                 | 1 | root | root | Θ          | ago | 22 | 2013  | PerfLogs                                             |  |  |
| drwxrwxrwx                                                                 | 1 | root | root | 4096       | dic | 7  | 18:06 | ProgramData                                          |  |  |
| drwxrwxrwx                                                                 | 1 | root | root | 4096       | dic | 7  | 17:58 | 'Program Files'                                      |  |  |
| drwxrwxrwx                                                                 | 1 | root | root | 4096       | dic | 7  | 18:06 | 'Program Files (x86)'                                |  |  |
| drwxrwxrwx                                                                 | 1 | root | root | 0          | dic | 7  | 15:08 | '\$Recycle.Bin'                                      |  |  |
| -rwxrwxrwx                                                                 | 1 | root | root | 268435456  | dic | 7  | 19:08 | swapfile.sys                                         |  |  |
| -rwxrwxrwx                                                                 | 1 | root | root | 1024       | dic | 7  | 18:43 | SYSTAG.BIN                                           |  |  |
| drwxrwxrwx                                                                 | 1 | root | root | 4096       | dic | 7  | 18:50 | 'System Volume Information'                          |  |  |
| drwxrwxrwx                                                                 | 1 | root | root | 4096       | dic | 7  | 15:07 | Users                                                |  |  |
| denayenayenay                                                              | 1 | root | root | 24576      | dic | 7  | 15.07 | Hindows                                              |  |  |

Figura B.11: Bitlocker - ls -l /mnt/WinHD
## Apéndice C

## Instalación de Volatility en Ubuntu

Neste apendice número tres vamos realizar a instalación da ferramenta **Volatility** en **Ubuntu**, pois é empregada nalgúns casos durante o noso proxecto.

Para iso creamos unha nova máquina virtual, con un sistema operativo **Ubuntu 18.04.5** de 64 bits e 2gb de memoria ram.

A maiores da instalación de **Volatility**, imos instalar dous dos plugins mais empregados por esta ferramenta, que son **yara** e **distorm3**.

Empezamos primeiro de nada descargando do repositorio oficial de **Volatility** [27] a última versión dispoñible, que no noso caso é a **2.6.1**.

A continuación deberemos instalar na nosa máquina o linguaxe de programación **Python**. Nos eleximos a versión **2.7** pois lendo en diversos sitios chegamos a conclusión que é a que mellor funciona con **Volatility**. Para instalalo simplemente temos que executar:

| <pre>ssi@ssi-VirtualBox:~/volatility-2.6/volatility-master\$ sudo apt-get install python</pre> |
|------------------------------------------------------------------------------------------------|
| [sudo] contraseña para ssi:                                                                    |
| Leyendo lista de paquetes Hecho                                                                |
| Creando árbol de dependencias                                                                  |
| Leyendo la información de estado Hecho                                                         |
| Se instalarán los siguientes paquetes adicionales:                                             |
| libpython-stdlib python-minimal python2.7 python2.7-minimal                                    |
| Paquetes sugeridos:                                                                            |
| python-doc python-tk python2.7-doc binfmt-support                                              |
| Se instalarán los siguientes paquetes NUEVOS:                                                  |
| libpython-stdlib python python-minimal python2.7 python2.7-minimal                             |
| 0 actualizados, 5 nuevos se instalarán, 0 para eliminar y 0 no actualizados.                   |
| Se necesita descargar 176 kB/1.713 kB de archivos.                                             |
| Se utilizarán 4.982 kB d <u>e</u> espacio de disco adicional después de esta operación.        |
| ¿Desea continuar? [S/n]                                                                        |

Figura C.1: Python 2.7 - Ubuntu

Unha vez instalado o seguinte paso é instalar **Pip**. Este é un sistema de xestión de paquetes utilizado para instalar e administrar paquetes de software escritos en **Python**. Existen diversas formas de instalalo xa sexa mediante o executable de **get-pip.py** ou directamente empregando a ferramenta avanzada de empaquetado ou mais ben coñecida como **apt** [28].

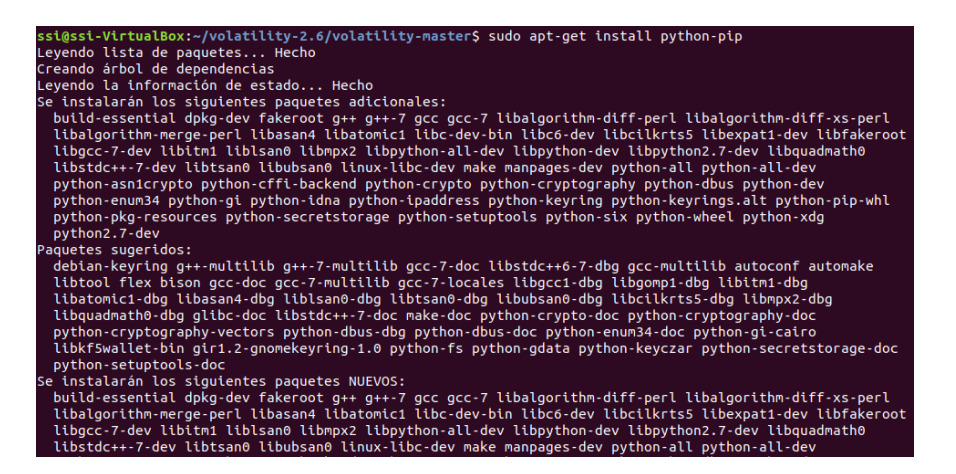

Figura C.2: Install pip - Ubuntu

Xa podemos entón instalar **Volatility**. Descomprimimos a carpeta que descargamos no primeiro paso e unha vez dentro dela podemos executar o instalador **setup.py** pasándolle a opción *install*.

| ssi@ssi-VirtualBox:~/volatility-2.6/volatility-master\$ sudo python setup.py install |
|--------------------------------------------------------------------------------------|
| running install                                                                      |
| running bdist_egg                                                                    |
| running egg_info                                                                     |
| creating volatility.egg-info                                                         |
| writing volatility.egg-info/PKG-INFO                                                 |
| writing top-level names to volatility.egg-info/top_level.txt                         |
| writing dependency_links to volatility.egg-info/dependency_links.txt                 |
| writing manifest file 'volatility.egg-info/SOURCES.txt'                              |
| reading manifest file 'volatility.egg-info/SOURCES.txt'                              |
| reading manifest template 'MANIFEST.in'                                              |
| warning: no files found matching '*.win'                                             |
| warning: no files found matching 'tools/linux/pmem/*'                                |
| writing manifest file 'volatility.egg-info/SOURCES.txt'                              |
| installing library code to build/bdist.linux-x86_64/egg                              |
| running install lib                                                                  |

Figura C.3: setup.py install - Ubuntu

A continuación imos a instalar dous plugins para **Volatility**, os cales son **yara** e **dis-torm3**.

Para instalar **yara** imos acceder ao seu repositorio en *Github* [29] e descargar a última versión dispoñible, no noso caso é a **v4.0.2**.

Na documentación de yara xa nos dan unha serie de pasos para que nos sexa máis sinxela a súa instalación:

• Primeiro de nada deberemos instalar os paquetes **automake**, **libtool**, **make**, **gcc** e **pkg-config**.

| ssi@ssi-VirtualBox:~/Descargas/yara-4.0.2\$ sudo apt-get install automake libtool make gcc pkg-config |
|----------------------------------------------------------------------------------------------------|
| Leyendo lista de paquetes Hecho                                                                       |
| Creando árbol de dependencias                                                                         |
| Leyendo la información de estado Hecho                                                                |
| make ya está en su versión más reciente (4.1-9.1ubuntu1).                                             |
| fijado make como instalado manualmente.                                                               |
| gcc ya está en su versión más reciente (4:7.4.0-1ubuntu2.3).                                          |
| fijado gcc como instalado manualmente.                                                                |
| Se instalarán los siguientes paquetes adicionales:                                                    |
| autoconf autotools-dev libitdl-dev libsigsegv2 m4                                                     |
| Paquetes sugeridos:                                                                                   |
| autoconf-archive gnu-standards autoconf-doc libtool-doc gfortran                                      |
| fortran95-compiler gcj-jdk m4-doc                                                                     |
| Se instalarán los siguientes paquetes NUEVOS:                                                         |
| autoconf automake autotools-dev libltdl-dev libsigsegv2 libtool m4                                    |
| pkg-config                                                                                            |
| 0 actualizados, 8 nuevos se instalarán, 0 para eliminar y 0 no actualizados.                          |
| Se necesita descargar 1.483 kB de archivos.                                                           |
| Se utilizarán 6.380 kB de espacio de disco adicional después de esta operación.                       |
| ¿Desea continuar? [S/n] S                                                                             |

Figura C.4: packages previuos yara - Ubuntu

• Logo deberemos executar o ficheiro .sh ./bootstrap.sh.

| ssi@ssi-VirtualBox:~/Descargas/yara-4.0.2\$ sudo ./bootstrap.sh        |
|------------------------------------------------------------------------|
| libtoolize: putting auxiliary files in AC_CONFIG_AUX_DIR, 'build-aux'. |
| libtoolize: copying file 'build-aux/ltmain.sh'                         |
| libtoolize: putting macros in AC_CONFIG_MACRO_DIRS, 'm4'.              |
| libtoolize: copying file 'm4/libtool.m4'                               |
| libtoolize: copying file 'm4/ltoptions.m4'                             |
| libtoolize: copying file 'm4/ltsugar.m4'                               |
| libtoolize: copying file 'm4/ltversion.m4'                             |
| libtoolize: copying file 'm4/lt~obsolete.m4'                           |
| configure.ac:20: installing 'build-aux/ar-lib'                         |
| configure.ac:20: installing 'build-aux/compile'                        |
| configure.ac:38: installing 'build-aux/config.guess'                   |
| configure.ac:38: installing 'build-aux/config.sub'                     |
| configure.ac:8: installing 'build-aux/install-sh'                      |
| configure.ac:8: installing 'build-aux/missing'                         |
| Makefile.am: installing 'build-aux/depcomp'                            |
| parallel-tests: installing 'build-aux/test-driver'                     |
| configure.ac: installing <sup>†</sup> build-aux/ylwrap'                |
|                                                                        |

Figura C.5: bootstrap.sh - Ubuntu

• A continuación deberemos compilar yara.

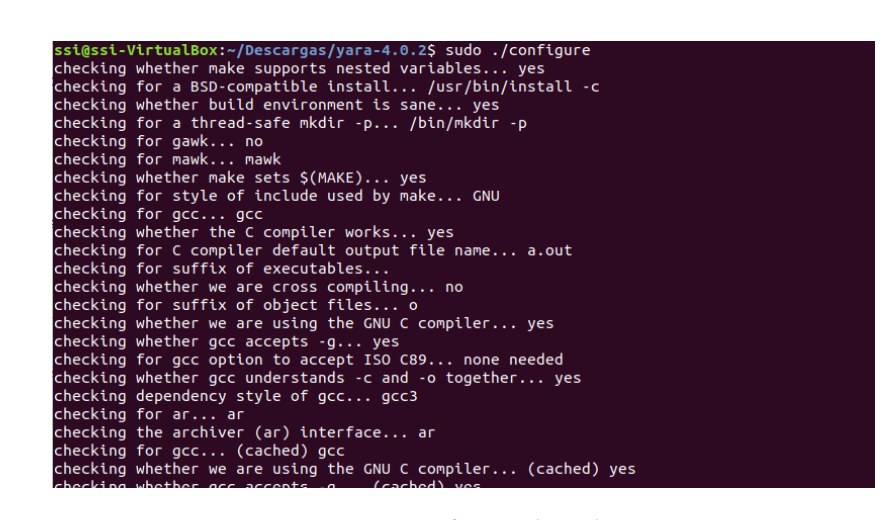

Figura C.6: configure.sh - Ubuntu

• Por último deberemos crear o instalador e executalo mediante a utilidade de make [30].

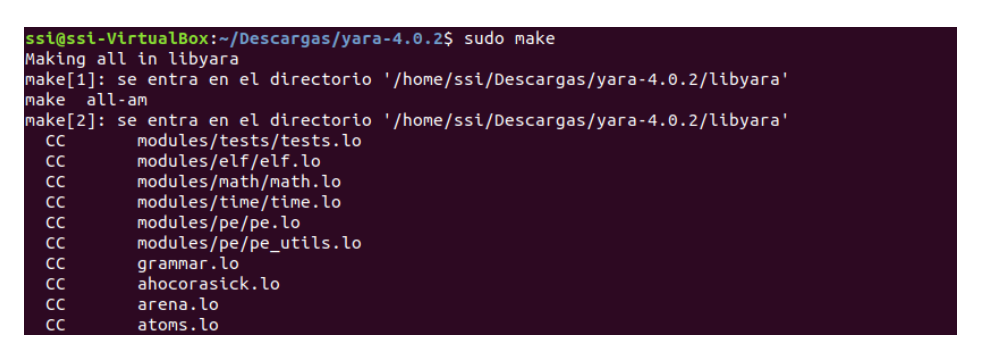

Figura C.7: make yara - Ubuntu

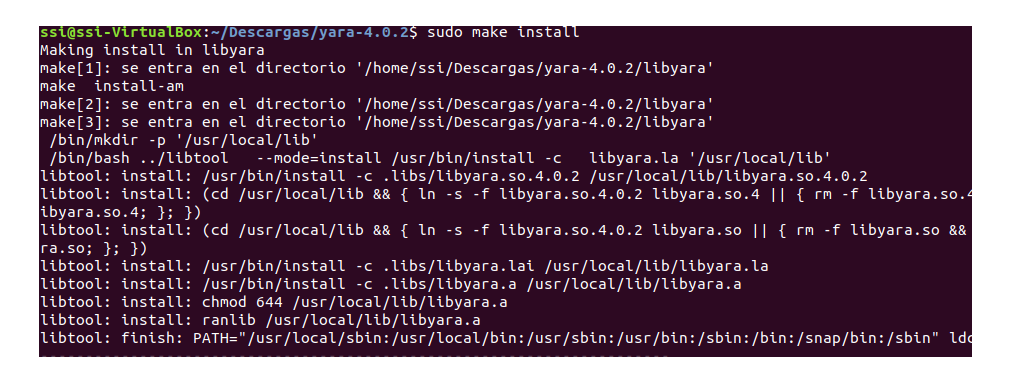

Figura C.8: make install yara - Ubuntu

• Podemos facer unha comprobación de que todo está correctamente instalado a través do comando **make check**.

| PASS: test-arena                                                                                                    |
|----------------------------------------------------------------------------------------------------|
| PASS: test-alignment                                                                                                    |
| PASS: test-atoms                                                                                                    |
| PASS: test-apt                                                                                                    |
| PASS: test-rules                                                                                                    |
| rA33. Lest-pe                                                                                                    |
| PASS: test-version                                                                                                    |
| PASS: test-bitmask                                                                                                    |
| PASS: test-math                                                                                                    |
| PASS: test-stack                                                                                                    |
| PASS: test-re-split                                                                                                    |
| PASS: test-exception                                                                                                    |
|                                                                                                    |
| Testsuite summary for yara 4.0.2                                                                                                    |
| Testsuite summary for yara 4.0.2                                                                                                    |
| Testsuite summary for yara 4.0.2 # TOTAL: 13 # DACS: 13                                                                                                    |
| Testsuite summary for yara 4.0.2<br># TOTAL: 13<br># PASS: 13<br># SKIP: 0                                                                                                    |
| Testsuite summary for yara 4.0.2<br># TOTAL: 13<br># PASS: 13<br># SKR1: 0<br># XFAI: 0                                                                                                    |
| Testsutte summary for yara 4.0.2<br># TOTAL: 13<br>0 PASS: 13<br># SKTP: 0<br># XFATL: 0<br># FATL: 0                                                                                                    |
| Testsuite summary for yara 4.0.2<br><b># TOTAL: 13</b><br># PASS: 13<br># SKIP: 0<br># SKIP: 0<br># FAIL: 0<br># FAIL: 0<br># FAIS: 0                                                                                                    |
| Testsuite summary for yara 4.0.2<br># TOTAL: 13<br># PASS: 13<br># SKIP: 0<br># FATL: 0<br># FATL: 0<br># FATL: 0<br># FATL: 0<br># FATL: 0<br># FATL: 0<br># FATL: 0<br># CROR: 0                                                                                                    |
| Testsuite summary for yara 4.0.2<br># TOTAL: 13<br># PASS: 13<br># SKIP: 0<br># XFAIL: 0<br># XFAIL: 0<br># XFASS: 0<br># XFASS: 0<br># REROR: 0<br>make[3]: se sale del directorio '/home/ssi/Descargas/yara-4.0.2'                                                                               |
| Testsuite summary for yara 4.0.2<br># TOTAL: 13<br># PASS: 13<br># SKTP: 0<br># SKTP: 0<br># FAIL: 0<br># FAIL: 0<br># FAIL: 0<br># FAROR: 0<br># ERROR: 0<br>make[3]: se sale del directorio '/home/ssi/Descargas/yara-4.0.2'<br>make[2]: se sale del directorio '/home/ssi/Descargas/yara-4.0.2' |

Figura C.9: make check yara - Ubuntu

Por último imos instalar o plugin **distorm3**. En ubuntu este acometido realízase moi sinxelo pois podemos instalalo directamente con **pip**. Nós imos instalar a versión **3.4.4** pois é a que mellor funciona con **Python 2.7**.

| ssi@ssi-VirtualBox:~/volatility-2.6/volatility-master\$ sudo pip install distorm3==3.4.4                      |
|----------------------------------------------------------------------------------------------------|
| The directory '/home/ssi/.cache/pip/http' or its parent directory is not owned by the current user and the ca |
| che has been disabled. Please check the permissions and owner of that directory. If executing pip with sudo,  |
| you may want sudo's -H flag.                                                                                  |
| The directory '/home/ssi/.cache/pip' or its parent directory is not owned by the current user and caching whe |
| els has been disabled. check the permissions and owner of that directory. If executing pip with sudo, you may |
| want sudo's -H flag.                                                                                          |
| Collecting distorm3==3.4.4                                                                                    |
| Downloading https://files.pythonhosted.org/packages/68/11/17cc480c1338bea2a223688fcaa04974d203e3d5223044677   |
| c288fe1261d/distorm3-3.4.4.tar.gz (134kB)                                                                     |
| 100%   143kB 460kB/s                                                                                          |
| Installing collected packages: distorm3                                                                       |
| Running setup.py install for distorm3 done                                                                    |
| Successfully installed distorm3-3.4.4                                                                         |

Figura C.10: pip install distorm3 - Ubuntu

Podemos comprobar que a instalación de **Volatility** resultou correcta executando **vol.py** e abrindo a opción de axuda.

| ssi@ssi-VirtualBox:~/volatility-2.6/volatility-master\$ python vol.py -h |                                                                                                    |  |  |
|--------------------------------------------------------------------------|----------------------------------------------------------------------------------------------------|--|--|
| Volatility - A                                                           | volatility framework 2.0                                                                                                    |  |  |
| Usage. VUtattity - A                                                     | memory forensites analysis practorn.                                                                                               |  |  |
| Options:                                                                 |                                                                                                    |  |  |
| -h,help                                                                  | list all available options and their default values.<br>Default values may be set in the configuration file<br>(/etc/volatilityrc) |  |  |
| conf-file=/home/ssi/.volatilityrc                                        |                                                                                                    |  |  |
|                                                                          | User based configuration file                                                                                                    |  |  |
| -d,debug                                                                 | Debug volatility                                                                                                    |  |  |
| plugins=PLUGINS                                                          | Additional plugin directories to use (colon separated)                                                                             |  |  |
| info                                                                     | Print information about all registered objects                                                                                     |  |  |
| cache-directory=/h                                                       | ome/ssi/.cache/volatility                                                                                                    |  |  |
|                                                                          | Directory where cache files are stored                                                                                             |  |  |
| cache                                                                    | Use caching                                                                                                    |  |  |
| tz=TZ                                                                    | Sets the (Olson) timezone for displaying timestamps                                                                                |  |  |
|                                                                          | using pytz (if installed) or tzset                                                                                                 |  |  |
| -f FILENAME,filename=FILENAME                                            |                                                                                                    |  |  |
|                                                                          | Filename to use when opening an image                                                                                              |  |  |
| profile=WinXPSP2x86                                                      |                                                                                                    |  |  |
|                                                                          | Name of the profile to load (useinfo to see a list                                                                                 |  |  |
|                                                                          | of supported profiles)                                                                                                    |  |  |
| -l LOCATION,locat                                                        | ton=LocAllon                                                                                                    |  |  |
|                                                                          | A UKN LOCATION TROM WNICH TO LOAD AN ADDRESS Space                                                                                 |  |  |
| -W,Write                                                                 | Enable write support                                                                                                    |  |  |
| dtD=DIB                                                                  | DIB Address                                                                                                    |  |  |
| SNITT=SHIFT                                                              | MAC KASLR SNITT ADDRESS                                                                                                    |  |  |
| output=text                                                              | the Medule Output in this format (support is module specific, see                                                                  |  |  |
| autout file output of tons below)                                        |                                                                                                    |  |  |
|                                                                          |                                                                                                    |  |  |

Figura C.11: vol.py -h - Ubuntu

## Bibliografía

- [1] M. H. Ligh, A. Case, J. Levy, and A. Walters, *The art of memory forensics: detecting malware and threats in windows, linux, and Mac memory.* John Wiley & Sons, 2014.
- [2] M. Sikorski and A. Honig, Practical Malware Analysis. no starch press, 2012.
- [3] "Reverse-engineering," https://en.wikipedia.org/wiki/Reverse\_engineering, accessed November 07, 2020.
- [4] "Sandbox," https://en.wikipedia.org/wiki/Sandbox\_(computer\_security), accessed November 07, 2020.
- [5] "Hipervisor vm," https://es.wikipedia.org/wiki/Hipervisor, accessed December 08, 2020.
- [6] "Direct memory access," https://en.wikipedia.org/wiki/Direct\_memory\_access, accessed November 07, 2020.
- [7] "Peripheral component interconnect," https://en.wikipedia.org/wiki/Peripheral\_ Component\_Interconnect, accessed November 07, 2020.
- [8] "Dynamic host configuration protocolt," https://en.wikipedia.org/wiki/Dynamic\_Host\_ Configuration\_Protocol, accessed November 07, 2020.
- [9] "Magnet ram capture," https://www.magnetforensics.com/resources/ magnet-ram-capture/, accessed November 07, 2020.
- [10] "Fat32," https://es.wikipedia.org/wiki/Tabla\_de\_asignaci%C3%B3n\_de\_archivos, accessed December 08, 2020.
- [11] "Belkasoft live ram capturer," https://belkasoft.com/ram-capturer, accessed November 07, 2020.
- [12] "Moonsols dumpit," https://github.com/thimbleweed/All-In-USB/tree/master/utilities/ DumpIt, accessed November 07, 2020.

- [13] "Volatility," https://www.volatilityfoundation.org/, accessed November 07, 2020.
- [14] "Python," https://www.python.org/, accessed November 07, 2020.
- [15] "Distorm3," https://github.com/gdabah/distorm/, accessed November 07, 2020.
- [16] "Yara plugin," https://yara.readthedocs.io/en/stable/index.html, accessed December 08, 2020.
- [17] "Pip," https://pip.pypa.io/en/stable/, accessed November 07, 2020.
- [18] "Service pack," https://es.wikipedia.org/wiki/Service\_Pack, accessed November 07, 2020.
- [19] "Eprocess," https://docs.microsoft.com/en-us/windows-hardware/drivers/kernel/ eprocess, accessed November 07, 2020.
- [20] "Dot," https://es.wikipedia.org/wiki/DOT, accessed December 08, 2020.
- [21] "Winsock," https://en.wikipedia.org/wiki/Winsock, accessed December 08, 2020.
- [22] "Osforensics," https://www.osforensics.com/, accessed November 07, 2020.
- [23] "Bitlocker," https://docs.microsoft.com/es-es/windows/security/ information-protection/bitlocker/bitlocker-overview, accessed December 08, 2020.
- [24] "Data carving o file carving," https://en.wikipedia.org/wiki/File\_carving, accessed November 07, 2020.
- [25] "Tpm," https://www.profesionalreview.com/2018/11/10/tpm/, accessed December 08, 2020.
- [26] "Cngb," https://docs.microsoft.com/en-us/windows/win32/seccng/cng-portal, accessed December 08, 2020.
- [27] "Repositorio volatility releases," https://github.com/volatilityfoundation/volatility/ releases, accessed December 08, 2020.
- [28] "Advanced packaging tool," https://help.ubuntu.com/kubuntu/desktopguide/es/apt-get. html, accessed December 08, 2020.
- [29] "Repositorio yara plugin," https://yara.readthedocs.io/en/stable/index.html, accessed December 08, 2020.
- [30] "Ubuntu make," https://wiki.ubuntu.com/ubuntu-make, accessed December 08, 2020.